# brother

# Benutzerhandbuch

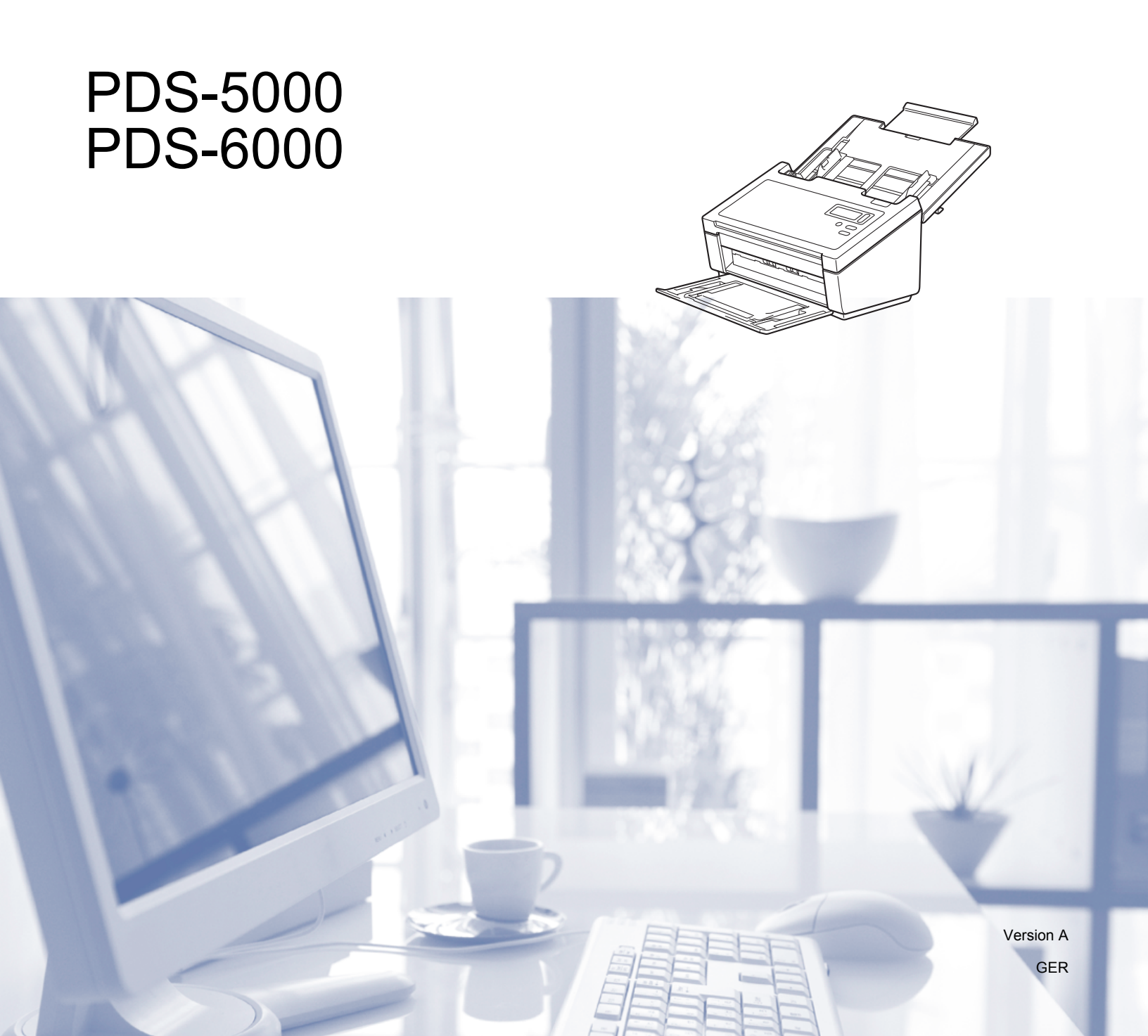

# Zur Verwendung dieses Handbuches

Vielen Dank für den Kauf eines Gerätes von Brother! Das Lesen dieses Handbuchs hilft Ihnen, die Funktionen dieses Gerätes optimal zu nutzen.

### In diesem Handbuch verwendete Symbole und Formatierungen

Die folgenden Formate und Symbole werden in diesem Handbuch verwendet:

| VORSICHT    | VORSICHT weist auf eine potenziell gefährliche Situation hin, die bei Nichtvermeidung zu leichten oder mittelschweren Verletzungen führen kann.                    |
|-------------|----------------------------------------------------------------------------------------------------|
| WICHTIG     | <u>WICHTIG</u> weist auf eine potenziell gefährliche Situation hin, die bei<br>Nichtvermeidung zu Sachschäden oder zu Funktionsausfall des Gerätes führen<br>kann. |
| HINWEIS     | Hinweise informieren Sie, wie auf eine bestimmte Situation reagiert werden sollte, oder geben Ihnen hilfreiche Tipps zur beschriebenen Funktion.                   |
| Fett        | Fettdruck kennzeichnet Tasten auf dem Funktionstastenfeld des Gerätes oder Optionen und Schaltflächen auf dem Computerbildschirm.                                  |
| Kursiv      | Kursivdruck hebt wichtige Punkte hervor oder verweist auf verwandte Themen.                                                                                        |
| Courier New | Text in Courier-New-Schrift kennzeichnet Meldungen, die im Display des Gerätes erscheinen.                                                                         |
| _           |                                                                                                    |

#### HINWEIS

- Für PDS-5000-Benutzer: In diesem Handbuch werden Bildschirmaufnahmen des PDS-6000 verwendet, sofern nicht anders angegeben.
- Sofern Sie ein Tablet mit Windows<sup>®</sup> verwenden, können Sie die gewünschten Optionen entweder durch Tippen auf den Bildschirm oder durch Klicken mit der Maus wählen.

# Inhaltsverzeichnis

\_

| • | Scansoftware                                                                                                    | 1                                                                                                    |
|---|----------------------------------------------------------------------------------------------------|----------------------------------------------------------------------------------------------------|
|   | Auswählen der Scansoftware                                                                                                    | 1                                                                                                    |
| 2 | Allgemeine Informationen                                                                                                    | 3                                                                                                    |
|   | Übersicht über den Scanner                                                                                                    | 3                                                                                                    |
|   | Bedienfeld                                                                                                    | 4                                                                                                    |
|   | Übersicht über das Bedienfeld                                                                                                    | 4                                                                                                    |
|   | LED-Anzeigen                                                                                                    | 5                                                                                                    |
|   | Scanner-Statusmeldungen                                                                                                    | 5                                                                                                    |
| 3 | Informationen zu Dokumenten                                                                                                    | 6                                                                                                    |
|   | Verwendbare Dokumente                                                                                                    | 6                                                                                                    |
|   | Nicht verwendbare Dokumente                                                                                                    | 7                                                                                                    |
|   | Zur Verwendung mit dem Trägerbogen empfohlene Dokumente                                                                                                    | 8                                                                                                    |
| 4 | Vorbereitung des Scanvorgangs                                                                                                    | 9                                                                                                    |
|   | Einrichten des Scanners                                                                                                    |                                                                                                    |
|   | Einlegen von Dokumenten                                                                                                    |                                                                                                    |
|   | Einlegen der Dokumente                                                                                                    | 10                                                                                                    |
|   | Einlegen von Dokumenten mit unterschiedlichen Formaten                                                                                                    |                                                                                                    |
|   | Einlegen von Dokumenten mithilfe des Trägerbogens                                                                                                    | 15                                                                                                    |
|   | Dokumente, die breiter sind als das Format A4 bzw. Letter                                                                                                    | 17                                                                                                    |
|   |                                                                                                    |                                                                                                    |
| 5 |                                                                                                    |                                                                                                    |
|   | Scannen (Windows <sup>®</sup> )                                                                                                    | 19                                                                                                    |
|   | Scannen (Windows <sup>®</sup> ) Scannen über das Bedienfeld                                                                                                    | <b>19</b>                                                                                                    |
|   | Scannen (Windows <sup>®</sup> )<br>Scannen über das Bedienfeld<br>Zuordnen einer Scananwendung zur Scan-Taste                                                                                                    | <b>19</b><br>                                                                                                    |
|   | Scannen (Windows <sup>®</sup> )<br>Scannen über das Bedienfeld<br>Zuordnen einer Scananwendung zur Scan-Taste<br>Scannen eines Dokuments                                                                                                    | <b>19</b><br>                                                                                                    |
|   | Scannen (Windows <sup>®</sup> )<br>Scannen über das Bedienfeld<br>Zuordnen einer Scananwendung zur Scan-Taste<br>Scannen eines Dokuments<br>Scannen über den Computer                                                                                                    | <b>19</b><br>                                                                                                    |
|   | Scannen (Windows <sup>®</sup> )<br>Scannen über das Bedienfeld<br>Zuordnen einer Scananwendung zur Scan-Taste<br>Scannen eines Dokuments<br>Scannen über den Computer<br>Scannen mit DS Capture                                                                                                    | <b>19</b> 19 19 23 24 24                                                                                                    |
|   | Scannen (Windows <sup>®</sup> )<br>Scannen über das Bedienfeld<br>Zuordnen einer Scananwendung zur Scan-Taste<br>Scannen eines Dokuments<br>Scannen über den Computer<br>Scannen mit DS Capture<br>Ändern von Scaneinstellungen über den TWAIN-Treiber                                                                                                    | 19<br>                                                                                                    |
|   | Scannen (Windows <sup>®</sup> )<br>Scannen über das Bedienfeld<br>Zuordnen einer Scananwendung zur Scan-Taste<br>Scannen eines Dokuments<br>Scannen über den Computer<br>Scannen mit DS Capture<br>Ändern von Scaneinstellungen über den TWAIN-Treiber<br>Funktionsübersicht                                                                                                    | <b>19</b> 19 19 23 24 24 24 26 26                                                                                                    |
|   | Scannen (Windows <sup>®</sup> ) Scannen über das Bedienfeld                                                                                                    | <b>19</b> 19 19 23 24 24 24 26 26 27                                                                                                    |
|   | Scannen (Windows <sup>®</sup> )<br>Scannen über das Bedienfeld<br>Zuordnen einer Scananwendung zur Scan-Taste<br>Scannen eines Dokuments<br>Scannen über den Computer<br>Scannen mit DS Capture<br>Ändern von Scaneinstellungen über den TWAIN-Treiber<br>Funktionsübersicht<br>DS Capture – Startbildschirm<br>Dialogfeld "Scanner-Eigenschaften"                                                                                                    | <b>19</b> 19 19 23 24 24 24 24 26 26 27 29                                                                                                    |
|   | Scannen (Windows <sup>®</sup> ) Scannen über das Bedienfeld Zuordnen einer Scananwendung zur Scan-Taste Scannen eines Dokuments Scannen über den Computer Scannen mit DS Capture Ändern von Scaneinstellungen über den TWAIN-Treiber Funktionsübersicht DS Capture – Startbildschirm Dialogfeld "Scanner-Eigenschaften" Registerkarte "Bild"                                                                                                    | <b>19</b> 19 19 19 23 24 24 24 24 26 26 26 27 29 30                                                                                                    |
|   | Scannen (Windows <sup>®</sup> ) Scannen über das Bedienfeld Zuordnen einer Scananwendung zur Scan-Taste Scannen eines Dokuments Scannen über den Computer Scannen mit DS Capture Ändern von Scaneinstellungen über den TWAIN-Treiber Funktionsübersicht DS Capture – Startbildschirm Dialogfeld "Scanner-Eigenschaften" Registerkarte "Bild" Registerkarte "Komprimierung"                                                                                                    | <b>19</b> 19 19 19 23 24 24 24 26 26 26 27 29 30 37                                                                                                    |
|   | Scannen (Windows <sup>®</sup> ) Scannen über das Bedienfeld Zuordnen einer Scananwendung zur Scan-Taste Scannen eines Dokuments Scannen über den Computer Scannen mit DS Capture Ändern von Scaneinstellungen über den TWAIN-Treiber Funktionsübersicht DS Capture – Startbildschirm Dialogfeld "Scanner-Eigenschaften" Registerkarte "Bild" Registerkarte "Farbunterdrückung"                                                                                                    | <b>19</b> 19 19 23 24 24 24 24 26 26 27 29 30 37 38                                                                                                    |
|   | Scannen (Windows <sup>®</sup> )<br>Scannen über das Bedienfeld<br>Zuordnen einer Scananwendung zur Scan-Taste<br>Scannen eines Dokuments<br>Scannen über den Computer<br>Scannen mit DS Capture<br>Scannen mit DS Capture<br>Ändern von Scaneinstellungen über den TWAIN-Treiber<br>Funktionsübersicht<br>DS Capture – Startbildschirm<br>Dialogfeld "Scanner-Eigenschaften"<br>Registerkarte "Bild"<br>Registerkarte "Farbunterdrückung"<br>Registerkarte "Farbunterdrückung"                                                                                                    | <b>19</b><br><br> |
|   | Scannen (Windows <sup>®</sup> )<br>Scannen über das Bedienfeld<br>Zuordnen einer Scananwendung zur Scan-Taste<br>Scannen eines Dokuments<br>Scannen über den Computer<br>Scannen mit DS Capture<br>Scannen mit DS Capture<br>Ändern von Scaneinstellungen über den TWAIN-Treiber<br>Funktionsübersicht<br>DS Capture – Startbildschirm<br>Dialogfeld "Scanner-Eigenschaften"<br>Registerkarte "Bild"<br>Registerkarte "Farbunterdrückung"<br>Registerkarte "Papier"<br>Registerkarte "Mehrfacheinzugs-Erkennung"                                                                      | <b>19</b><br><br><br><br><br><br><br><br><br><br><br><br><br><br><br><br><br><br><br><br><br><br><br><br><br><br><br><br><br><br><br><br><br><br><br><br><br><br><br><br><br><br><br>                                                                                                    |
|   | Scannen (Windows®)<br>Scannen über das Bedienfeld<br>Zuordnen einer Scananwendung zur Scan-Taste<br>Scannen eines Dokuments<br>Scannen über den Computer<br>Scannen mit DS Capture<br>Ändern von Scaneinstellungen über den TWAIN-Treiber<br>Funktionsübersicht<br>DS Capture – Startbildschirm<br>Dialogfeld "Scanner-Eigenschaften"<br>Registerkarte "Bild"<br>Registerkarte "Komprimierung"<br>Registerkarte "Farbunterdrückung"<br>Registerkarte "Papier"<br>Registerkarte "Mehrfacheinzugs-Erkennung"                                                                            | 19                                                                                                    |
|   | Scannen (Windows <sup>®</sup> ) Scannen über das Bedienfeld Zuordnen einer Scananwendung zur Scan-Taste Scannen eines Dokuments Scannen über den Computer Scannen mit DS Capture Ändern von Scaneinstellungen über den TWAIN-Treiber Funktionsübersicht DS Capture – Startbildschirm Dialogfeld "Scanner-Eigenschaften" Registerkarte "Bild" Registerkarte "Farbunterdrückung" Registerkarte "Papier" Registerkarte "Mehrfacheinzugs-Erkennung" Registerkarte "Vorschau"                                                                                                    | 19                                                                                                    |
|   | Scannen (Windows <sup>®</sup> ) Scannen über das Bedienfeld Zuordnen einer Scananwendung zur Scan-Taste Scannen eines Dokuments Scannen über den Computer Scannen mit DS Capture Ändern von Scaneinstellungen über den TWAIN-Treiber Funktionsübersicht DS Capture – Startbildschirm Dialogfeld "Scanner-Eigenschaften" Registerkarte "Bild" Registerkarte "Farbunterdrückung" Registerkarte "Farbunterdrückung" Registerkarte "Papier" Registerkarte "Mehrfacheinzugs-Erkennung" Registerkarte "Vorschau" Registerkarte "Verbesserung"                                               | 19                                                                                                    |
|   | Scannen (Windows®) Scannen über das Bedienfeld Zuordnen einer Scananwendung zur Scan-Taste Scannen über den Computer Scannen über den Computer Scannen mit DS Capture Ändern von Scaneinstellungen über den TWAIN-Treiber Funktionsübersicht DS Capture – Startbildschirm Dialogfeld "Scanner-Eigenschaften" Registerkarte "Bild" Registerkarte "Farbunterdrückung" Registerkarte "Papier" Registerkarte "Mehrfacheinzugs-Erkennung" Registerkarte "Vorschau" Registerkarte "Verbesserung" Registerkarte "Wehr Einstellungen"                                                         | 19                                                                                                    |
|   | Scannen (Windows <sup>®</sup> ) Scannen über das Bedienfeld Zuordnen einer Scananwendung zur Scan-Taste Scannen über den Computer Scannen über den Computer Scannen mit DS Capture Ändern von Scaneinstellungen über den TWAIN-Treiber Funktionsübersicht DS Capture – Startbildschirm Dialooffeld "Scanner-Eigenschaften" Registerkarte "Bild" Registerkarte "Farbunterdrückung" Registerkarte "Papier" Registerkarte "Wehrfacheinzugs-Erkennung" Registerkarte "Vorschau" Registerkarte "Drehung" Registerkarte "Mehr Einstellungen" Registerkarte "Digitaler Imprinter" Dociderler | 19                                                                                                    |
|   | Scannen (Windows®)<br>Scannen über das Bedienfeld                                                                                                    | 19           19           19           23           24           24           24           26           26           27           29           30           37           38           40           44           50           52           56           59           63           21                                                                                                    |

## 6 Scannen (Macintosh)

| Scannen über das Bedienfeld                         | 65  |
|-----------------------------------------------------|-----|
| Zuordnen eines Profils zur Scan-Taste               | 65  |
| Scannen eines Dokuments                             | 65  |
| Scannen über den Computer                           | 66  |
| Scannen mit DS Capture                              | 66  |
| Ändern von Scaneinstellungen über den TWAIN-Treiber | 67  |
| Funktionsübersicht                                  | 67  |
| Übersicht über den DS Capture-Bildschirm            | 69  |
| Registerkarte "Profil"                              |     |
| Registerkarte "Bild"                                | 71  |
| Registerkarte "Datei"                               |     |
| Registerkarte "Farbunterdrückung"                   | 80  |
| Registerkarte "Papier"                              |     |
| Registerkarte "Drehung"                             | 86  |
| Registerkarte "Optimierung"                         |     |
| Registerkarte "Einstellungen"                       |     |
| Registerkarte "Imprinter"                           |     |
| Registerkarte "Informationen"                       | 97  |
| Pflege des Scanners                                 | 98  |
| Reinigen der äußeren Teile des Scanners             |     |
| Reinigen der inneren Teile des Scanners             |     |
| Ersetzen von Teilen                                 |     |
| Informationen zum Verbrauchsmaterial                |     |
| Überpröfen des Austaussbrukkus                      | 105 |

| Überprüfen des Austauschzyklus     |  |
|------------------------------------|--|
| Ersetzen der Rollen                |  |
| Zurücksetzen des Nutzungszählers   |  |
| Verpacken und Versenden des Geräts |  |
| F                                  |  |

### 8 Problemlösung

| Fehler- und Wartungsmeldungen | 112 |
|-------------------------------|-----|
| Dokumentenstau                | 115 |
| Mehrfacheinzug                | 117 |
| Problemlösung                 | 119 |

### A Anhang A

7

| Technische Daten      |  |
|-----------------------|--|
| Allgemein             |  |
| Scanner               |  |
| Schnittstellen        |  |
| Unterstützte Sprachen |  |
| Systemvoraussetzungen |  |
|                       |  |

65

iii

112

124

#### В Anhang B

| Kontaktaufnahme mit Brother               | 129 |
|-------------------------------------------|-----|
| Registrieren Sie Ihr Produkt online unter |     |
| Häufig gestellte Fragen (FAQs)            | 129 |
| Für den Kundenservice                     | 129 |

129

Scansoftware

# Auswählen der Scansoftware

1

Nachdem Sie die Scannertreiber von Brother installiert haben, wählen Sie eine Scananwendung zum Speichern der gescannten Bilder auf dem Computer aus. Auf der Installations-DVD von Brother finden Sie mehrere Scananwendungen zur Auswahl. Bestimmen Sie anhand der folgenden Tabelle, welche dieser Anwendungen sich für Ihre Zwecke am besten eignet:

#### Scansoftware

| Software                                     | Beschreibung                                                                                                    | Wo ist sie zu<br>finden?                                                                                                  | Weitere Informationen                                                                                                    |
|----------------------------------------------|----------------------------------------------------------------------------------------------------|----------------------------------------------------------------------------------------------------|----------------------------------------------------------------------------------------------------|
| DS Capture<br>(Windows <sup>®</sup> /Mac)    | Die Scananwendung von Brother: Damit<br>können Sie Ihre Dokumente scannen,<br>durchsuchen und archivieren.<br>DS Capture wird beim Installieren des<br>Scannertreibers automatisch installiert.                                                                                                    | Windows <sup>®</sup> :<br>DVD / Brother<br>Solutions Center <sup>1</sup><br>Mac: Brother<br>Solutions Center <sup>1</sup> | Für Windows <sup>®</sup> : Siehe Scannen<br>über den Computer auf Seite 24.<br>Für Macintosh: Siehe Scannen<br>über den Computer auf Seite 66<br>und Scannen über das<br>Bedienfeld auf Seite 65.       |
| Button Manager V2<br>(Windows <sup>®</sup> ) | Manager V2<br>ws®) Mit dieser Anwendung können Sie die<br>Scanfunktionen von DS Capture<br>erweitern und verschiedene Arten von<br>Scanschaltflächen für das Scannen<br>durch einfachen Tastendruck bzw.<br>Mausklick erstellen. Beim Scannen über<br>den Computer klicken Sie auf die<br>Schaltfläche, der die erforderlichen<br>Scaneinstellungen in der Anwendung<br>zugewiesen wurden.<br>Beim Scannen über das Gerät wählen<br>Sie das Menü, dem die erforderlichen<br>Scaneinstellungen auf dem LC-Display<br>zugewiesen wurden, und drücken Sie<br>dann die Scan-Taste am Gerät.<br>Folgende Scanfunktionen werden<br>unterstützt:<br>Scan-to-File / Scan-to-File (OCR) /<br>Scan-to-App / E-mail / Printer /<br>Shared Folder / FTP / SharePoint<br>(Scannen an Datei / Scannen an<br>Anwendung / E-Mail / Drucker /<br>Freigabeordner / FTP / SharePoint)<br>Weitere Informationen zur Verwendung |                                                                                                    | Siehe Button Manager V2<br>Benutzerhandbuch.<br>Zum Scannen über die Taste im<br>Bedienfeld des Gerätes passen<br>Sie die Taste vorab an (siehe<br><i>Scannen über das Bedienfeld</i><br>auf Seite 19). |
| OmniPage SE 18<br>(Windows <sup>®</sup> )    | OmniPage SE 18 ist eine<br>Scananwendung zur Texterkennung<br>(OCR) von Nuance.                                                                                                    | DVD                                                                                                    | Siehe Software-Handbuch.                                                                                                    |
| QuickScan Pro<br>(Windows <sup>®</sup> )     | QuickScan Pro ist die Testversion einer<br>Scananwendung zur<br>Dokumentenerfassung von EMC.                                                                                                    | DVD                                                                                                    | Siehe <i>Scannen über den</i><br><i>ISIS-Treiber</i> auf Seite 64.                                                                                                    |
| PageManager 9<br>(Mac)                       | PageManager 9 ist eine<br>Scananwendung von NewSoft.                                                                                                    | Brother Solutions<br>Center <sup>1</sup>                                                                                  | Siehe Software-Handbuch.                                                                                                    |

<sup>1</sup> Besuchen Sie <u>support.brother.com</u>

#### HINWEIS

Neben den oben genannten Anwendungen können Sie auch Ihre mit TWAIN (Windows<sup>®</sup>/Mac), WIA (Windows<sup>®</sup>), ISIS (Windows<sup>®</sup>) und ICA (Mac) kompatiblen Anwendungen zum Scannen verwenden.

Allgemeine Informationen

# Übersicht über den Scanner

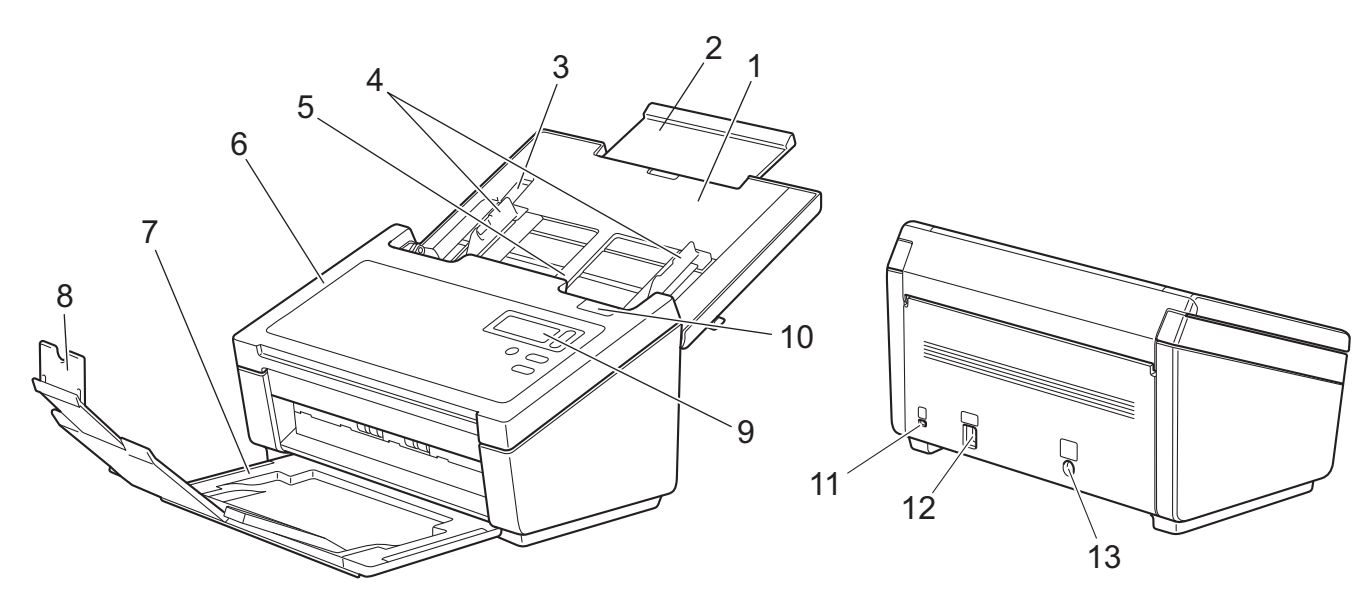

1 Obere Abdeckung

2

- 2 Zufuhr-Erweiterung
- 3 Stopper der Dokumentenführung
- 4 Dokumentenführungen
- 5 Automatischer Vorlageneinzug (ADF)
- 6 ADF-Abdeckung
- 7 Ausgabefach
- 8 Vorlagenstopper
- 9 Bedienfeld
- 10 Befestigungshebel der Abdeckung
- 11 Kensington-Sicherheits-Slot
- 12 USB-Anschluss
- 13 Netzanschluss

# Bedienfeld

Das Bedienfeld dieses Scanners besteht aus einem LC-Display (Flüssigkristallanzeige), fünf Tasten und einer LED (Leuchtdiode). Das LC-Display umfasst zwei Zeilen mit jeweils 16 Zeichen.

## Übersicht über das Bedienfeld

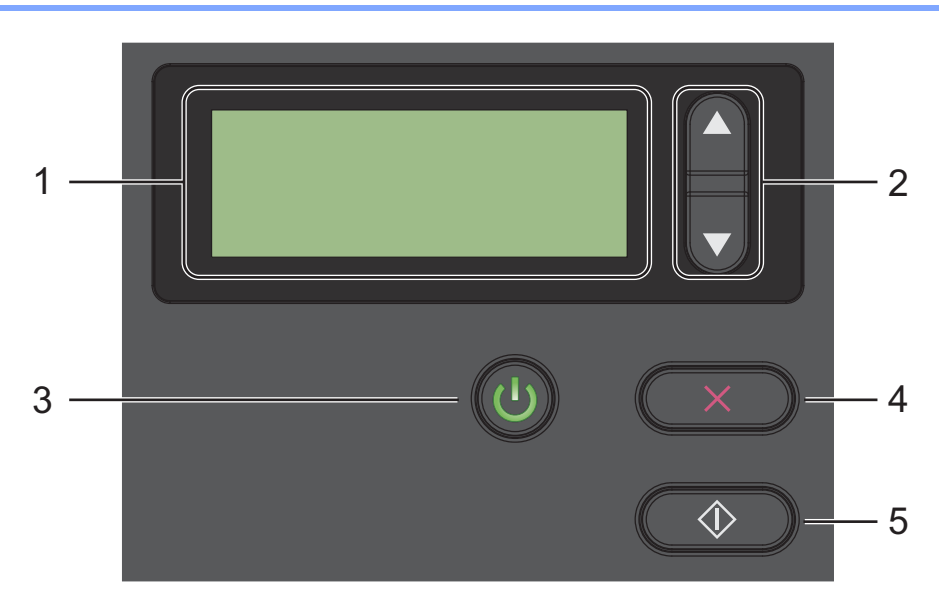

#### 1 LC-Display (Flüssigkristall-Display, LCD)

Zeigt Meldungen an, die Ihnen beim Einrichten und Verwenden des Scanners helfen.

#### 2 Funktionswahltasten (▲ oder ▼)

Über diese Tasten gelangen Sie zu den verschiedenen Funktionsnummern.

Weitere Informationen zu den Funktionsnummern finden Sie unter *Scannen über das Bedienfeld* auf Seite 19, Schritt 4 und 5.

#### 3 Ein/Aus-Taste (LED)

- Drücken Sie diese Taste, um den Scanner einzuschalten, wenn er ausgeschaltet ist oder sich im Energiesparmodus befindet.
- Drücken Sie diese Taste, um in den Energiesparmodus zu wechseln, wenn der Scanner eingeschaltet ist.
- Halten Sie diese Taste gedrückt, um den Scanner auszuschalten.

Weitere Informationen zum Energiesparmodus finden Sie unter Energieeinstellungen auf Seite 57.

#### 4 Abbrechen-Taste

Drücken Sie diese Taste, um den Scanvorgang zu stoppen.

#### 5 Scan-Taste

Drücken Sie diese Taste, um den Scanvorgang zu starten oder eine Scananwendung aufzurufen.

### **LED-Anzeigen**

Die LED zeigt den Status des Scanners an.

| LED-Anzeige   | Bedeutung                                                              |  |
|---------------|------------------------------------------------------------------------|--|
| Keine Anzeige | Der Scanner ist ausgeschaltet.                                         |  |
| Grün          | Der Scanner ist eingeschaltet.                                         |  |
| Grün blinkend | Der Scanner wird initialisiert oder befindet sich im Energiesparmodus. |  |
| Rot blinkend  | Es besteht ein Problem mit dem Scanner.                                |  |

### Scanner-Statusmeldungen

Im Folgenden werden die Statusmeldungen erläutert, die im Normalbetrieb des Scanners angezeigt werden:

| Scanner-Statusmeldung   | Bedeutung                                                    |
|-------------------------|--------------------------------------------------------------|
| Function X (Funktion X) | Hier wird die aktuell ausgewählte Funktionsnummer angezeigt. |
| Seiten XXXXX            | Der Scanner ist scanbereit.                                  |
|                         | xxxxx ist die Scan-Anzahl des Dokuments.                     |
| Wird gescannt XXXXX     | Das Gerät scannt.                                            |
|                         | XXXXX ist die aktuelle Scan-Anzahl des Dokuments.            |
| Wird abgebrochen        | Der Scanner bricht den aktuellen Scanauftrag ab.             |

#### HINWEIS

Sofern Button Manager auf dem Computer ausgeführt wird, wechseln Sie mit Function X (Funktion X) zur Nummer bzw. zum Namen einer Button Manager-Funktion. Weitere Informationen finden Sie im *Button Manager V2 Benutzerhandbuch*. Wählen Sie dazu im Brother Solutions Center (<u>support.brother.com</u>) unter "Handbücher" Ihr Modell und laden Sie das *Button Manager V2 Benutzerhandbuch herunter*.

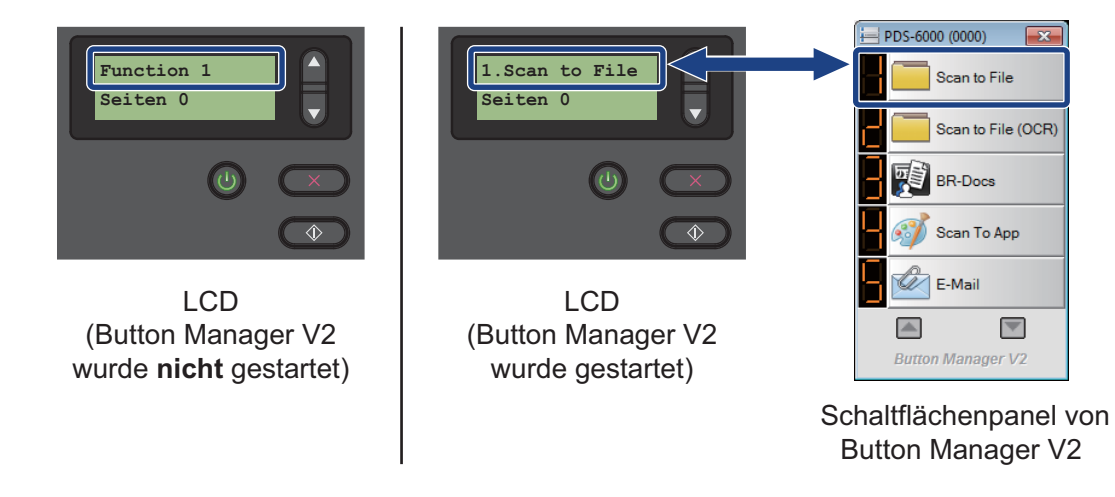

5

3

# Informationen zu Dokumenten

# Verwendbare Dokumente

| Standardpapier | Länge                 | 54 bis 356 mm                                                                                                    |                              |  |
|----------------|-----------------------|----------------------------------------------------------------------------------------------------|------------------------------|--|
|                | Breite                | 51 bis 218 mm                                                                                                    |                              |  |
|                | Gewicht               | 28 bis 400 g/m <sup>2</sup>                                                                                                    |                              |  |
|                |                       | Zum Scannen dünnerer Dokumente kann der Trägerbogen verwendet werden (siehe <i>Einlegen von Dokumenten mithilfe des Trägerbogens</i> auf Seite 15).                                                                                                    |                              |  |
|                | Maximale Seitenanzahl | <ul> <li>100 Blatt (bei Papier mit 28 bis 80 g/m<sup>2</sup>)</li> <li>90 Blatt (bei Papier mit 105 g/m<sup>2</sup>)</li> <li>60 Blatt (bei Papier mit 127 g/m<sup>2</sup>)</li> <li>50 Blatt (bei Papier mit 200 g/m<sup>2</sup>)</li> <li>15 Blatt (bei Papier mit 400 g/m<sup>2</sup>)</li> <li>15 Blatt (Visitenkarte)</li> </ul> |                              |  |
|                | Standardpapierformat  | A4<br>A5                                                                                                    | 210 × 297 mm<br>148 × 210 mm |  |
|                |                       | A6                                                                                                    | $105 \times 148 \text{ mm}$  |  |
|                |                       | A7                                                                                                    | 74 	imes 105  mm             |  |
|                |                       | B5                                                                                                    | $182 \times 257 \text{ mm}$  |  |
|                |                       | B6                                                                                                    | $128 \times 182 \text{ mm}$  |  |
|                |                       | B7                                                                                                    | 91 × 128 mm                  |  |
|                |                       | Legal                                                                                                    | 215,9 × 355,6 mm             |  |
|                |                       | Letter                                                                                                    | 215,9 × 279,4 mm             |  |

| Langes Papier | Maximale Länge        | 5.994 mm <sup>1</sup>                                                                                                    |
|---------------|-----------------------|----------------------------------------------------------------------------------------------------|
|               | Breite                | 51 bis 218 mm                                                                                                    |
|               | Gewicht               | 28 bis 400 g/m <sup>2</sup>                                                                                                    |
|               |                       | Zum Scannen dünnerer Dokumente kann der Trägerbogen verwendet werden (siehe <i>Einlegen von Dokumenten mithilfe des Trägerbogens</i> auf Seite 15). |
|               | Maximale Seitenanzahl | 1 Seite (1 Blatt)                                                                                                    |

<sup>1</sup> Beim Scannen mit 200 dpi

| Länge                 | 70 bis 95 mm                                                                                       |
|-----------------------|----------------------------------------------------------------------------------------------------|
| Breite                | 51 bis 55 mm                                                                                       |
| Standardformat (ISO)  | $85,6 \times 54,0 \times 0,76 \text{ mm}$                                                          |
| Material              | Plastik (PET)                                                                                      |
| Тур                   | Plastikkarten wie Führerscheine oder Versicherungskarten                                           |
| Dicke (ISO)           | Unter 0,76 mm                                                                                      |
|                       | Bis 1,25 mm (einschließlich Prägung)                                                               |
| Maximale Seitenanzahl | 1 Seite (1 Blatt)                                                                                  |
|                       | Länge<br>Breite<br>Standardformat (ISO)<br>Material<br>Typ<br>Dicke (ISO)<br>Maximale Seitenanzahl |

# Nicht verwendbare Dokumente

- Dokumente mit Büroklammern oder Heftklammern
- Dokumente mit feuchter Tinte
- Stoffe, Metallplatten, Overhead-Projektor-Folien
- Glänzende oder verspiegelte Medien
- Plastikkarten mit Prägung
- Dokumente, die die empfohlene Stärke überschreiten

# Zur Verwendung mit dem Trägerbogen empfohlene Dokumente

#### **HINWEIS**

Informationen zum Kauf eines Trägerbogens finden Sie im Brother Solutions Center unter <u>support.brother.com</u>, oder besuchen Sie <u>www.brother.com</u>, um Kontaktinformationen für Ihre regionale Brother-Niederlassung zu erhalten.

Verwenden Sie den optionalen Trägerbogen zum Scannen folgender Dokumente:

- Plastikkarten
- Dokumente mit einem Blatt Durchschlagpapier
- Mit Bleistift geschriebene Dokumente
- Dokumente, die weniger als 50 mm breit sind
- Dokumente, die weniger als 54 mm lang sind
- Dokumente mit ungleichmäßiger Stärke, wie z. B. Briefumschläge
- Dokumente, die stark zerknittert oder aufgerollt sind
- Gebogene oder beschädigte Dokumente
- Dokumente mit Transparentpapier
- Dokumente mit beschichtetem Papier
- Fotos (Fotopapier)
- Dokumente, die auf perforiertem Papier gedruckt sind
- Dokumente, die auf Papier mit ungewöhnlicher Form (d. h. weder quadratisch noch rechteckig) gedruckt sind
- Dokumente, auf denen Fotos, Notizen oder Aufkleber befestigt sind
- Dokumente mit selbstdurchschreibendem Papier
- Dokumente mit Einzelblättern oder mit Papier, das Löcher enthält
- Foto-Negative
- Belege

Weitere Informationen zur Verwendung des Trägerbogens finden Sie unter Einlegen von Dokumenten mithilfe des Trägerbogens auf Seite 15.

# VORSICHT

Damit Sie sich nicht schneiden, fahren oder kratzen Sie nicht mit Ihrer Hand oder Ihren Fingern entlang der Kanten des Trägerbogens.

4

# **Vorbereitung des Scanvorgangs**

# Einrichten des Scanners

Öffnen Sie die obere Abdeckung (1), ziehen Sie die Zufuhr-Erweiterung (2) aus und klappen Sie die Dokumentenführungen (3) heraus.

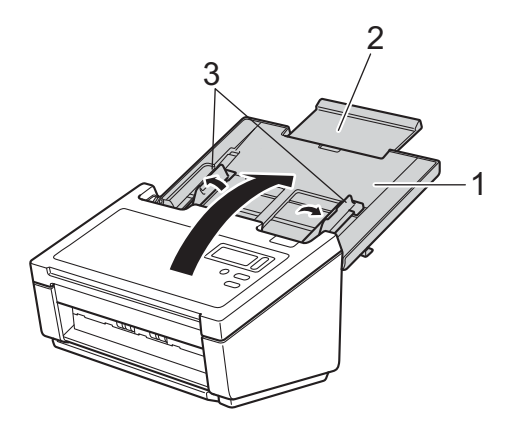

2 Ziehen Sie die Ablage aus dem Gerät (1) und klappen Sie den Vorlagenstopper (2) heraus.

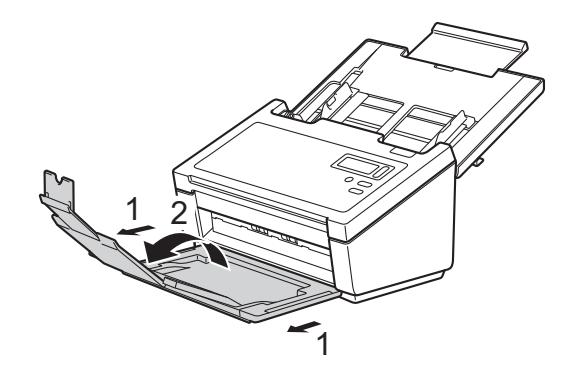

# Einlegen von Dokumenten

#### WICHTIG

- In den automatischen Vorlageneinzug (ADF) können bis zu 100 Seiten eingelegt werden, die nacheinander automatisch eingezogen werden. Verwenden Sie Papier mit 80 g/m<sup>2</sup> und fächern Sie den Papierstapel stets gut auf, bevor Sie ihn in den ADF einlegen.
- Ziehen Sie NICHT am Dokument, während es eingezogen wird.
- Verwenden Sie KEIN gewelltes, zerknittertes, gefaltetes, geklebtes, eingerissenes oder geheftetes Papier.
- Versuchen Sie NICHT, Karton oder Stoff zu scannen.

#### HINWEIS

- Vergewissern Sie sich, dass Dokumente, auf denen Tinte oder Korrekturflüssigkeit verwendet wurde, vollständig trocken sind.
- Bestimmte Typen von Plastikkarten können beim Scannen zerkratzt werden. Um Beschädigungen der Karte zu vermeiden, sollte der Trägerbogen verwendet werden.
- Sollten dünne Blätter beim Scannen häufig falsch eingezogen werden, verringern Sie die Anzahl der Dokumente im ADF und starten Sie den Scanvorgang erneut.

### Einlegen der Dokumente

Fächern Sie die Seiten entlang der langen sowie der kurzen Kante gut auf.

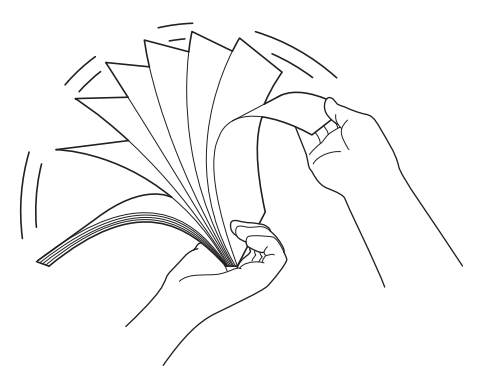

Vorbereitung des Scanvorgangs

2 Richten Sie die Dokumentenführungen (1) entsprechend der Dokumentenbreite aus.

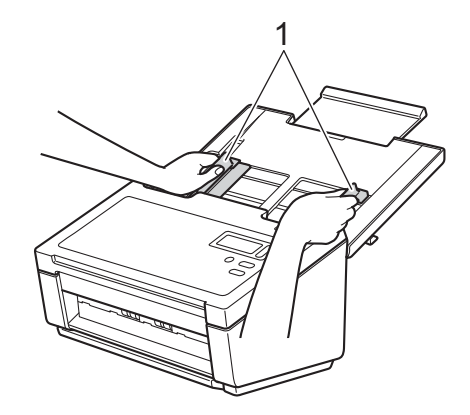

#### HINWEIS

Schieben Sie den Stopper der Dokumentenführung (1) nach oben und ziehen Sie die Dokumentenführung (2) aus, wenn Sie gelochte oder perforierte Dokumente wie etwa Endlos-Formularpapier einlegen möchten.

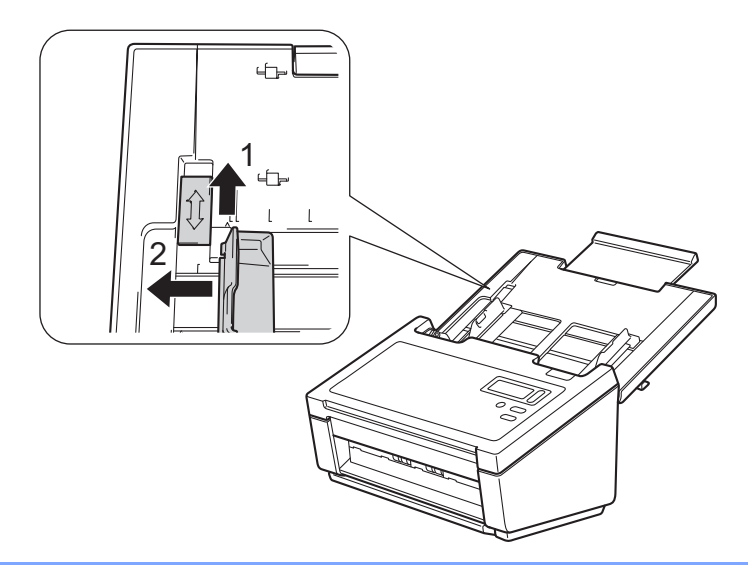

- 3 Legen Sie das Dokument mit der **Schriftseite nach unten** und der **Oberkante voran** zwischen die Führungen des ADF ein, bis es die Innenseite des Gerätes berührt.
- Plastikkarten: Legen Sie das Dokument mit der Schriftseite nach unten und der kürzeren Kante voran zwischen die Führungen des ADF ein, bis es die Innenseite des Scanners berührt. Legen Sie jeweils nur eine Plastikkarte ein.
- Dokumente, die länger sind als das Format A4 bzw. Letter: Unterstützen Sie das Dokument mit Ihrer Hand, falls das Dokument länger ist als die obere Abdeckung. Legen Sie jeweils nur ein Dokument ein.

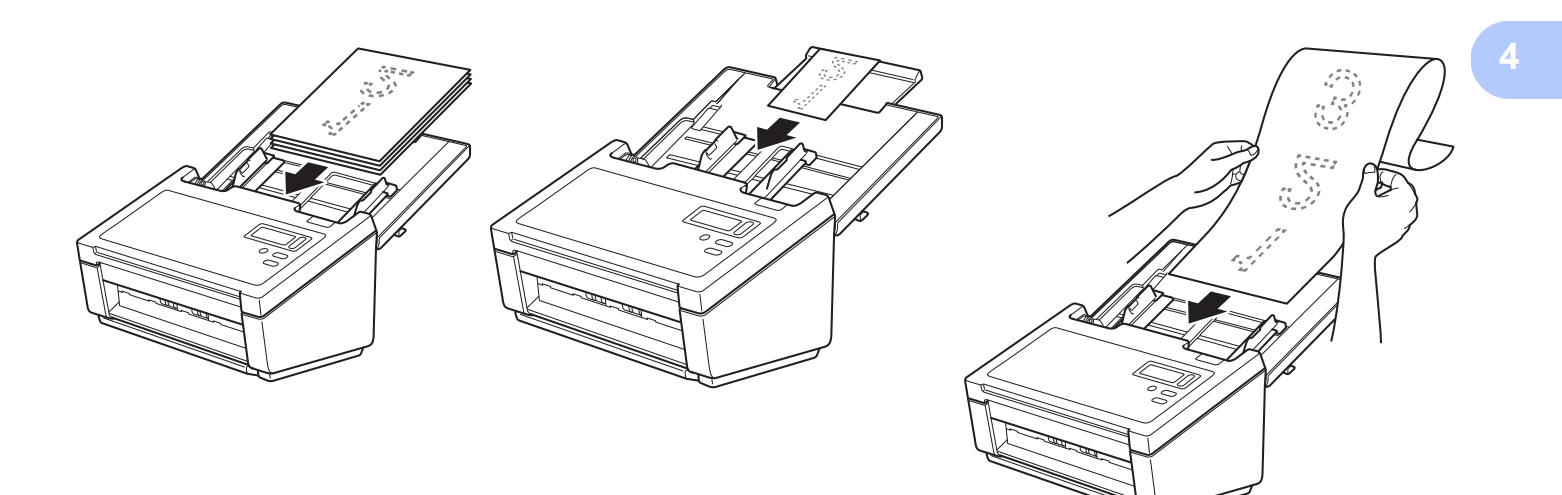

### Einlegen von Dokumenten mit unterschiedlichen Formaten

Um mehrere Seiten von unterschiedlicher Größe zu scannen, gehen Sie wie folgt vor:

#### HINWEIS

Um einen Dokumentenstau zu vermeiden, vergewissern Sie sich, dass auch das schmalste Dokument so breit ist, dass es die Einzugsrollen des ADF noch berührt.

 Stapeln Sie die Dokumente so übereinander, dass die Oberkanten und die linken Kanten aller Dokumente bündig sind.

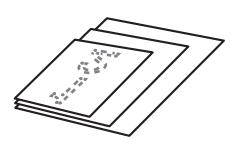

2 Stellen Sie die Dokumentenführungen (1) auf das jeweils größte Dokument ein.

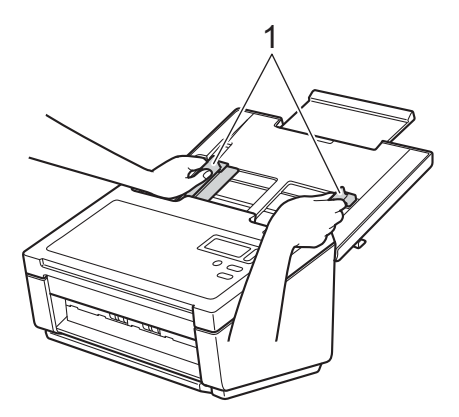

3 Legen Sie die Dokumente mit der Schriftseite nach unten und der Oberkante voran zwischen die Führungen des ADF ein, bis sie die Innenseite des Gerätes berühren.

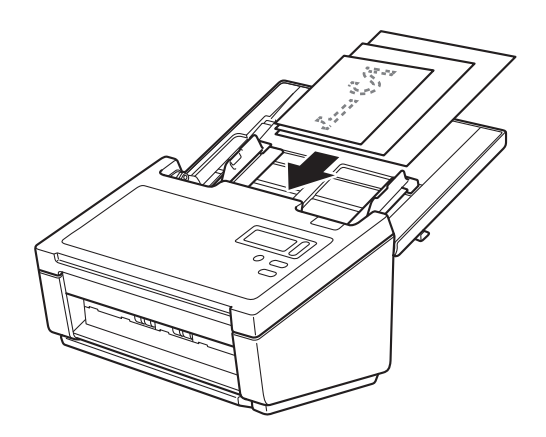

| l   | Maximales For | mat  | LTR (H)      | A4 (H)               | B5 (H) | A5 (H) | B6 (H) | A6 (H) | B7 (H) | A7 (H) | B8 (H) | A8 (H) |
|-----|---------------|------|--------------|----------------------|--------|--------|--------|--------|--------|--------|--------|--------|
|     |               |      | Trägerbogen  | A5 (Q)               | B6 (Q) | A6 (Q) | B7 (Q) | A7 (Q) | B8 (Q) | A8 (Q) |        |        |
|     | Breite (mm) ( | *1)  | 216          | 210                  | 182    | 149    | 129    | 105    | 91     | 74,3   | 64,3   | 52,5   |
|     | LTR (H)       | 216  |              |                      |        |        |        |        |        |        |        |        |
|     | Trägerbogen   |      |              |                      |        |        |        |        |        |        |        |        |
|     | A4 (H)        | 210  |              |                      |        |        |        |        |        |        |        |        |
|     | A5 (Q)        |      |              |                      |        |        |        |        |        |        |        |        |
|     | B5 (H)        | 182  | Verwendbarer | Verwendbarer Bereich |        |        |        |        |        |        |        |        |
|     | B6 (Q)        |      |              |                      |        |        |        |        |        |        |        |        |
|     | A5 (H)        | 149  |              |                      |        |        |        |        |        |        |        |        |
| nat | A6 (Q)        |      |              |                      |        |        |        |        |        |        |        |        |
| orr | B6 (H)        | 129  |              |                      |        |        |        |        |        |        |        |        |
| S I | B7 (Q)        |      |              |                      |        |        |        |        |        |        |        |        |
| ale | A6 (H)        | 105  |              |                      |        |        |        |        |        |        |        |        |
| im  | A7 (Q)        |      |              |                      |        |        |        |        |        |        |        |        |
| Mir | B7 (H)        | 91   |              |                      |        |        |        |        |        |        |        |        |
|     | B8 (Q)        |      |              |                      |        |        |        |        |        |        |        |        |
|     | A7 (H)        | 74,3 |              |                      |        |        |        |        |        |        |        |        |
|     | A8 (Q)        |      |              |                      |        |        |        |        |        |        |        |        |
|     | B8 (H)        | 64,3 |              |                      |        |        |        |        |        |        |        |        |
|     |               |      |              |                      |        |        |        |        |        |        |        |        |
|     | A8 (H)        | 52,5 |              |                      |        |        |        |        |        |        |        |        |
|     |               |      |              |                      |        |        |        |        |        |        |        |        |

### Kombinationen von mehreren Dokumenten unterschiedlichen Formats

LTR: Letter-Format

(H): Hochformat

(Q): Querformat

### Einlegen von Dokumenten mithilfe des Trägerbogens

Informationen zum Kauf eines Trägerbogens finden Sie im Brother Solutions Center unter <u>support.brother.com</u>, oder besuchen Sie <u>www.brother.com</u>, um Kontaktinformationen für Ihre regionale Brother-Niederlassung zu erhalten.

#### WICHTIG

- Beschriften Sie den Trägerbogen nicht, da die Beschriftung auf den eingescannten Dokumenten erscheinen kann. Falls der Trägerbogen verschmutzt, wischen Sie ihn mit einem trockenen Tuch ab.
- Lassen Sie Dokumente nicht über einen längeren Zeitraum hinweg im Trägerbogen eingelegt, da das Gedruckte der Dokumente auf den Trägerbogen abfärben kann.
- Legen Sie den Trägerbogen nicht in direktes Sonnenlicht oder in einen Bereich mit hohen Temperaturen und hoher Luftfeuchtigkeit, da sich der Trägerbogen sonst wölben könnte.
- Legen Sie keine großen oder schweren Gegenstände auf den Trägerbogen, wenn dieser flach aufliegt.
- Den Trägerbogen nicht biegen oder daran ziehen. Wenn er beschädigt ist, ist er unter Umständen nicht mehr zum Scannen geeignet und sollte nicht mehr verwendet werden.
- Scannen Sie nicht mehrere Trägerbogen nacheinander.
- Legen Sie das Dokument in den Trägerbogen ein.

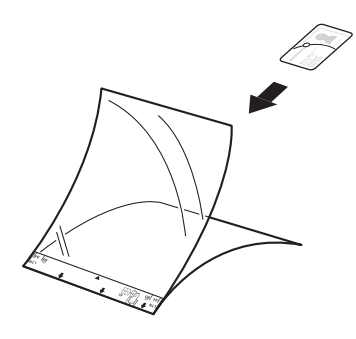

#### HINWEIS

- Legen Sie das Dokument mittig in den Trägerbogen ein und richten Sie die Oberkante des Dokuments an der Oberkante des Trägerbogens aus.
- Um einen Dokumentenstau zu vermeiden, legen Sie nicht mehrere kleine Dokumente gleichzeitig in den Trägerbogen ein. Legen Sie jeweils nur ein Dokument in den Trägerbogen ein.

Vorbereitung des Scanvorgangs

2 Richten Sie die Dokumentenführungen (1) entsprechend der Breite des Trägerbogens aus.

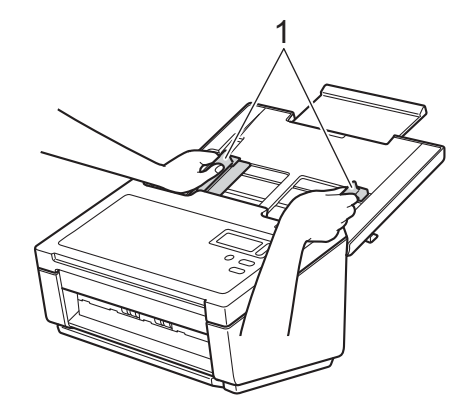

3 Legen Sie den Trägerbogen zwischen die Führungen des ADF ein, bis er die Innenseite des Gerätes berührt.

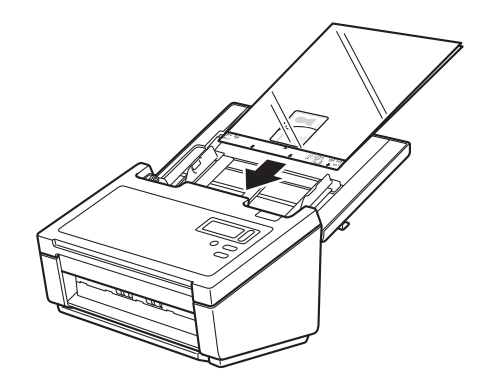

#### **HINWEIS**

Um einen Dokumentenstau zu vermeiden, legen Sie den Trägerbogen nicht verkehrt herum ein.

### Dokumente, die breiter sind als das Format A4 bzw. Letter

Dokumente, die breiter sind als das Format A4 bzw. Letter können mithilfe des Trägerbogens gescannt werden.

Lesen Sie vor dem Scannen die grundlegenden Hinweise zum Trägerbogen unter *Einlegen von Dokumenten mithilfe des Trägerbogens* auf Seite 15.

Die besten Ergebnisse erzielen Sie, indem Sie das Dokument sorgfältig in der Mitte falten, darauf achten, dass keine Ecken umgeknickt sind, und dann das Dokument in den Trägerbogen einlegen.

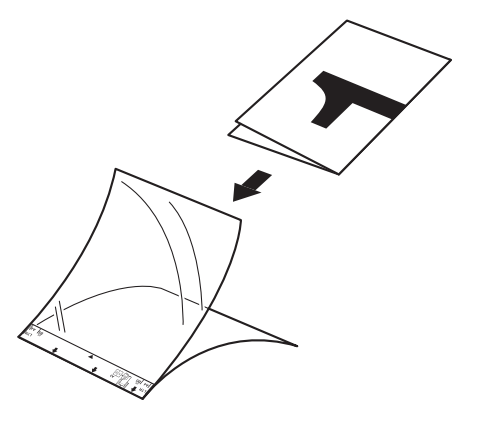

2 Richten Sie die Dokumentenführungen (1) entsprechend der Breite des Trägerbogens aus.

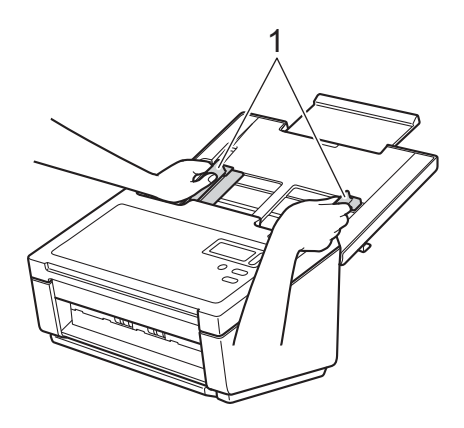

3 Legen Sie den Trägerbogen zwischen die Führungen des ADF ein, bis er die Innenseite des Gerätes berührt.

#### HINWEIS

Um den weißen Bereich in der Mitte einer gescannten Seite klein zu halten, achten Sie darauf, die gefaltete Kante des Originaldokuments etwas weiter in Richtung der rechten Kante des Trägerbogens zu rücken.

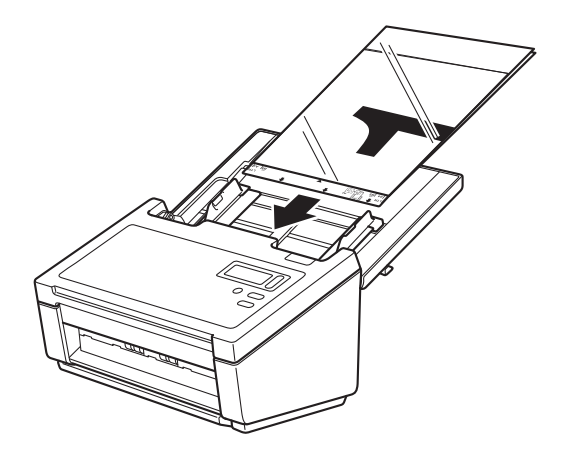

5

# Scannen (Windows<sup>®</sup>)

# Scannen über das Bedienfeld

Passen Sie die Scan-Taste on auf dem Bedienfeld Ihres Brother-Gerätes individuell an, um Scans mit Ihrer bevorzugten Scansoftware durchführen zu können.

# Zuordnen einer Scananwendung zur Scan-Taste

| 1 | Vergewissern Sie sich, dass das Gerät über ein USB-Kabel mit dem Computer verbunden ist.                                                           |
|---|----------------------------------------------------------------------------------------------------|
| 2 | Greifen Sie mit einer der folgenden Methoden von Ihrem Computer aus auf das Gerät zu:                                                              |
|   | (Für Windows <sup>®</sup> 10)<br>Klicken Sie auf [ (Start) > Einstellungen > Geräte > Drucker & Scanner > Geräte und Drucker.                      |
|   | (Für Windows <sup>®</sup> 8/8.1)<br>Bewegen Sie die Maus in die untere rechte Ecke des Desktops. Wenn die Menüleiste erscheint, klicken<br>Sie auf |
|   | (Für Windows <sup>®</sup> 7)<br>Klicken Sie auf 🚱 ( <b>Start</b> ) > <b>Geräte und Drucker</b> .                                                   |
|   | (Für Windows Vista <sup>®</sup> )<br>Klicken Sie auf 🚱 ( <b>Start</b> ) > <b>Systemsteuerung &gt; Scanner und Kameras &gt; Drucker</b> .           |
|   | (Für Windows <sup>®</sup> XP)<br>Klicken Sie auf 🚱 ( <b>Start</b> ) > <b>Systemsteuerung &gt; Scanner und Kameras</b> .                            |
| 2 | Klicken Sie mit der rechten Maustaste auf das Scannersymbol und wählen Sie <b>Scaneigenschaften</b> aus                                            |

3 Klicken Sie mit der rechten Maustaste auf das Scannersymbol und wählen Sie Scaneigenschaften aus dem Menü.

Für Windows Vista<sup>®</sup>: Wählen Sie das Gerät aus und klicken Sie auf **Eigenschaften**.

4 Klicken Sie auf die Registerkarte **Ereignisse** und wählen Sie dann eine Ereignisnummer aus der Dropdown-Liste **Ereignis auswählen**.

Die Tastennummer (z. B. **Taste 1**) die Sie aus dieser Liste auswählen, entspricht direkt der jeweiligen Funktionsnummer (Function X (Funktion X)), die auf dem LC-Display des Gerätes angezeigt wird.

| Eigenschaften von PDS-6000                                                                                     |  |  |  |  |
|----------------------------------------------------------------------------------------------------|--|--|--|--|
| Allgemein Ereignisse Farbverwaltung                                                                            |  |  |  |  |
| Wählen Sie ein Ereignis und die Aktion aus, die bei Ausführung<br>dieses Ereignisses durchgeführt werden soll. |  |  |  |  |
| Ereignis auswählen                                                                                             |  |  |  |  |
| Programm starten:                                                                                              |  |  |  |  |
|                                                                                                    |  |  |  |  |
| © <u>K</u> eine weiteren Aktionen                                                                              |  |  |  |  |
|                                                                                                    |  |  |  |  |
|                                                                                                    |  |  |  |  |
|                                                                                                    |  |  |  |  |
|                                                                                                    |  |  |  |  |
| OK Abbrechen                                                                                                   |  |  |  |  |

5 Wählen Sie unter **Aktionen** die Option **Programm starten** und wählen Sie dann die Scananwendung aus, die gestartet werden soll, wenn Sie auf dem Bedienfeld des Gerätes die Scan-Taste drücken.

| Eigenschaften von PDS-6000                                                                                                    |
|----------------------------------------------------------------------------------------------------|
| Allgemein Ereignisse Farbverwaltung                                                                                                    |
| Wählen Sie ein Ereignis und die Aktion aus, die bei Ausführung<br>dieses Ereignisses durchgeführt werden soll.                                                           |
| Ereignis auswählen: 🕥 Taste 1 🗸 🗸                                                                                                    |
| Aktionen                                                                                                    |
| <ul> <li>Programm starten:</li> <li>Programm<u>a</u>ufforderu</li> <li>Scanner Button Manager</li> <li>Scanner Button Manager</li> <li>Scanner Button Manager</li> </ul> |
| OK Abbrechen                                                                                                    |

6 Klicken Sie auf **OK**.

7 Wählen Sie die Funktionsnummer, die Sie der Scananwendung zugeordnet haben, auf dem LC-Display des Gerätes aus und drücken Sie dann die Scan-Taste auf dem Gerät. Die ihr zugeordnete Anwendung wird gestartet.

#### **HINWEIS**

Wenn Sie die Anwendung Button Manager V2 verwenden, können Sie das LC-Display des Gerätes und die Funktionsnamen der Anwendung synchronisieren, indem Sie den **Brother Button Manager** in der Dropdown-Liste **Ereignis auswählen** allen Tastennummern (**Taste 1** usw.) zuordnen. Weitere Informationen finden Sie im *Button Manager V2 Benutzerhandbuch*.

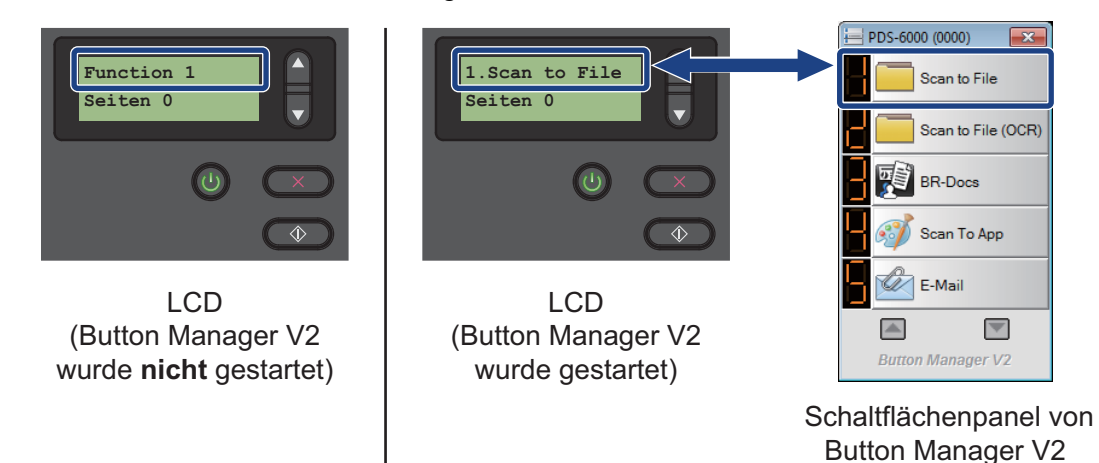

### Scannen eines Dokuments

1 Vergewissern Sie sich, dass das Gerät über ein USB-Kabel mit dem Computer verbunden ist.

Legen Sie das Dokument in den automatischen Vorlageneinzug (ADF) ein.

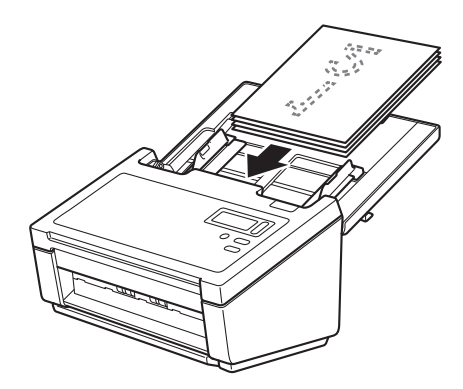

3 Drücken Sie ▲ oder ▼ zur Auswahl einer Function (Funktion).

#### HINWEIS

Wenn der Brother Button Manager auf dem Computer ausgeführt wird, werden auf dem LC-Display des Gerätes die Nummer und der Name einer Button Manager-Funktion angezeigt. Weitere Informationen finden Sie im *Button Manager V2 Benutzerhandbuch*.

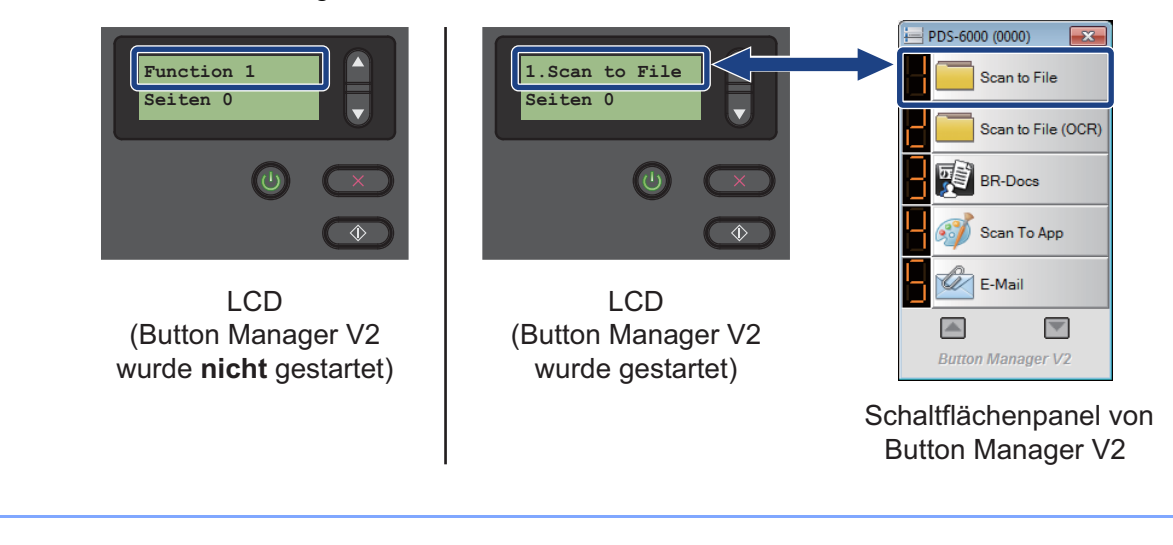

4 Drücken Sie (), um die Scananwendung zu starten.

5 Drücken Sie 💽 erneut, um den Scanvorgang zu starten.

# Scannen über den Computer

Zum Scannen über einen Computer starten Sie auf dem Computer eine TWAIN-kompatible Anwendung wie DS Capture oder Adobe<sup>®</sup> PhotoShop<sup>®</sup>. In diesem Handbuch wird als Beispiel die Anwendung DS Capture verwendet.

#### Scannen mit DS Capture

1 Vergewissern Sie sich, dass das Gerät über ein USB-Kabel mit dem Computer verbunden ist.

2 Doppelklicken Sie auf Ihrem Desktop auf das Symbol DS Capture

#### HINWEIS

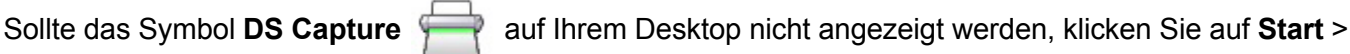

Alle Programme > Brother PDS-XXXX Scanner (wobei XXXX der Name Ihres Modells ist) > DS Capture.

3 Das Dialogfeld Scannermodell wählen wird angezeigt. Wählen Sie unter Scannermodell Ihr PDS-Scannermodell aus und klicken Sie auf OK.

| Scannermodell wählen | <b>-</b>  |
|----------------------|-----------|
| Treibertyp:          |           |
| TWAIN                |           |
|                      |           |
|                      |           |
| Scannermodell:       |           |
| Brother PDS-6000     |           |
|                      |           |
|                      |           |
|                      | ΠΚ        |
|                      |           |
|                      | Abbrechen |

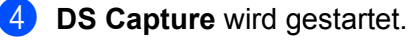

| Sinrichten Scannen Dateiformat |     |
|--------------------------------|-----|
|                                |     |
|                                |     |
|                                |     |
|                                |     |
|                                |     |
|                                |     |
|                                |     |
|                                |     |
|                                |     |
|                                |     |
|                                |     |
|                                | NUM |

5 Klicken Sie, wenn nötig, auf **Einrichten**, um die Scaneinstellungen zu ändern. Informationen zum Ändern der Einstellungen finden Sie unter *Ändern von Scaneinstellungen über den TWAIN-Treiber* auf Seite 26.

6 Legen Sie das Dokument in den automatischen Vorlageneinzug (ADF) ein.

7 Klicken Sie auf **Scannen** Der Scanner beginnt zu scannen.

Eine Miniaturansicht des gescannten Bildes wird auf dem DS Capture-Bildschirm angezeigt und das gescannte Bild wird in dem Verzeichnis gespeichert, das Sie im Pfad-Feld festgelegt haben. Weitere Informationen siehe *DS Capture – Startbildschirm* auf Seite 27.

Überprüfen Sie das Scanergebnis, um sicherzugehen, dass alle Einstellungen richtig sind.

# Ändern von Scaneinstellungen über den TWAIN-Treiber

Der TWAIN-Treiber bietet verschiedene Einstellungen und nützliche Funktionen für das Scannen, wie in der nachstehenden Übersichtstabelle angegeben.

In den Beispielen in diesem Handbuch wird jeweils die Anwendung DS Capture verwendet. Für andere Scansoftware gelten ähnliche Anweisungen.

### Funktionsübersicht

| Kategorie           | Funktion                                                                                | Referenz                                            |
|---------------------|-----------------------------------------------------------------------------------------|-----------------------------------------------------|
| Grundeinstellungen  | Bildtyp (Farbe) festlegen und scannen                                                   | Registerkarte "Bild" auf Seite 30                   |
|                     | Dokumentenfarbe automatisch erkennen und scannen                                        | Registerkarte "Bild" auf Seite 30                   |
|                     | Dokumentengröße festlegen und scannen                                                   | <i>Registerkarte "Papier"</i> auf<br>Seite 40       |
|                     | Dokumentengröße automatisch erkennen und scannen                                        | <i>Registerkarte "Papier"</i> auf<br>Seite 40       |
|                     | Auflösung festlegen und scannen                                                         | Registerkarte "Bild" auf Seite 30                   |
| Bildverarbeitung    | Die festgelegte Farbe entfernern und scannen                                            | Registerkarte<br>"Farbunterdrückung" auf Seite 38   |
|                     | Dokument drehen                                                                         | <i>Registerkarte "Drehung"</i> auf Seite 50         |
|                     | Leere Seite erkennen und entfernen                                                      | Registerkarte "Verbesserung"<br>auf Seite 52        |
|                     | Lochstellen des gescannten Dokuments entfernen                                          | Registerkarte "Verbesserung"<br>auf Seite 52        |
|                     | Neigung des Dokuments automatisch ausgleichen                                           | <i>Registerkarte "Papier"</i> auf<br>Seite 40       |
|                     | Grundfarbe des Dokuments automatisch entfernen                                          | Registerkarte "Verbesserung"<br>auf Seite 52        |
|                     | An den Papierkanten einen weißen oder schwarzen Rand hinzufügen                         | Registerkarte "Verbesserung"<br>auf Seite 52        |
|                     | Kleine, durch Staub oder Kratzer verursachte Defekte an einem gescannten Bild entfernen | <i>Registerkarte "Verbesserung"</i><br>auf Seite 52 |
| Effizientes Scannen | Vorschau anzeigen und Scaneinstellungen überprüfen                                      | Registerkarte "Vorschau" auf Seite 46               |
|                     | Eigenschaften des Scanners speichern                                                    | Registerkarte "Bild" auf Seite 30                   |
|                     | Mit einem einzigen Scan Scanergebnisse verschiedener<br>Farbtypen erzielen              | Registerkarte "Bild" auf Seite 30                   |
|                     | Den zum Scannen verwendeten Computerspeicher festlegen                                  | Registerkarte "Mehr<br>Einstellungen" auf Seite 56  |
|                     | Dokumente fortlaufend scannen                                                           | <i>Registerkarte "Papier"</i> auf Seite 40          |

| Kategorie                | Funktion                                                      | Referenz                                                    |
|--------------------------|---------------------------------------------------------------|-------------------------------------------------------------|
| Erweiterte<br>Funktionen | Barcode zum Einlesen von Informationen scannen                | <i>Registerkarte "Verbesserung"</i><br>auf Seite 52         |
|                          | Zeichenfolge zum Scanergebnis hinzufügen                      | <i>Registerkarte "Digitaler<br/>Imprinter"</i> auf Seite 59 |
|                          | Einseitiges Dokument in zwei Seiten unterteilen               | <i>Registerkarte "Drehung"</i> auf Seite 50                 |
|                          | Dokumente scannen, die länger als das Format A4/Letter sind   | <i>Registerkarte "Bild"</i> auf Seite 30                    |
| Geräteeinstellungen      | Einstellungen für Mehrfacheinzug-Erkennung festlegen          | Registerkarte "Mehrfacheinzugs-<br>Erkennung" auf Seite 44  |
|                          | Anzahl der gescannten Seiten überprüfen und<br>zurücksetzen   | Registerkarte "Info" auf Seite 63                           |
|                          | Energiesparmodus und Abschaltzeit-Einstellungen ändern        | Registerkarte "Mehr<br>Einstellungen" auf Seite 56          |
| Systeminformationen      | Systeminformationen des Scanners und des Computers überprüfen | Registerkarte "Info" auf Seite 63                           |

# DS Capture – Startbildschirm

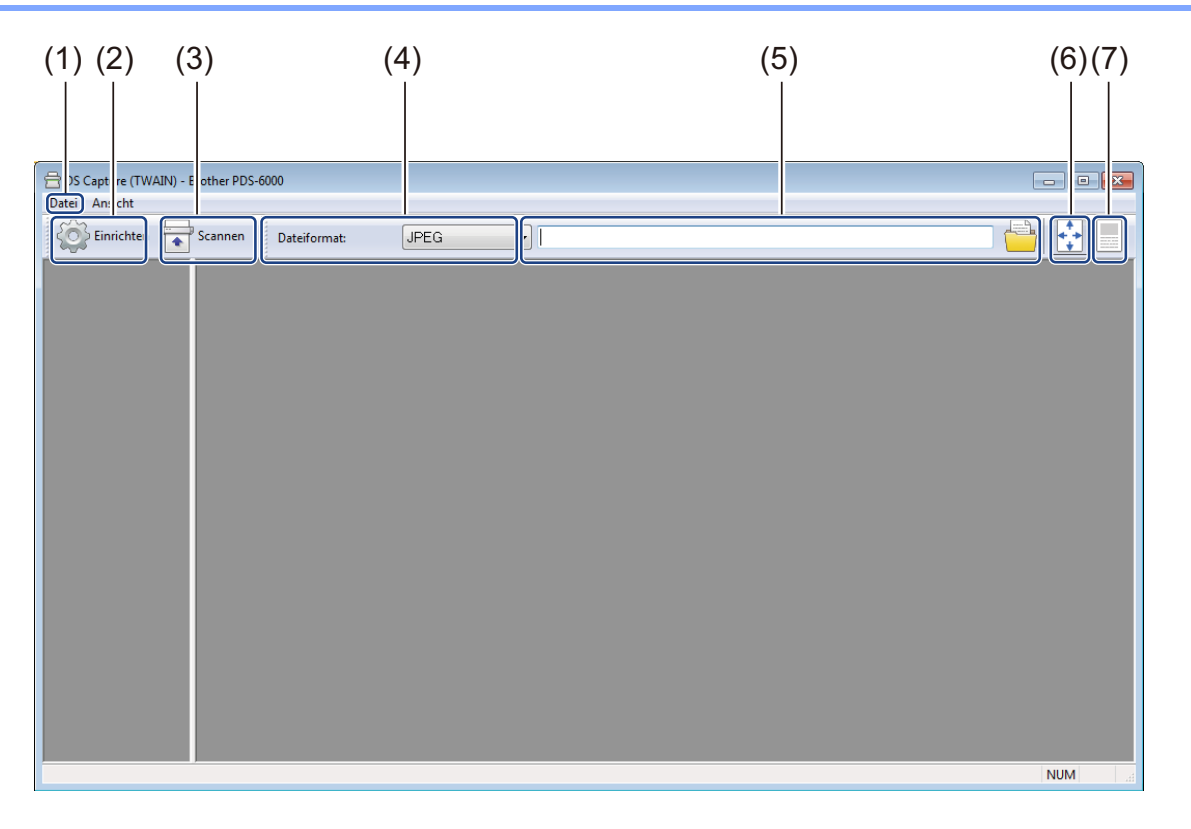

| Nr. | Name                                                                           | Beschreibung                                                                                                    | Standardwerte          |
|-----|--------------------------------------------------------------------------------|----------------------------------------------------------------------------------------------------|------------------------|
| (1) | Fast scan mode                                                                 | Wechseln Sie bei Bedarf den Scanmodus.                                                                                                    | Fast scan mode         |
|     | (Schnellscan-Modus) /                                                          | Fast scan mode (Schnellscan-Modus)                                                                                                    | (Schnellscan-Modus)    |
|     | (Schnellanzeige-Modus)<br>(aus dem Menü <b>Datei</b><br>wählen)                | Beim Schnellscan-Modus hat die<br>Scangeschwindigkeit Vorrang. Nach dem Scannen<br>werden Miniaturbilder angezeigt.                                           |                        |
|     |                                                                                | Fast display mode (Schnellanzeige-Modus)                                                                                                    |                        |
|     |                                                                                | Im Schnellanzeige-Modus werden Miniaturbilder in Echtzeit angezeigt.                                                                                          |                        |
|     |                                                                                | HINWEIS                                                                                                    |                        |
|     |                                                                                | Wenn Sie den <b>Fast display mode</b><br>(Schnellanzeige-Modus) wählen, erfolgt das Scannen<br>je nach Computer eventuell etwas langsamer.                    |                        |
|     | <b>Debug</b> (Programmfehler<br>beheben) (aus dem<br>Monü <b>Datei</b> wählen) | Legen Sie einen Debug-Wert zwischen 0 und 9 fest.                                                                                                    | 0                      |
|     | Menu Dater wanien)                                                             | Debug (Programmfehler beheben) ist eine Funktion<br>für Entwickler. Benutzer müssen diese Einstellung in<br>der Regel nicht ändern.                           |                        |
| (2) | Einrichten                                                                     | Dient zum Ändern der Scannereigenschaften. Weitere<br>Informationen siehe <i>Dialogfeld "Scanner-Eigenschaften"</i><br>auf Seite 29.                          | -                      |
| (3) | Scannen                                                                        | Klicken Sie zum Scannen auf diese Schaltfläche.                                                                                                    | -                      |
| (4) | Dateiformat                                                                    | Dient zum Ändern des Dateiformats.                                                                                                    | JPEG                   |
|     |                                                                                | Wählen Sie das gewünschte Dateiformat aus der Dropdown-Liste.                                                                                                 |                        |
|     |                                                                                | HINWEIS                                                                                                    |                        |
|     |                                                                                | Um mehrere Dokumente als eine Datei zu speichern,<br>wählen Sie <b>Mehrseitige PDF (MPDF)</b> oder<br><b>Mehrseitige TIFF (MTIFF)</b> aus der Dropdown-Liste. |                        |
| (5) | Pfad                                                                           | Geben Sie das Verzeichnis an, in dem die gescannten<br>Bilder gespeichert werden sollen.                                                                      | \My Documents\My Scan\ |
| (6) | Seite anpassen                                                                 | Hiermit können Sie das gescannte Bild ansehen und seine Größe ändern.                                                                                         | (aktiviert)            |
|     |                                                                                | Seite anpassen kann nicht verwendet werden, wenn PDF oder Mehrseitige PDF als Dateiformat gewählt wurde.                                                      |                        |
| (7) | Tatsächliche Größe<br>(100%)                                                   | Zeigt das gescannte Bild in seiner <b>Tatsächliche Größe</b> (100%) an.                                                                                       | (nicht aktiviert)      |
|     |                                                                                | Tatsächliche Größe (100%) kann nicht verwendet werden, wenn PDF oder Mehrseitige PDF als Dateiformat gewählt wurde.                                           |                        |

### Dialogfeld "Scanner-Eigenschaften"

Klicken Sie im Startbildschirm von DS Capture auf Einrichten , um das Dialogfeld Scanner-Eigenschaften

anzuzeigen.

Legen Sie in den Registerkarten des Dialogfelds **Scanner-Eigenschaften** die gewünschten Scannereinstellungen fest.

| Drehung Verbesser<br>Bild Komprimierung | ung Mehr Einst<br>Farbunterdrückung                        | ellungen Digitaler Imprinter<br>Papier Mehrfacheinzugs-Erkennung | Info<br>Vorschau |
|-----------------------------------------|------------------------------------------------------------|------------------------------------------------------------------|------------------|
| Auto Farberkennung vom                  | Binarisierung:                                             | Dynamische Schwelle                                              | •                |
| Farbe vom                               | Empfindlichkeit:                                           | 20 <                                                             | •                |
| Grau vom                                | )<br>Helliakeit:                                           | 0 4                                                              | •                |
| S/W vom                                 | Kontrast:                                                  | •                                                                | •                |
|                                         | ) <b>A H</b> <sup>2</sup> <b>a a a b b b b b b b b b b</b> | 200                                                              |                  |
| Farbe hinten                            | ) Autiosung (api):                                         | 200                                                              | ▼                |
| Grau hinten                             | Umkehren:                                                  | Schwarz auf Weiß                                                 | •                |
| S/W hinten                              | ]                                                          |                                                                  |                  |
| Scanqueli<br>Profile<br>Farbpro         | e : Automatischer Vorlager Benutzerdefiniert fit: Dokument | reinzug r                                                        |                  |
| Standardwerte                           |                                                            | ОК                                                               | Abbrechen        |

| Nr. | Name           | Beschreibung                                                                                                    |
|-----|----------------|----------------------------------------------------------------------------------------------------|
| (1) | Registerkarten | Bild, Komprimierung, Farbunterdrückung, Papier, Mehrfacheinzugs-Erkennung, Vorschau, Drehung, Verbesserung, Mehr Einstellungen, Digitaler Imprinter, Info |
| (2) | Standardwerte  | Klicken Sie auf <b>Standardwerte</b> , um alle Einstellungen in allen Registerkarten auf ihre ursprünglichen Voreinstellungen zurückzusetzen.             |
| (3) | ОК             | Klicken Sie auf <b>OK</b> , um die Einstellungen zu speichern und das Dialogfeld <b>Scanner-Eigenschaften</b> zu schließen.                               |
| (4) | Abbrechen      | Klicken Sie auf <b>Abbrechen</b> , um das Dialogfeld <b>Scanner-Eigenschaften</b> zu schließen, ohne Änderungen zu speichern.                             |

#### HINWEIS

Alle Einstellungen der Registerkarte **Bild** (außer **Auflösung**), der Registerkarte **Komprimierung**, der Registerkarte **Farbunterdrückung** und der Registerkarte **Vorschau** können jeweils getrennt für die Vorder- und Rückseite von gescannten zweiseitigen Dokumenten festgelegt werden.

### Registerkarte "Bild"

Klicken Sie auf die Registerkarte **Bild**, um grundlegende Scaneinstellungen vorzunehmen, Werte für die Vorder- oder Rückseite eines Dokuments einzugeben und den Bildtyp festzulegen.

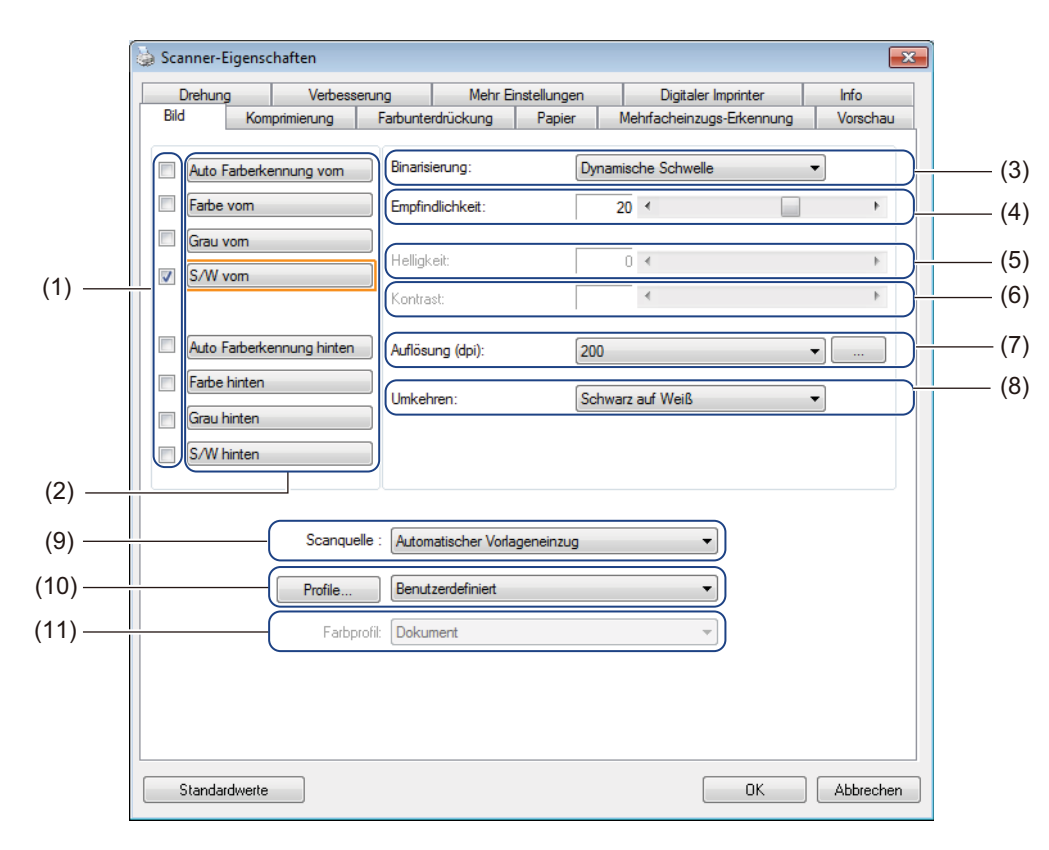

| Nr. | Name                                                   | Beschreibung                                                                                                    | Standardwerte                                      |
|-----|--------------------------------------------------------|----------------------------------------------------------------------------------------------------|----------------------------------------------------|
| (1) | Bildauswahl-<br>Kontrollkästchen                       | Aktivieren Sie die gewünschten Kontrollkästchen, um den Scantyp für die Vorderseite (und Rückseite) des zu scannenden Dokuments festzulegen.    | S/W vorn                                           |
| (2) | Bildauswahl-Gruppe                                     | Passen Sie die Einstellungen für die Vorder- und Rückseite des Dokuments an.                                                                    | S/W vorn                                           |
| (3) | Binarisierung /<br>Dokumenttyp /<br>Nicht-Farb-Auswahl | Wählen Sie einen geeigneten Bildverarbeitungsmodus.<br>Dieser Feldname ändert sich je nach den in der<br>Bildauswahl-Gruppe gewählten Optionen. | Dynamische Schwelle /<br>Dokument /<br>Schwarzweiß |
| (4) | Empfindlichkeit /<br>Schwelle                          | Dient zum Ändern des Empfindlichkeits-/Schwellwerts.                                                                                            | -                                                  |
| (5) | Helligkeit                                             | Dient zum Ändern der Helligkeit.                                                                                                    | 0                                                  |
| (6) | Kontrast                                               | Dient zum Ändern des Kontrasts.                                                                                                    | 0                                                  |
| (7) | Auflösung (dpi)                                        | Dient zum Auswählen der Auflösung.                                                                                                    | 200                                                |
| (8) | Umkehren                                               | Dient zum Umkehren der Helligkeitswerte und der Farben des Bildes.                                                                              | Schwarz auf Weiß                                   |

Scannen (Windows<sup>®</sup>)

| Nr.  | Name       | Beschreibung                                                                              | Standardwerte                         |
|------|------------|-------------------------------------------------------------------------------------------|---------------------------------------|
| (9)  | Scanquelle | Dient zum Auswählen einer Scanquelle.                                                     | Automatischer<br>Vorlageneinzug (ADF) |
| (10) | Profile    | Dient zum Erstellen oder Ändern von Scanprofilen für häufig verwendete Scaneinstellungen. | Benutzerdefiniert                     |
| (11) | Farbprofil | Ermöglicht eine exakte Farbwiedergabe beim Scannen.                                       | Dokument                              |
# Bildauswahl-Kontrollkästchen

Aktivieren Sie diese Kontrollkästchen, um den Scantyp anzupassen. Die Bildauswahl-Kontrollkästchen dienen zum Auswählen des Farbmodus, mit dem die Vorder- oder Rückseite des jeweiligen Dokuments gescannt wird. Um z. B. sowohl die Vorder- als auch die Rückseite eines farbigen Dokuments in Farbe zu scannen, aktivieren Sie die Kontrollkästchen **Farbe vorn** und **Farbe hinten**. Für einen Schwarzweiß-Scan der Vorderseite und einen Farb-Scan der Rückseite wählen Sie hingegen **S/W vorn** und **Farbe hinten**.

#### HINWEIS

- Aktivieren Sie mehrere Bildtyp-Kontrollkästchen, um mit einem Scan mehrere Scanergebnisse zu erzielen. Wenn Sie beispielsweise **Farbe vorn** und **Grau vorn** aktivieren und dann das Dokument scannen, werden die Scandaten sowohl in Farbe als auch in Grau gespeichert.
- Wenn Sie **Auto Farberkennung vorn** aktivieren, müssen Sie **Auto Farberkennung hinten** als Bildtyp für die Rückseite aktivieren, und umgekehrt. Diese beiden Optionen funktionieren nur in Kombination miteinander.

## **Bildauswahl-Gruppe**

In der **Bildauswahl-Gruppe** können Sie detaillierte Einstellungen für das Scannen in den verschiedenen Farbmodi festlegen. Wählen Sie einen Bildtyp aus und passen Sie die Detaileinstellungen individuell an. Sie können auf jeden Bildtyp unterschiedliche Einstellungen anwenden.

| Bildtyp            | Beschreibung                                                                                                    |
|--------------------|----------------------------------------------------------------------------------------------------|
| Farbe              | Wählen Sie "Farbe", wenn das Original farbig ist und Sie eine exakte Kopie erstellen möchten.                                                                                                    |
| Grau               | Wählen Sie "Grau", wenn das Original aus Grautönen besteht.                                                                                                    |
| S/W                | Wählen Sie "S/W", wenn das Original ein gedruckter oder handschriftlicher Text ist.                                                                                                    |
| Auto Farberkennung | Wählen Sie "Auto Farberkennung", damit die Vorder- oder Rückseite Ihres farbigen<br>Dokuments automatisch erkannt und gescannt wird. Wenn das Dokument farbig ist, wird es<br>automatisch als Farbbild gescannt. Wenn das Dokument nicht farbig ist, wählen Sie<br>entweder <b>Schwarzweiß</b> oder <b>Grau</b> aus der Dropdown-Liste <b>Nicht-Farb-Auswahl</b> .<br>Verwenden Sie diese Option, wenn das Dokument aus mehreren Seiten besteht und sowohl<br>farbige als auch schwarzweiße Elemente umfasst. |

#### Binarisierung / Dokumenttyp / Nicht-Farb-Auswahl

Dieser Feldname ändert sich je nach den in der Bildauswahl-Gruppe gewählten Optionen.

#### Binarisierung (nur im Modus S/W)

Binarisierung bedeutet Umwandlung eines Graustufen- oder Farbbilds in ein Schwarzweißbild. Diese Umwandlung kann nach verschiedenen Verfahren erfolgen.

| Umwandlungs-<br>verfahren | Beschreibung                                                                                                    |
|---------------------------|----------------------------------------------------------------------------------------------------|
| Dynamische<br>Schwelle    | Wählen Sie <b>Dynamische Schwelle</b> , um dem Scanner zu erlauben, die einzelnen Dokumente dynamisch auszuwerten und ein Bild in der höchsten Qualität zu erzeugen. Wählen Sie diese Option, um Dokumente mit blassem Text oder mit einem Hintergrund in Grautönen oder Farbe zu scannen. Bei Auswahl von <b>Dynamische Schwelle</b> : <b>Schwelle</b> , <b>Helligkeit</b> und <b>Kontrast</b> sind nicht verfügbar. |
| Feste<br>Verarbeitung     | Wählen Sie "Feste Verarbeitung" für Schwarzweißdokumente und andere Dokumente mit<br>hohem Kontrast. Für den Schwarz-Weiß-Übergang wird ein spezifischer Wert festgelegt. Der<br>Schwellwert ist über den gesamten Dichtebereich hinweg programmierbar. Wenn Sie <b>Feste</b><br><b>Verarbeitung</b> wählen, ist <b>Kontrast</b> nicht verfügbar.                                                                     |

| Umwandlungs-<br>verfahren | Beschreibung                                                                                                    |
|---------------------------|----------------------------------------------------------------------------------------------------|
| Halbton 1–5               | Wählen Sie <b>Halbton</b> , um ein Bild in Grautönen zu erstellen, das aus Punkten verschiedener Größe besteht. Bei anderen Geräten wird diese Option mitunter als "Graustufen" bezeichnet.                               |
| Fehlerstreuung            | Wählen Sie <b>Fehlerstreuung</b> für einen bestimmten Halbton-Typ. <b>Fehlerstreuung</b> ergibt eine gute Bildtextur und eine bessere Lesbarkeit von Text in Bildern als die oben genannten Optionen <b>Halbton 1–5</b> . |

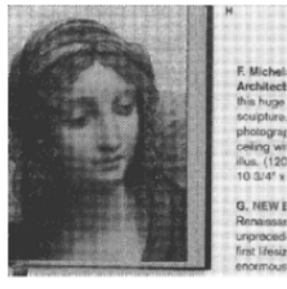

Halbton

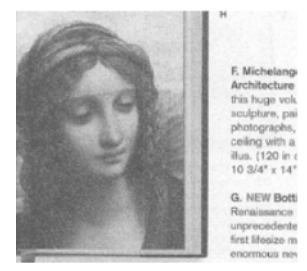

Fehlerstreuung

#### **Dokumenttyp** (nur im Modus Grau)

Wenn Sie für das zu scannende Bild den Bildtyp **Grau** wählen, haben Sie die Wahl zwischen drei Dokumenttypen.

| Dokumenttyp | Beschreibung                                                                                                    |
|-------------|----------------------------------------------------------------------------------------------------|
| Dokument    | Wählen Sie <b>Dokument</b> , wenn Ihr Original nur Text oder eine Mischung aus Text und Grafik enthält. Dies ist die optimale Einstellung für normale Geschäftsdokumente. |
| Foto        | Wählen Sie <b>Foto</b> , wenn Ihr Original ein Foto enthält, das als lebendig wirkendes Graustufenbild wiedergegeben werden soll.                                         |
| Normal      | Wählen Sie Normal, um die Helligkeit und den Kontrast manuell einzustellen.                                                                                               |

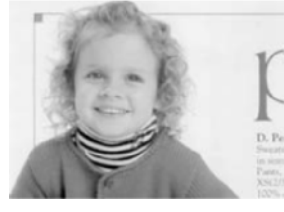

Dokument (Schwelle: 230)

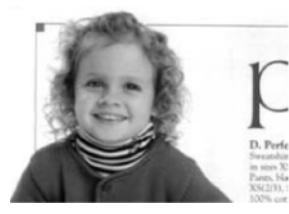

Foto

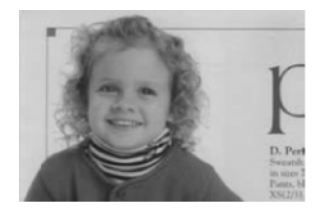

Normal

Nicht-Farb-Auswahl (nur im Modus Auto Farberkennung)

Bei einem nicht-farbigen Dokument können Sie als Ausgabeergebnis entweder **Schwarzweiß** oder **Grau** wählen. Diese Option ist hilfreich, wenn Sie eine Kombination von farbigen und nicht-farbigen Dokumenten scannen.

# Empfindlichkeit / Schwelle

Empfindlichkeit (verfügbar nach Auswahl von Dynamische Schwelle oder Auto Farberkennung)

Empfindlichkeit von "Dynamische Schwelle":

Wenn Ihr Dokument kleine Punkte oder Flecken enthält und Sie diese entfernen möchten, erhöhen Sie den Empfindlichkeitswert, indem Sie den Regler nach rechts bewegen.

Empfindlichkeit von "Auto Farberkennung"

Wenn Ihr Dokument vor allem schwarzweißen Text sowie ein wenig helle oder blasse Farbe enthält, die nicht als Farbe erkannt werden soll, verringern Sie den Empfindlichkeitswert, indem Sie den Regler nach links bewegen.

Schwelle (verfügbar nach Auswahl von Feste Verarbeitung oder Dokument)

Ein niedriger Schwellwert erzeugt ein helleres Bild und kann zum Unterdrücken von Hintergründen und nicht benötigten Informationen verwendet werden. Ein hoher Schwellwert erzeugt ein dunkleres Bild und kann verwendet werden, um blasse Bilder deutlicher hervorstechen zu lassen.

#### Helligkeit

Mit dem Regler **Helligkeit** können Sie Bilder aufhellen oder abdunkeln. Je höher der Wert, desto heller das Bild.

#### Kontrast

Mit dem Regler **Kontrast** können Sie den Bereich zwischen den dunkelsten und hellsten Schattierungen des Bildes anpassen. Je höher der Wert, desto größer der Unterschied zwischen hell und dunkel.

# Auflösung (dpi)

Wählen Sie einen Auflösungswert aus der Dropdown-Liste. Je höher der Wert, desto höher die Auflösung und die Dateigröße.

Sie können einen benutzerdefinierten Auflösungswert festlegen, indem Sie auf die Schaltfläche rechts neben der Dropdown-Liste klicken.

#### Umkehren

Mit **Umkehren** können Sie die Helligkeitswerte und die Farben des Bildes umkehren. Die Standardeinstellung ist **Schwarz auf Weiß** Hintergrund. Um diese Einstellung umzukehren, wählen Sie **Weiß auf Schwarz**.

| $\mathcal{A}_{plague}$ on thee! Hast thou    |
|----------------------------------------------|
| never an eye in thy head? Canst              |
| not hear?                                    |
| -The First Part of King Henry the Fourth:    |
| 2.1.26-27                                    |
| A carrier to Gadshill, the host of a tavern. |

Schwarz auf Weiß

| .4 .                  |                          |
|-----------------------|--------------------------|
| ◇℃ plague on t        | hee! Hast thou           |
| never an eye in       | thy head? Canst          |
| not hear?             |                          |
| —The First Part of    | f King Henry the Fourth: |
|                       | 2.1.26-27                |
| A carrier to Gadshill | , the host of a tavern.  |
|                       |                          |

## Scanquelle

#### Automatischer Vorlageneinzug (ADF)

Verwenden Sie den automatischen Vorlageneinzug (ADF) zum Scannen mehrerer Seiten.

2 auf 1

Mit **2 auf 1** können Sie Dokumente scannen, die breiter als das Format A4 bzw. Letter sind. Das Gerät scannt beide Seiten des gefalteten Dokuments und fügt die Bilder zu einer einzigen Seite zusammen.

Kontrollkästchen Vertikal zusammenführen

Aktivieren Sie dieses Kontrollkästchen, um beide Seiten vertikal aneinander auszurichten. Deaktivieren Sie dieses Kontrollkästchen, um beide Seiten horizontal aneinander auszurichten.

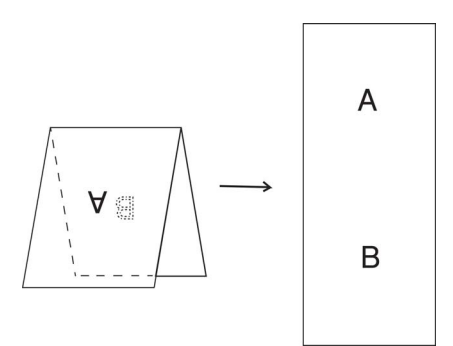

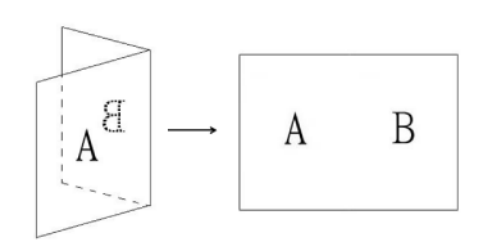

Vertikal zusammenführen aktiviert

Vertikal zusammenführen deaktiviert

#### Profile

Klicken Sie auf **Profile**, um häufig verwendete Scaneinstellungen zu speichern. So erstellen Sie ein Scanprofil:

Wählen Sie Ihre Scaneinstellungen auf den verschiedenen Registerkarten des Dialogfelds Scanner-Eigenschaften.

2 Klicken Sie danach auf die Registerkarte Bild und anschließend auf Profile. Das Dialogfeld Profil bearbeiten wird angezeigt.

| Profil bearbeiten |                        |                                |              |
|-------------------|------------------------|--------------------------------|--------------|
| Profil:           | Duplex, Farbe, 200 dpi | <ul> <li>Hinzufügen</li> </ul> | Löschen      |
|                   |                        | Umbenennen                     | Zurücksetzen |
|                   |                        |                                |              |
|                   |                        |                                |              |
|                   |                        |                                | Beenden      |

Klicken Sie auf Hinzufügen... und geben Sie dann einen Namen für das zu speichernde Profil ein.

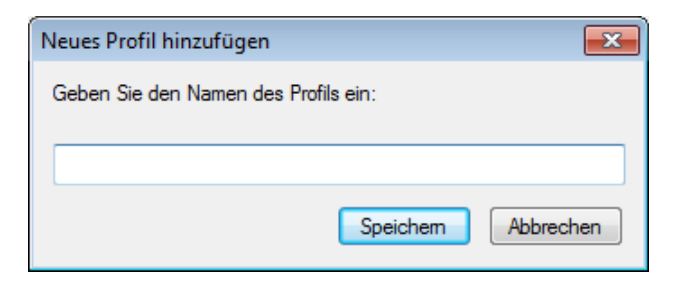

#### 4 Klicken Sie auf **Speichern**.

Das neue Profil wird nun in der Dropdown-Liste **Profile** angezeigt.

#### **HINWEIS**

Im Dialogfeld **Profil bearbeiten** ist das **Löschen**, **Umbenennen** oder **Zurücksetzen** vom Profilnamen möglich.

#### Farbprofil

Mit den Einstellungen unter **Farbprofil** erzielen Sie eine exakte Farbwiedergabe für Ihre Scans. Bei dieser Option werden die standardmäßigen ICC-Profil-Parameter zum Anpassen der Bildfarben verwendet. ICC-Profile werden im Zusammenhang mit der Farbzuordnung verwendet, vorwiegend in der digitalen Fotografie und der digitalen Drucktechnik.

#### Dokument

Wählen Sie **Dokument**, wenn Ihr Original nur Text oder eine Mischung aus Text und Grafik enthält. Dies ist eine optimale Einstellung für normale Geschäftsdokumente.

#### Keine

Wählen Sie Keine, um die Option Farbprofil zu deaktivieren.

Foto

Wählen Sie **Foto**, wenn Ihr Dokument Fotos enthält und diese in lebendigen Farben wiedergegeben werden sollen.

#### Mix

Wählen Sie **Mix**, wenn Ihr Dokument eine Kombination von Text und Grafik enthält. Die Option **Mix** bietet eine mittlere Scanqualität zwischen **Dokument** und **Foto**.

# Registerkarte "Komprimierung"

Klicken Sie auf die Registerkarte **Komprimierung**, um die Größe des gescannten Bildes anzupassen und dabei die Bildqualität beizubehalten.

#### **HINWEIS**

Die verfügbaren Komprimierungsoptionen unterscheiden sich je nach der verwendeten Scananwendung.

| Drehung    | Verbes           | serung   | Mehr E    | instellungen | Digitaler Imprinter       | Info     |
|------------|------------------|----------|-----------|--------------|---------------------------|----------|
| Bild       | Comprimierung    | Farbunte | rdrückung | Papier       | Mehrfacheinzugs-Erkennung | Vorschau |
|            |                  | - (      |           |              |                           |          |
| Auto Farbe | erkennung vom    | Kompri   | imierung: | Keir         | ne                        |          |
| Farbe vom  |                  | JPEG-    | Qualität: |              |                           |          |
| Grau vom   |                  |          | -,        |              |                           |          |
| S/W vom    |                  |          |           |              |                           |          |
|            |                  |          |           |              |                           |          |
|            |                  | _        |           |              |                           |          |
| Auto Farbe | erkennung hinten |          |           |              |                           |          |
| Farbe hint | en               |          |           |              |                           |          |
| Grau hinte | n                |          |           |              |                           |          |
| S/W hinte  | n                |          |           |              |                           |          |
|            |                  |          |           |              |                           |          |
|            |                  |          |           |              |                           |          |
|            |                  |          |           |              |                           |          |
|            |                  |          |           |              |                           |          |
|            |                  |          |           |              |                           |          |
|            |                  |          |           |              |                           |          |
|            |                  |          |           |              |                           |          |
|            |                  |          |           |              |                           |          |
|            |                  |          |           |              |                           |          |
|            |                  |          |           |              |                           |          |

| Nr. | Name         Beschreibung |                                           | Standardwerte |
|-----|---------------------------|-------------------------------------------|---------------|
| (1) | Komprimierung             | Wählen Sie einen Komprimierungsmodus aus. | Keine         |
| (2) | JPEG-Qualität             | Dient zum Ändern der JPEG-Qualität.       | 50            |

# Komprimierung

Für das Scannen von Farb- oder Graustufenbildern sind folgende Komprimierungsarten verfügbar:

- Keine
- JPEG

Für das Scannen von Schwarzweißbildern sind folgende Komprimierungsarten verfügbar:

- Keine
- G4

#### JPEG-Qualität

Bewegen Sie den Schieberegler **JPEG-Qualität** nach rechts oder links, um den Komprimierungsgrad zu erhöhen oder zu verringern.

Je höher der Prozentwert unter JPEG-Qualität, desto größer die Datei.

# Registerkarte "Farbunterdrückung"

Klicken Sie auf die Registerkarte **Farbunterdrückung**, um die rote, blaue oder grüne Farbe aus einem gescannten Bild zu entfernen, sodass ein Dokument in Grautönen oder Schwarzweiß entsteht. **Farbunterdrückung** ist nur verfügbar, wenn Sie in der Bildauswahl-Gruppe die Option **Grau** oder **S/W** gewählt haben. Wenn ein Bild ein rotes Wasserzeichen oder einen roten Hintergrund enthält, wählen Sie den Kanal **Rot** aus, um das Wasserzeichen bzw. den Hintergrund zu entfernen. Diese Funktion ist hilfreich zum Schärfen von Text bei Verwendung von Texterkennungssoftware (OCR).

| Drehur<br>Bild | ng<br>Komp | Verbess<br>rimierung | erung<br>Farbunt | Mehr E<br>erdrückung | instellungen<br>Papier | Digitaler Imprinter<br>Mehifacheinzugs-Erkenn | ung | Info<br>Vorschau |  |
|----------------|------------|----------------------|------------------|----------------------|------------------------|-----------------------------------------------|-----|------------------|--|
| Auto           | Farberken  | nung vom             | Farbu            | nterdrückung:        | Ке                     | ne                                            | •   |                  |  |
| Farbe          | e vom      |                      |                  |                      |                        | Erweiterte Verarbeitung                       |     |                  |  |
| Grau           | vom        |                      | Modu             | IS:                  | No                     | mal                                           | •   |                  |  |
| S/W            | vom        |                      | Filters          | chwelle:             |                        | 10                                            |     | Þ                |  |
|                |            |                      | Rot              |                      |                        | 128 🌲                                         |     |                  |  |
| Auto           | Farberken  | nung hinten          | Grün:            |                      |                        | 128                                           |     |                  |  |
| ] [Farbe       | e hinten   |                      | Blau:            |                      |                        | 128                                           |     |                  |  |
| Grau           | hinten     |                      |                  |                      |                        |                                               |     |                  |  |
| S/W            | hinten     |                      |                  |                      |                        |                                               |     |                  |  |
|                |            |                      |                  |                      |                        |                                               |     |                  |  |
|                |            |                      |                  |                      |                        |                                               |     |                  |  |
|                |            |                      |                  |                      |                        |                                               |     |                  |  |
|                |            |                      |                  |                      |                        |                                               |     |                  |  |
|                |            |                      |                  |                      |                        |                                               |     |                  |  |
|                |            |                      |                  |                      |                        |                                               |     |                  |  |
|                |            |                      |                  |                      |                        |                                               |     |                  |  |
|                |            |                      |                  |                      |                        |                                               |     |                  |  |
|                |            |                      |                  |                      |                        |                                               |     |                  |  |

| Nr. | Name                    | Beschreibung                                                                  | Standardwerte     |
|-----|-------------------------|-------------------------------------------------------------------------------|-------------------|
| (1) | Farbunterdrückung       | Wählen Sie die Farbe aus, die aus dem Scan entfernt werden soll.              | Keine             |
| (2) | Erweiterte Verarbeitung | Konfigurieren Sie die erweiterten Einstellungen zum<br>Entfernen einer Farbe. | (nicht aktiviert) |

Wenn Sie **Benutzerdefiniert** aus der Dropdown-Liste **Farbunterdrückung** wählen, ändert sich die Registerkarte **Farbunterdrückung** folgendermaßen:

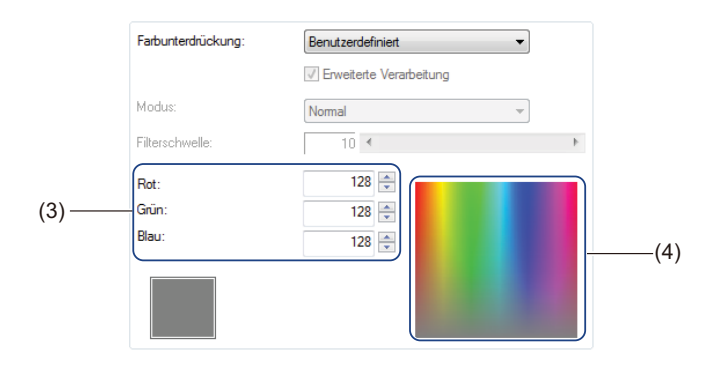

| Nr. | Name        | Beschreibung                                                     | Standardwerte |
|-----|-------------|------------------------------------------------------------------|---------------|
| (3) | RGB-Werte   | Zeigt den RGB-Wert für die ausgewählte Farbe an.                 | -             |
| (4) | Farbpalette | Wählen Sie die zu entfernende Farbe aus einem Vollfarbenrad aus. | -             |

# Farbunterdrückung

Wählen Sie eine der folgenden Optionen aus der Dropdown-Liste Farbunterdrückung:

- Keine
  - Es wird keine Farbe entfernt.

#### Rot entfernen / Grün entfernen / Blau entfernen

Rot, Grün oder Blau wird aus dem Scan entfernt.

#### Benutzerdefiniert

Siehe Benutzerdefinierte Einstellungen auf Seite 39.

#### Erweiterte Verarbeitung

Aktivieren Sie das Kontrollkästchen **Erweiterte Verarbeitung**, um die Details zur Optimierung des Scanergebnisses anzupassen.

#### Modus

Wählen Sie **Qualität**, um detaillierte Einstellungen für den Wert **Filterschwelle** festzulegen. **Modus** ist nur verfügbar, wenn **Rot entfernen**, **Grün entfernen**, **Blau entfernen** oder **Automatisch** aus der Dropdown-Liste **Farbunterdrückung** gewählt wurde.

#### Filterschwelle

Dieser Wert bestimmt, wie viel Farbe entfernt werden soll. Mit einem niedrigeren Wert wird die ausgewählte Farbe stärker unterdrückt, mit einem höheren Wert bleibt die ausgewählte Farbe stärker erhalten. **Filterschwelle** ist nur verfügbar, wenn **Qualität** aus der Dropdown-Liste **Modus** gewählt wurde.

# Benutzerdefinierte Einstellungen

Wählen Sie **Benutzerdefiniert** aus der Dropdown-Liste **Farbunterdrückung**, um genau die zu entfernende Farbe festzulegen, indem Sie deren RGB-Wert (RGB = Rot, Grün, Blau) eingeben oder indem Sie die Farbe in der Farbpalette auswählen.

#### RGB-Werte

Zeigt den RGB-Wert für die in der Farbpalette ausgewählte Farbe an. Passen Sie die RGB-Werte bei Bedarf manuell an.

#### Farbpalette

Um die zu entfernende Farbe manuell zu entfernen, klicken Sie in der Palette auf diese Farbe. Der RGB-Wert der ausgewählten Farbe wird unter **RGB-Werte** angezeigt.

# Registerkarte "Papier"

Klicken Sie auf die Registerkarte **Papier**, um Werte für die Bildausgabe und für das automatische Scannen festzulegen.

|        | Scanner-Eigenschaften   |                   |                            |                           | ×         |
|--------|-------------------------|-------------------|----------------------------|---------------------------|-----------|
|        | Drehung Ve              | erbesserung       | Mehr Einstellungen         | Digitaler Imprinter       | Info      |
|        | Bild Komprimieru        | ng Farbunterd     | rückung Papier             | Mehifacheinzugs-Erkennung | Vorschau  |
| (1)    | Zuschneiden:            | Automatisch (auto | om. Ausrichtung aktiviert) | •                         |           |
| (2)    |                         | - 🔲 Trägerbogenm  | odus                       |                           |           |
| (3) —— | Scanbereich:            | Keine             |                            | ▼                         |           |
| (4)    |                         | Hochformat        | 🔵 Querformat               |                           |           |
| (5)    |                         | X-Offset:         | 0.0                        | Breite: 215               | 5.9       |
|        |                         | Y-Offset:         | 0.0                        | Länge: 355                | 5.6       |
| (6)    | Anpassung:              | Links:            | 0.0                        | Oben: 0                   | 0.0 🌩     |
|        |                         | Rechts:           | 0.0                        | Unten: (                  | ).0 🚔     |
| (7)    | Hintergrund einstellen: | Schwarzer Hinter  | rgrund 👻                   |                           |           |
| (8) —— | Einheit:                | Millimeter        | •                          |                           |           |
|        |                         |                   |                            |                           |           |
|        | Einzug                  |                   |                            |                           |           |
| (9)    | Zeitüberschreitung für  |                   | • (                        | ) Sekunden                |           |
| (-)    |                         |                   |                            |                           |           |
|        |                         |                   |                            |                           |           |
|        |                         |                   |                            |                           |           |
|        |                         |                   |                            |                           |           |
|        |                         |                   |                            |                           |           |
|        | Standardwerte           |                   |                            | Πκ                        | Abbrechen |
|        |                         |                   |                            |                           |           |

| Nr. | Name                                            | Beschreibung                                                                                                    | Standardwerte                                 |
|-----|-------------------------------------------------|----------------------------------------------------------------------------------------------------|-----------------------------------------------|
| (1) | Zuschneiden                                     | Dient zum Erfassen eines Ausschnitts aus dem zu scannenden Dokument.                                                                                              | Automatisch (autom.<br>Ausrichtung aktiviert) |
| (2) | Trägerbogenmodus                                | Aktivieren Sie dieses Kontrollkästchen, wenn Sie den<br>Trägerbogen verwenden.                                                                                    | (nicht aktiviert)                             |
| (3) | Scanbereich /<br>Seitengröße                    | Wählen Sie das Papierformat aus.                                                                                                    | ISO A4 - 210 x 297 mm                         |
| (4) | Hochformat / Querformat                         | Wählen Sie das Layout des zu scannenden Dokuments aus.                                                                                                    | Hochformat                                    |
| (5) | X-Offset / Y-Offset /<br>Breite / Länge / Mitte | Dient zum manuellen Anpassen des Scanbereichs.                                                                                                    | -                                             |
| (6) | Overscan / Anpassung                            | Dient zum Hinzufügen eines spezifischen Randes an der<br>Ober- und Unterkante des Bildes.                                                                         | 0,00                                          |
| (7) | Hintergrund einstellen                          | Wählen Sie eine Hintergrundfarbe.                                                                                                    | Weißer Hintergrund                            |
| (8) | Einheit                                         | Wählen Sie die Maßeinheit, die im Fenster <b>Scanner-</b><br>Eigenschaften angezeigt werden soll.                                                                 | (je nach Sprache)                             |
| (9) | Zeitüberschreitung für                          | Hier können Sie festlegen, wie lange der Scanner warten<br>soll, bevor er mit dem automatischen Scannen beginnt,<br>nachdem der erste Scan-Job abgeschlossen ist. | 0                                             |

## Zuschneiden

Zuschneiden bietet die Möglichkeit, nur einen Teil des gescannten Bildes zu erfassen. Verfügbare Optionen:

#### Automatisch (autom. Ausrichtung aktiviert)

Mit dieser Option wird das Zuschneidefenster an die Größe des Dokuments angepasst. Verwenden Sie diese Option für Stapel von Dokumenten unterschiedlicher Formate.

#### HINWEIS

- Wenn Sie Automatisch (autom. Ausrichtung aktiviert) wählen, werden gescannte Bilder, die schief eingelegt sind, automatisch gerade ausgerichtet.
- · Lochstellenentfernung ist nicht verfügbar, wenn das automatische Zuschneiden deaktiviert ist.

#### Fester Bereich (autom. Ausrichtung deaktiviert)

Mit dieser Option können Sie den zu erfassenden Bereich bestimmen. Verwenden Sie diese Option, wenn Sie Stapel von Dokumenten eines einheitlichen Formats scannen. Wenn Sie diese Option wählen, geben Sie Zahlenwerte ein oder bestimmen Sie über die Pfeilschaltflächen chen konner und y-Offsetwert sowie die Breite und Länge des Scanbereichs.

#### Erkennung des Seitenendes (autom. Ausrichtung deaktiviert)

Mit dieser Option können Sie den zu erfassenden Bereich bestimmen. Verwenden Sie diese Option, wenn Sie Stapel von Dokumenten mit gleicher Breite, aber unterschiedlicher Länge scannen. Wenn Sie diese Option wählen, geben Sie Zahlenwerte ein oder bestimmen Sie über die Pfeilschaltflächen cher v. und y-Offsetwert sowie die Breite und Länge des Scanbereichs.

#### Relativ zu Dokument (autom. Ausrichtung deaktiviert)

Mit dieser Option können Sie verschiedene Bereiche Ihrer Dokumente zuschneiden und diese Bilder getrennt in Schwarzweiß, Grautönen oder Farbe ausgeben. Verwenden Sie diese Option, wenn Sie mit einer Anwendung arbeiten, bei der Sie das gesamte Dokument in Schwarzweiß und nur einen Teil des Dokuments in Farbe speichern müssen, um Speicherplatz zu sparen. Dies ist hilfreich, wenn bei mehreren ähnlichen Dokumenten ein Foto oder eine Unterschrift im jeweils gleichen Bereich vorhanden ist.

#### Trägerbogenmodus

Aktivieren Sie dieses Kontrollkästchen, wenn Sie den Trägerbogen verwenden.

#### **HINWEIS**

Trägerbogenmodus ist nur verfügbar, wenn Automatisch (autom. Ausrichtung aktiviert) aus der Dropdown-Liste Zuschneiden gewählt wurde.

Scannen (Windows®)

#### Scanbereich / Seitengröße

Dieser Feldname ändert sich je nach der Option, die aus der Dropdown-Liste **Zuschneiden** gewählt wird. Wählen Sie das gewünschte Papierformat aus der Dropdown-Liste.

- Keine
- US Legal 8,5 × 14 Zoll
- US Letter 8,5 × 11 Zoll
- Foto 6 × 4 Zoll
- Foto 5 × 3 Zoll
- ISO A4 210 × 297 mm
- ISO A5 148 × 210 mm
- ISO A6 105 × 148 mm
- ISO A7 74 × 105 mm
- ISO B5 176 × 250 mm
- ISO B6 125 × 176 mm
- ISO B7 88 × 125 mm
- JIS B5 182 × 257 mm
- JIS B6 128 × 182 mm
- JIS B7 91 × 128 mm
- Maximale Scanlänge
- Lange Seite (< 236 Zoll [5994 mm]<sup>2</sup>)
- Benutzerdefiniert<sup>1</sup>
- <sup>1</sup> Verfügbar nach Hinzufügen der Einstellung "Benutzerdefiniert" (siehe unten).
- <sup>2</sup> Beim Scannen mit 200 dpi hängt die Länge, die gescannt werden kann, von der Auflösung ab.

#### Benutzerdefiniert

Klicken Sie auf die Schaltfläche \_\_\_\_\_, um ein benutzerdefiniertes Papierformat hinzuzufügen oder zu ändern. Zum Anwenden der benutzerdefinierten Einstellungen wählen Sie **Benutzerdefiniert** aus der Dropdown-Liste **Scanbereich / Seitengröße**.

## Hochformat / Querformat

#### HINWEIS

Querformat kann nicht gewählt werden, wenn US Legal, US Letter, A4, B5, Maximale Scanlänge oder Lange Seite gewählt wurde.

# X-Offset / Y-Offset / Breite / Länge / Mitte

Wenn Sie **Fester Bereich (autom. Ausrichtung deaktiviert)** aus der Dropdown-Liste **Zuschneiden** wählen, können Sie den Scanbereich mit den folgenden Werten manuell anpassen:

#### X-Offset

Hiermit stellen Sie den Abstand zwischen der linken Kante des Scanners und der linken Kante des zu scannenden Dokumentenbereichs ein.

#### Y-Offset

Hiermit stellen Sie den Abstand zwischen der Oberkante des Dokuments und der Oberkante des zu scannenden Dokumentenbereichs ein.

#### Breite

Hiermit stellen Sie die Breite des zu scannenden Dokumentenbereichs ein.

#### Länge

Hiermit stellen Sie die Länge des zu scannenden Dokumentenbereichs ein.

#### Mitte

Hiermit erlauben Sie der Software, das gescannte Bild automatisch mittig im jeweils gewählten Papierformat anzuordnen.

#### **Overscan / Anpassung**

Mit **Overscan** (**Anpassung**) können Sie einen spezifischen Rand an der Ober- und Unterkante des Bildes hinzufügen. Damit kann bei schiefen Bildern das Abschneiden von Ecken reduziert werden. Diese Option wird oft auf Stapel von Dokumenten mit schiefen Bildern angewendet. Wählen Sie einen Wert zwischen 0 und 4,5 mm.

#### Hintergrund einstellen

Wählen Sie **Weißer Hintergrund** oder **Schwarzer Hintergrund** aus der Dropdown-Liste, um die Hintergrundfarbe für die gescannten Bilder festzulegen.

#### HINWEIS

Diese Option ist nur verfügbar, wenn **Automatisch (autom. Ausrichtung aktiviert)** aus der Dropdown-Liste **Zuschneiden** gewählt wurde.

#### Einheit

Wählen Sie **Millimeter**, **Zoll** oder **Pixel** aus der Dropdown-Liste. Die Standardeinstellung richtet sich nach der Sprache Ihres Betriebssystems.

#### Zeitüberschreitung für

Hier können Sie festlegen, wie lange der Scanner warten soll, bevor er nach Abschluss eines Scan-Jobs automatisch das nächste Dokument scannt. Verwenden Sie diese Funktion, wenn Sie viele einzelne Dokumente in den ADF einlegen, die mit denselben Scaneinstellungen gescannt werden sollen.

# Registerkarte "Mehrfacheinzugs-Erkennung"

Klicken Sie auf die Registerkarte **Mehrfacheinzugs-Erkennung**, um Seiten zu erkennen, die sich beim Einziehen durch den ADF übereinanderschieben. Zu einem Mehrfacheinzug kommt es oftmals bei Dokumenten mit Heftklammern oder Aufklebern oder bei elektrostatisch aufgeladenen Dokumenten.

|         | 😓 Scanner-Eigenschaften 💽                                                      |   |
|---------|--------------------------------------------------------------------------------|---|
|         | Drehung Verbesserung Mehr Einstellungen Diaitaler Imprinter Info               |   |
|         | Bild Komprimierung Farbunterdrückung Papier Mehrfacheinzugs-Erkennung Vorschau |   |
|         | Mehifacheinzugs-Erkennung                                                      |   |
| (1) —   | Uberlängenerkennung: 0.0 🖉                                                     |   |
| (2)     | (3)                                                                            | ) |
| (4)     | Entfernen des Mehrfacheinzugs-Papiers: Manuell                                 |   |
| (5) ——— | Tonsignal bei Mehrfacheinzug: C:\Windows\Media\ding.wav                        |   |
| (6) ——— | Enheit: Milimeter                                                              |   |
|         | Standardwerte     OK     Abbrechen                                             |   |

| Nr. | Name                                          | Beschreibung                                                                                      | Standardwerte                 |
|-----|-----------------------------------------------|---------------------------------------------------------------------------------------------------|-------------------------------|
| (1) | Überlängenerkennung                           | Hiermit definieren Sie die Seitenlänge, wenn diese die Länge des Scanbereichs überschreitet.      | (nicht aktiviert)             |
| (2) | Ultraschall-Erkennung                         | Dient zum Erkennen von sich überlappenden Seiten durch Messen der Dicke des Papiers.              | (nicht aktiviert)             |
| (3) | Anzeigefenster                                | Zeigt eine Vorschau der durch <b>Überlängenerkennung</b><br>erkannten Seite an.                   | -                             |
| (4) | Scanvorgang nach<br>Mehrfacheinzug<br>stoppen | Stoppt den ADF und zeigt eine Warnung an, wenn ein Mehrfacheinzug erkannt wird.                   | (nicht aktiviert)             |
| (5) | Tonsignal bei<br>Mehrfacheinzug               | Hier können Sie den Alarmton individuell festlegen, der bei einem Mehrfacheinzug ausgegeben wird. | C:\Windows\Media\<br>Ding.wav |
| (6) | Einheit                                       | Wählen Sie die Maßeinheit, die im Fenster <b>Scanner-</b><br>Eigenschaften angezeigt werden soll. | (je nach Sprache)             |

# Überlängenerkennung

Mit **Überlängenerkennung** können Sie die Länge des zu scannenden Dokuments bestimmen, indem Sie angeben, um wie viel das Dokument die Länge des Scanbereichs überschreitet. Im **Anzeigefenster** wird die Größe der Seite entsprechend Ihrer Änderung dieses Wertes angezeigt. Der Wert 0 bedeutet: keine Überlängenerkennung. Verwenden Sie die Funktion **Überlängenerkennung**, wenn Sie mehrere Dokumente eines einheitlichen Formats über den ADF scannen.

Wenn Sie diese Erkennungsmethode wählen, wird das Scannen auch bei Erkennung eines Mehrfacheinzugs fortgesetzt.

# Ultraschall-Erkennung

**Ultraschall-Eerkennung** ermöglicht das Erkennen von sich überlappenden Seiten durch Messen der Dicke des Papiers.

Wenn Sie diese Erkennungsmethode wählen, wird bei Erkennung eines Mehrfacheinzugs das Scannen sofort gestoppt und eine Warnung auf dem Computerbildschirm angezeigt.

# Anzeigefenster

In diesem Fenster wird eine Vorschau der Seite mit dem für die Überlängenerkennung eingestellten Wert angezeigt.

Aktivieren Sie das Kontrollkästchen **Scanvorgang nach Mehrfacheinzug stoppen**, um bei Erkennung eines Mehrfacheinzugs den ADF anzuhalten, den Scanvorgang sofort zu stoppen und eine Warnung auf dem Computerbildschirm anzuzeigen.

# Scanvorgang nach Mehrfacheinzug stoppen

Aktivieren Sie dieses Kontrollkästchen, um bei Erkennung eines Mehrfacheinzugs den Vorschubmechanismus zu stoppen und ein Warndialogfeld anzuzeigen.

#### HINWEIS

Diese Option ist nur verfügbar, wenn Überlängenerkennung gewählt wurde.

# Tonsignal bei Mehrfacheinzug

Verwenden Sie diese Funktion, wenn der Computer bei einem Mehrfacheinzug einen Alarmton ausgeben soll.

Wenn Sie den Alarmton ändern möchten, klicken Sie auf **Durchsuchen...** und wählen Sie eine auf Ihrem Computer gespeicherte .wav-Datei.

#### HINWEIS

- Diese Funktion ist verfügbar, wenn entweder Überlängenerkennung oder Ultraschall-Eerkennung gewählt wurde.
- · Für das Tonsignal wird nur das Dateiformat .wav unterstützt.

# Einheit

Wählen Sie **Millimeter**, **Zoll** oder **Pixel** aus der Dropdown-Liste. Die Standardeinstellung richtet sich nach der Sprache Ihres Betriebssystems.

# Registerkarte "Vorschau"

Klicken Sie auf die Registerkarte **Vorschau**, um das Bild vor dem endgültigen Scanvorgang als Vorschau (mit niedriger Auflösung) zu betrachten. Dieses Vorschaubild ist hilfreich zum Bestimmen des gewünschten Scanbereichs und zum Überprüfen der Farbverarbeitung.

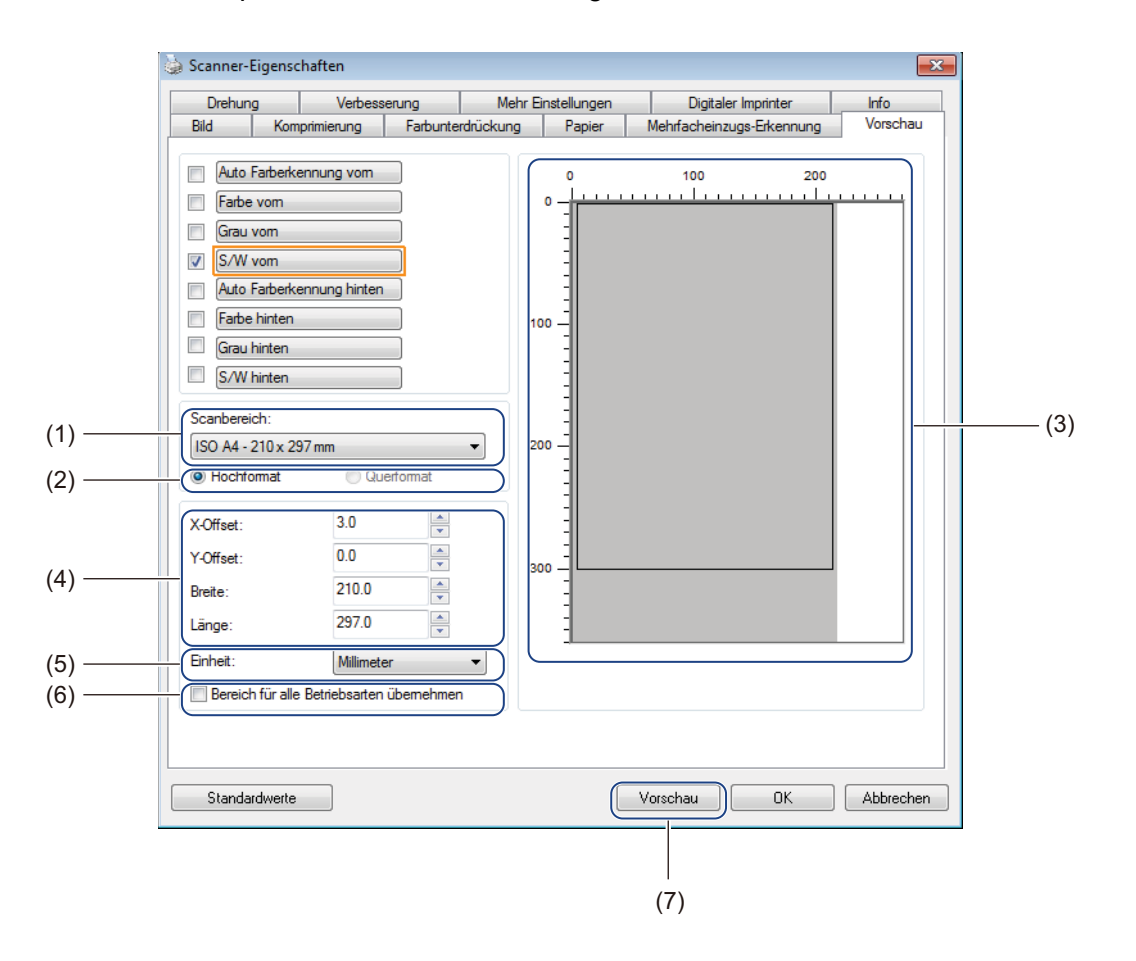

| Nr. | Name                                            | Beschreibung                                                                                         | Standardwerte         |
|-----|-------------------------------------------------|----------------------------------------------------------------------------------------------------|-----------------------|
| (1) | Scanbereich                                     | Wählen Sie das Papierformat aus.                                                                     | ISO A4 - 210 x 297 mm |
| (2) | Hochformat /<br>Querformat                      | Wählen Sie das Layout des zu scannenden Dokuments aus.                                               | Hochformat            |
| (3) | Anzeigefenster                                  | Zeigt eine Vorschau des gescannten Bildes an und ermöglicht das manuelle Festlegen des Scanbereichs. | -                     |
| (4) | X-Offset / Y-Offset /<br>Breite / Länge         | Dient zum manuellen Anpassen des Scanbereichs.                                                       | -                     |
| (5) | Einheit                                         | Wählen Sie die Maßeinheit, die im Fenster<br>Scanner-Eigenschaften angezeigt werden soll.            | (je nach Sprache)     |
| (6) | Bereich für alle<br>Betriebsarten<br>übernehmen | Wendet dieselben Scanbereichseinstellungen auf alle Dokumente an.                                    | (nicht aktiviert)     |
| (7) | Vorschau                                        | Zeigt eine Vorschau des Scans.                                                                       | -                     |

#### HINWEIS

Scanbereich, Hochformat / Querformat, Anzeigefenster, X-Offset / Y-Offset / Breite / Länge und Einheit sind bei folgenden Einstellungen deaktiviert:

- Wenn in der Registerkarte **Papier** unter **Zuschneiden** die Option **Automatisch (autom. Ausrichtung aktiviert)** gewählt wurde (siehe *Registerkarte "Papier"* auf Seite 40).
- Wenn in der Registerkarte Papier unter Zuschneiden die Option Fester Bereich (autom. Ausrichtung deaktiviert) und unter Scanbereich die Option Lange Seite gewählt wurde (siehe Registerkarte "Papier" auf Seite 40).

Scannen (Windows®)

## Scanbereich

Wählen Sie das gewünschte Papierformat aus der Dropdown-Liste.

- Keine
- US Legal 8,5 × 14 Zoll
- US Letter 8,5 × 11 Zoll
- Foto 6 × 4 Zoll
- Foto 5 × 3 Zoll
- ISO A4 210 × 297 mm
- ISO A5 148 × 210 mm
- ISO A6 105 × 148 mm
- ISO A7 74 × 105 mm
- ISO B5 176 × 250 mm
- ISO B6 125 × 176 mm
- ISO B7 88 × 125 mm
- JIS B5 182 × 257 mm
- JIS B6 128 × 182 mm
- JIS B7 91 × 128 mm
- Maximale Scanlänge

## Hochformat / Querformat

#### HINWEIS

Querformat kann nicht gewählt werden, wenn US Legal, US Letter, A4, B5, Maximale Scanlänge oder Lange Seite gewählt wurde.

#### Anzeigefenster

Im Anzeigefenster wird eine Vorschau des gescannten Bildes angezeigt.

Sie können Ihren Scanbereich festlegen, indem Sie den Cursor in das Anzeigefenster setzen und diagonal ziehen, um die Größe der Scanbereich-Umrisslinie zu verändern.

## X-Offset / Y-Offset / Breite / Länge

Über folgende Werte können Sie den Scanbereich manuell anpassen:

#### X-Offset

Hiermit stellen Sie den Abstand zwischen der linken Kante des Scanners und der linken Kante des zu scannenden Dokumentenbereichs ein.

#### Y-Offset

Hiermit stellen Sie den Abstand zwischen der Oberkante des Dokuments und der Oberkante des zu scannenden Dokumentenbereichs ein.

#### Breite

Hiermit stellen Sie die Breite des zu scannenden Dokumentenbereichs ein.

#### Länge

Hiermit stellen Sie die Länge des zu scannenden Dokumentenbereichs ein.

#### Einheit

Wählen Sie **Millimeter**, **Zoll** oder **Pixel** aus der Dropdown-Liste. Die Standardeinstellung richtet sich nach der Sprache Ihres Betriebssystems.

#### Bereich für alle Betriebsarten übernehmen

Aktivieren Sie das Kontrollkästchen **Bereich für alle Betriebsarten übernehmen**, wenn für alle Dokumente dieselben Scanbereichseinstellungen gelten sollen.

#### Vorschau

Klicken Sie auf Vorschau, um im Anzeigefenster eine Vorschau in niedriger Auflösung anzuzeigen.

# Registerkarte "Drehung"

Klicken Sie auf die Registerkarte **Drehung**, um die Werte für die Drehung des Bildes zu ändern.

| Scanner-Eigenschaften |                   |              |                           | L        |
|-----------------------|-------------------|--------------|---------------------------|----------|
| Bild Komprimierung    | Farbunterdrückung | Papier       | Mehrfacheinzugs-Erkennung | Vorschau |
| Drehung Verbess       | erung Mehr E      | instellungen | Digitaler Imprinter       | Info     |
| Drehung               |                   |              |                           |          |
| <br>Drehungsgrad:     | Keine             |              | <b>-</b>                  |          |
|                       |                   |              |                           |          |
| Bildeinstelloptionen  |                   |              |                           |          |
| Bild teilen: Keine    | •                 |              |                           |          |
| Seitenausrichtung     |                   |              |                           |          |
| <br>AA   Buch         |                   | A V ©        | ) Umklappen               |          |
| Bildeinstelloptionen  |                   |              |                           |          |
| Spiegeln              |                   |              |                           |          |
|                       |                   |              |                           |          |
|                       |                   |              |                           |          |
|                       |                   |              |                           |          |
|                       |                   |              |                           |          |
|                       |                   |              |                           |          |
|                       |                   |              |                           |          |
|                       |                   |              |                           |          |
|                       |                   |              |                           |          |
|                       |                   |              |                           |          |
|                       |                   |              |                           |          |
|                       |                   |              |                           |          |
|                       |                   |              |                           |          |
|                       |                   |              |                           |          |
|                       |                   |              |                           |          |
| Standardwerte         |                   |              | UK                        | Abbrech  |

| Nr. | Name              | Beschreibung                                                          | Standardwerte     |
|-----|-------------------|-----------------------------------------------------------------------|-------------------|
| (1) | Drehungsgrad      | Hiermit können Sie das gescannte Bild drehen.                         | Keine             |
| (2) | Bild teilen       | Hiermit können Sie das gescannte Bild teilen.                         | Keine             |
| (3) | Seitenausrichtung | Hiermit können Sie die Ausrichtung der Ausgabe-<br>Rückseite ändern.  | Buch              |
| (4) | Spiegeln          | Hiermit können Sie die rechte und linke Seite des Bildes vertauschen. | (nicht aktiviert) |

## Drehungsgrad

Um das gescannte Bild zu drehen, wählen Sie den gewünschten Drehungswinkel aus der Dropdown-Liste:

- Keine
- 90° (im Uhrzeigersinn)
- 90° (entgegen dem Uhrzeigersinn)
- 180°
- Automatisch ausrichten

Wenn Sie Automatisch ausrichten wählen, wird das Dokument anhand seines Inhalts automatisch gedreht.

## Bild teilen

Wenn Sie ein Bild teilen, werden zwei getrennte Bilder erstellt, die entweder horizontal oder vertikal aneinander ausgerichtet werden. Dies ist praktisch bei Dokumenten mit einem Bild, das sich über zwei Seiten erstreckt. Sie können dann beide Teilbilder als ein einziges Bild auf einer einzigen Seite speichern.

- Keine
- Horizontal

Teilt ein einzelnes Bild horizontal in zwei Hälften.

Vertikal

Teilt ein einzelnes Bild vertikal in zwei Hälften.

#### Seitenausrichtung

Buch

Hiermit können Sie die Bildausrichtung des Originals auf der Ausgabe-Rückseite beibehalten.

Umklappen

Hiermit können Sie die Bildausrichtung des Originals auf der Ausgabe-Rückseite um 180° drehen.

#### HINWEIS

Seitenausrichtung ist nur verfügbar, wenn Sie in der Registerkarte Bild die Bildauswahl-Optionen zum Scannen der Vorder- und Rückseite gewählt haben.

#### Spiegeln

Aktivieren Sie das Kontrollkästchen Spiegeln, um die linke und rechte Seite des Bildes zu vertauschen.

# Registerkarte "Verbesserung"

| Klicken Sie auf die Registerkarte Verbess | erung, um das gescannte Bild optisch zu verbessern. |
|-------------------------------------------|-----------------------------------------------------|
|-------------------------------------------|-----------------------------------------------------|

| Bild Komprimierung                     | Farbunte       | rdrückung          | Papier      | Mehifacheinzugs-Erkennung | Vorscha |
|----------------------------------------|----------------|--------------------|-------------|---------------------------|---------|
| Drehung Verbe                          | esserung       | Mehr Eir           | nstellungen | Digitaler Imprinter       | Info    |
| Lochstellenentfemung                   |                |                    |             |                           |         |
|                                        |                |                    |             |                           |         |
| Hintergrund einstellen                 |                |                    |             |                           |         |
| Hintergrundverarbeitung:               | Keine          |                    | •           |                           |         |
| <br>Empfindlichkeit:                   | •              |                    | Þ.          |                           |         |
| Füllfarbe:                             | Weiß           |                    | •           |                           |         |
| <br>Rand füllen<br>© Weiß<br>© Schwarz | Kanten en      | weitem<br>Ilimeter |             |                           |         |
| Punkte entfemen                        |                |                    |             |                           |         |
| <br>Hauschzahl                         |                | ixel               |             |                           |         |
| Rauschradius:                          | 1 후 P          | ixel               |             |                           |         |
| Leere Seiten überspringen              |                |                    |             |                           |         |
| <br>Schwelle für Leere Seiter          | n überspringen | :                  |             |                           | 50 %    |
| Barcode Erkennung                      |                |                    |             |                           |         |
| <br>Emöglichung                        |                | [                  | Auswahl B   | Barcode Typ               |         |
|                                        |                |                    |             |                           |         |
|                                        |                |                    |             |                           |         |

| Nr. | Name                         | Beschreibung                                                                | Standardwerte                    |
|-----|------------------------------|-----------------------------------------------------------------------------|----------------------------------|
| (1) | Lochstellenentfernung        | Entfernt sichtbare Lochstellen.                                             | (nicht aktiviert)                |
| (2) | Hintergrund einstellen       | Dient zum Entfernen oder Ausgleichen der Hintergrundfarbe.                  | Keine                            |
| (3) | Rand füllen                  | Dient zum Hinzufügen eines weißen oder schwarzen Randes entlang der Kanten. | Weiß<br>Millimeter: 0            |
| (4) | Punkte entfernen             | Dient zum Entfernen von kleinen Punkten oder Flecken im Hintergrund.        | Rauschzahl: 0<br>Rauschradius: 1 |
| (5) | Leere Seiten<br>überspringen | Dient zum Entfernen von leeren Seiten im Original.                          | (nicht aktiviert)                |
| (6) | Barcode Erkennung            | Dient zum Erkennen von Barcodes.                                            | (nicht aktiviert)                |

## Lochstellenentfernung

Aktivieren Sie das Kontrollkästchen **Lochstellenentfernung**, um sichtbare Lochstellen aus gescannten Bildern zu entfernen. Mit dieser Funktion werden sichtbare Lochstellen entfernt, indem sie mit der Umgebungsfarbe gefüllt werden.

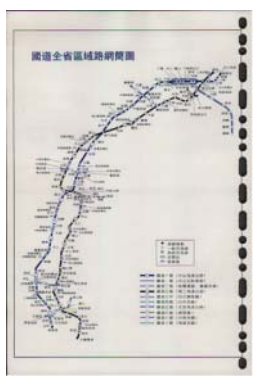

Original

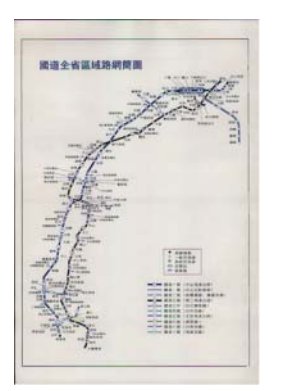

Lochstellenentfernung

### HINWEIS

Lochstellenentfernung ist nicht verfügbar, wenn Automatisch Zuschneiden deaktiviert ist.

#### Hintergrund einstellen

Durch Festlegen der Einstellungen unter **Hintergrund einstellen** können Sie die Grundfarbe gescannter Dokumente entfernen oder ausgleichen.

#### Hintergrundverarbeitung

Wählen Sie **Keine**, **Sanft** oder **Entfernen** aus der Dropdown-Liste. Mit **Sanft** wird der Hintergrund ausgeglichen und mit **Entfernen** wird die Hintergrundfarbe entfernt.

#### Empfindlichkeit

Bewegen Sie den Regler **Empfindlichkeit** nach links oder rechts, um die Empfindlichkeit an die Grundfarbe oder den Hintergrund anzupassen. Je höher der Empfindlichkeitswert, desto besser das Scanergebnis, aber desto geringer die Scangeschwindigkeit.

#### Modus

Diese Option ist nur verfügbar, wenn Sie unter **Hintergrundverarbeitung** (siehe oben) die Option **Sanft** gewählt haben. Wählen Sie **Auto**, wenn die Software das Bild automatisch verarbeiten soll. Wählen Sie **Moiré**, um den Moiré-Effekt zu verringern.

#### Füllfarbe

Diese Option ist nur verfügbar, wenn Sie unter **Hintergrundverarbeitung** (siehe oben) die Option **Entfernen** gewählt haben. Wählen Sie **Weiß**, wenn der Hintergrund weiß sein soll. Wählen Sie **Auto**, wenn die Software die Hintergrundfarbe automatisch erkennen und mit der Füllfarbe füllen soll.

## Rand füllen

Wählen Sie **Weiß** oder **Schwarz** und legen Sie einen Wert (in **Millimeter**) zum Hinzufügen eines weißen oder schwarzen Randes innerhalb der Kanten des gescannten Bildes fest.

Aktivieren Sie das Kontrollkästchen **Kanten erweitern**, um einen weißen oder schwarzen Rand außerhalb der Kanten des gescannten Bildes hinzuzufügen.

#### **HINWEIS**

- Der maximale Randfüllungswert ist der Wert der kürzeren Seite des ausgewählten Scanbereichs. Wenn Sie beispielsweise das Format Letter mit den Maßen 8,5 × 11 Zoll wählen, so beträgt der maximale Wert für den weißen oder schwarzen Rand 4,25 Zoll (also die Hälfte von 8,5 Zoll). Wenn Sie das Format A4 mit den Maßen 210 × 297 mm wählen, beträgt der maximale Wert für den weißen oder schwarzen Rand 105 mm (also die Hälfte von 210 mm).
- Wenn Sie einen Wert wählen, der das zulässige Maximum übersteigt, wird er automatisch durch den Maximalwert ersetzt.
- Zum Deaktivieren dieser Funktion stellen Sie den Wert 0 ein.

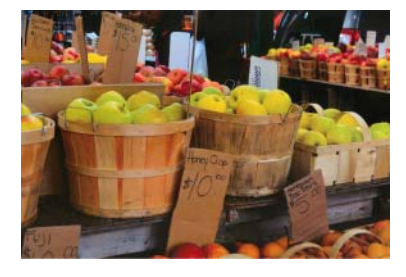

Original

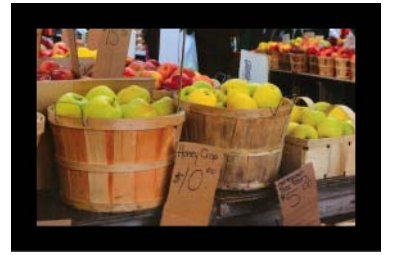

Rand füllen: 20 mm (Schwarz)

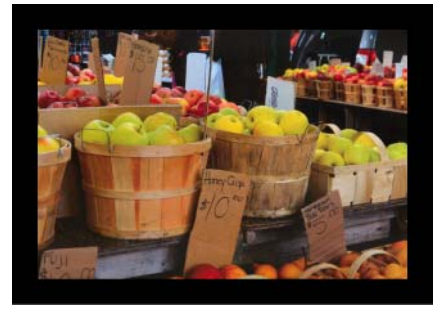

Rand füllen: 20 mm (Schwarz) Kanten erweitern: aktiviert

#### Punkte entfernen

Mit dieser Funktion können Sie kleine, als "Bildrauschen" bezeichnete Punkte oder Flecken aus dem Hintergrund von gescannten Bildern entfernen. Durch das Entfernen von unerwünschten Flecken entsteht ein klares, für die Texterkennung (OCR) geeignetes Bild, das zudem eine Verringerung der komprimierten Dateigröße ermöglicht.

Definieren Sie das zu entfernende Bildrauschen, indem Sie eine **Rauschzahl** (Größe) und einen **Rauschradius** (Bereich) angeben.

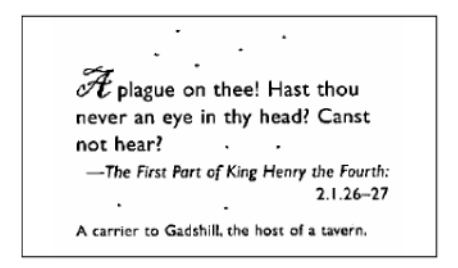

Vor dem Punkte entfernen

(Rauschzahl: 0, Rauschradius: 1)

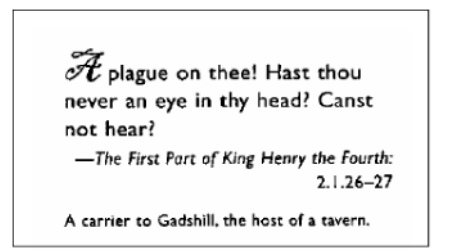

Nach dem Punkte entfernen (Rauschzahl: 22, Rauschradius: 10)

#### **HINWEIS**

Punkte entfernen ist nur bei Schwarzweißbildern verfügbar.

#### Leere Seiten überspringen

Aktivieren Sie das Kontrollkästchen Leere Seiten überspringen, um leere Seiten aus einem gescannten Bild zu entfernen.

Über den Schieberegler stellen Sie die Schwelle, d. h. die Menge an Pixeln ein, durch die eine leere Seite definiert ist.

#### Barcode Erkennung

Aktivieren Sie das Kontrollkästchen **Barcode Erkennung**, um Barcodes in Ihrem Dokument zu erkennen. Eine Datei mit dem Namen **avbarcode.ini**, die die Barcodes enthält, wird erstellt und auf dem Systemlaufwerk gespeichert, z. B. **C:\ProgramData\PDS-XXXX\avbarcode.ini** (wobei XXXX der Name Ihres Modells ist).

#### Auswahl Barcode Typ

Klicken Sie auf **Auswahl Barcode Typ** und wählen Sie den/die Barcode-Typ(en) aus, die die Scansoftware erkennen soll.

# Registerkarte "Mehr Einstellungen"

Klicken Sie auf die Registerkarte Mehr Einstellungen, um zusätzliche Scanoptionen festzulegen.

|            | 🍃 Scanner-Eiger                   | nschaften                                          |                               |                         |                                             | <b>—</b> ×                |
|------------|-----------------------------------|----------------------------------------------------|-------------------------------|-------------------------|---------------------------------------------|---------------------------|
|            | Bild K<br>Drehung                 | omprimierung<br>Verbessen                          | Farbunterdrückung<br>ung Mehr | Papier<br>Einstellungen | Mehrfacheinzugs-Erker<br>Digitaler Imprinte | nnung Vorschau<br>er Info |
| (1) ——     | Cache<br>Modus:<br>Speichergröße: | Speich                                             | ergröße                       | ▼<br>► Sta              | andardwerte                                 |                           |
| (2) ———    | Energieeinstellu                  | ungen<br>7 Energiesparfunkt<br>7 Abschaltung aktir | ion aktivieren<br>vieren      | •                       | •                                           | 15 Minuten<br>240 Minuten |
| (3)<br>(4) | V Scanvorgan                      | g anzeigen                                         |                               |                         |                                             |                           |
|            |                                   |                                                    |                               |                         |                                             |                           |
|            | Standardwe                        | ıte                                                |                               |                         | 0                                           | K Abbrechen               |

| Name                                         | Beschreibung                                                                                                    | Standardwerte                                                                                                    |
|----------------------------------------------|----------------------------------------------------------------------------------------------------|----------------------------------------------------------------------------------------------------|
| Cache                                        | Reservieren Sie eine bestimmte Menge des verfügbaren Arbeitsspeichers (RAM) für die Verarbeitung der Bilddaten.                                                                                                    | Speichergröße                                                                                                    |
| Energieein-<br>stellungen                    | Hier können Sie Einstellungen zum Energiesparen<br>ändern.                                                                                                    | Energiesparmodus: 15 Minuten<br>Abschaltung: 240 Minuten                                                                                                    |
| Scanvorgang<br>anzeigen                      | Aktivieren Sie dieses Kontrollkästchen, wenn das<br>Fortschreiten des Scanvorgangs grafisch dargestellt<br>werden soll.                                                                                                    | (aktiviert)                                                                                                    |
| Warnmeldung<br>anzeigen                      | Aktivieren Sie dieses Kontrollkästchen, wenn<br>Warnmeldungen angezeigt werden sollen.                                                                                                    | (aktiviert)                                                                                                    |
| Einstellungen beim<br>Schließen<br>speichern | Aktivieren Sie dieses Kontrollkästchen, wenn beim<br>Schließen des Dialogfelds <b>Scanner-Eigenschaften</b><br>alle Einstellungen gespeichert werden sollen.<br><b>HINWEIS</b><br>Dieses Element wird nur angezeigt, wenn<br>eine TWAIN-kompatible Anwendung wie<br>etwa OmniPage verwendet wird. | (aktiviert)                                                                                                    |
|                                              | Name<br>Cache<br>Energieein-<br>stellungen<br>Scanvorgang<br>anzeigen<br>Warnmeldung<br>anzeigen<br>Einstellungen beim<br>Schließen<br>speichern                                                                                                    | NameBeschreibungCacheReservieren Sie eine bestimmte Menge des<br>verfügbaren Arbeitsspeichers (RAM) für die<br>Verarbeitung der Bilddaten.Energieein-<br>stellungenHier können Sie Einstellungen zum Energiesparen<br>ändern.Scanvorgang<br>anzeigenAktivieren Sie dieses Kontrollkästchen, wenn das<br>Fortschreiten des Scanvorgangs grafisch dargestellt<br>werden soll.Warnmeldung<br>anzeigenAktivieren Sie dieses Kontrollkästchen, wenn<br>Warnmeldungen angezeigt werden sollen.Einstellungen beim<br>Schließen<br>speichernAktivieren Sie dieses Kontrollkästchen, wenn beim<br>Schließen des Dialogfelds Scanner-Eigenschaften<br>alle Einstellungen gespeichert werden sollen.HINWEIS<br>Dieses Element wird nur angezeigt, wenn<br>eine TWAIN-kompatible Anwendung wie<br>etwa OmniPage verwendet wird. |

# Cache

Mit dieser Option können Sie eine bestimmte Menge des verfügbaren Arbeitsspeichers (RAM) für die Verarbeitung der Bilddaten reservieren. Durch Festlegen einer kleineren Speichermenge geben Sie Speicher für andere Anwendungen frei, die Sie ausführen. Durch Festlegen einer größeren Speichermenge steht Ihnen Speicher zum Verarbeiten der Bilddaten zur Verfügung. Dies ist besonders dann sinnvoll, wenn Sie eine große Menge von Dokumenten scannen möchten.

#### Keine

Wählen Sie **Keine** aus der Dropdown-Liste **Modus**, um die Anzahl der zu scannenden Seiten anzugeben. Wenn Sie beispielsweise nur die ersten beiden Seiten eines Dokuments scannen möchten, stellen Sie den Seiten-Schieberegler auf **2**.

#### Seitenzahl

Wählen Sie **Seitenzahl**, um die Größe des Cache auf die Anzahl der gescannten Seiten zu begrenzen, die er enthält. Zur Information: Ein farbiges Dokument des Formats A4/Letter benötigt beim Scannen mit 300 dpi ca. 24 MB.

#### Speichergröße

Wählen Sie **Speichergröße**, um die Cachegröße anhand der Speichergröße zu begrenzen. Die Menge des verfügbaren Speichers hängt von Ihrem Computer ab.

#### Energieeinstellungen

#### Energiesparmodus aktivieren (Energiesparmodus)

Stellen Sie den Schieberegler auf die Leerlaufzeit ein, nach der der Scanner in den Energiesparmodus wechselt.

#### Abschaltung aktivieren

Aktivieren Sie das Kontrollkästchen **Abschaltung aktivieren** und stellen Sie den Schieberegler auf die Leerlaufzeit ein, nach der sich das Gerät automatisch abschaltet.

### HINWEIS

- Energiesparmodus aktivieren kann nicht deaktiviert werden.
- Wenn Sie das Kontrollkästchen Abschaltung aktivieren deaktivieren, wird das Gerät nicht automatisch ausgeschaltet.
- Die Zeit für Abschaltung muss größer oder gleich der Zeit für Energiesparmodus sein.

#### Scanvorgang anzeigen

Aktivieren Sie das Kontrollkästchen **Scanvorgang anzeigen**, um das Fortschreiten des Scanvorgangs grafisch darzustellen.

#### Warnmeldung anzeigen

Aktivieren Sie das Kontrollkästchen **Warnmeldung anzeigen**, um Warnmeldungen anzuzeigen. Wenn die Rollen allmählich das Ende ihrer Lebensdauer erreichen, wird einmal pro Tag eine Warnmeldung angezeigt, bis Sie den Zähler zurücksetzen.

#### Einstellungen beim Schließen speichern

Aktivieren Sie das Kontrollkästchen **Einstellungen beim Schließen speichern**, damit Ihre Einstellungen gespeichert werden, wenn Sie das Dialogfeld **Scanner-Eigenschaften** schließen. Wenn Sie das Dialogfeld **Scanner-Eigenschaften** das nächste Mal öffnen, werden wieder die früheren Einstellungen angezeigt.

# **HINWEIS**

Dieses Element wird nur angezeigt, wenn eine TWAIN-kompatible Anwendung wie etwa OmniPage verwendet wird.

# Registerkarte "Digitaler Imprinter"

Klicken Sie auf die Registerkarte **Digitaler Imprinter**, um Datum, Uhrzeit, Dokumentenzahl oder eine benutzerdefinierte Mitteilung in das gescannte Bild einzufügen.

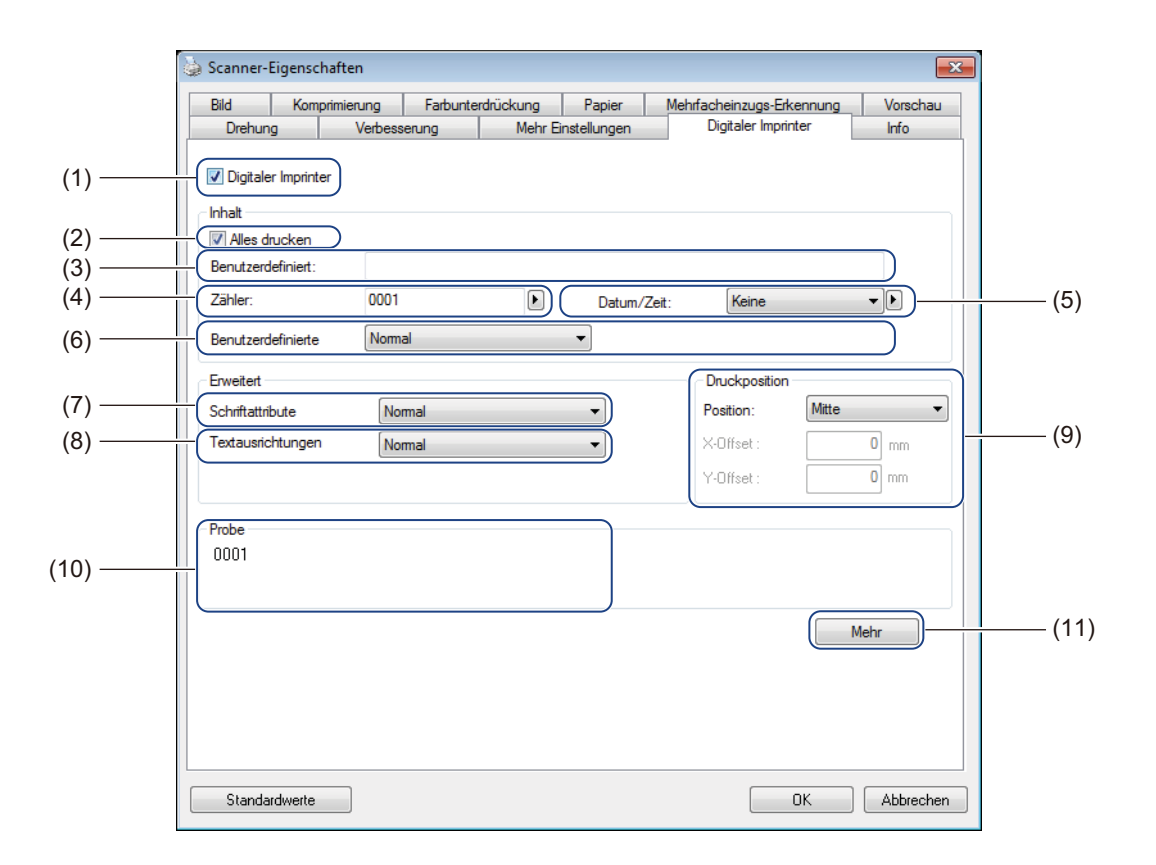

| Nr.  | Name                | Beschreibung                                                                                  | Standardwerte                            |  |
|------|---------------------|-----------------------------------------------------------------------------------------------|------------------------------------------|--|
| (1)  | Digitaler Imprinter | Aktivieren Sie dieses Kontrollkästchen, um die Funktion zu aktivieren.                        | (nicht aktiviert)                        |  |
| (2)  | Alles drucken       | Hiermit wird das Element in jede Seite des gescannten<br>Bildes eingefügt.                    | (aktiviert)                              |  |
| (3)  | Benutzerdefiniert   | Geben Sie den benutzerdefinierten Text ein, der in Ihr gescanntes Bild eingefügt werden soll. | -                                        |  |
| (4)  | Zähler              | Hiermit ändern Sie den Scanzähler.                                                            | Nummer (z. B. 1234)                      |  |
| (5)  | Datum/Zeit          | Hiermit ändern Sie das Datum bzw. die Uhrzeit.                                                | Keine                                    |  |
| (6)  | Benutzerdefinierte  | Wählen Sie eine Schriftart.                                                                   | Normal                                   |  |
| (7)  | Schriftattribute    | Wählen Sie ein Schriftattribut.                                                               | Normal                                   |  |
| (8)  | Textausrichtungen   | Wählen Sie die Druckrichtung.                                                                 | Normal                                   |  |
| (9)  | Druckposition       | Wählen Sie eine Druckposition.                                                                | Mitte                                    |  |
| (10) | Probe               | Zeigen Sie Ihren benutzerdefinierten Text in der Vorschau an.                                 | -                                        |  |
| (11) | Mehr                | Legen Sie weitere Schriftarteinstellungen fest.                                               | Größe: 5<br>Abstand: 0<br>Transparenz: 0 |  |

Scannen (Windows<sup>®</sup>)

# **Digitaler Imprinter**

Aktivieren Sie das Kontrollkästchen Digitaler Imprinter, um benutzerdefinierten Text in das gescannte Bild einzufügen.

# Alles drucken

Aktivieren Sie das Kontrollkästchen Alles drucken, um den Text in jede Seite des gescannten Bildes einzufügen.

Deaktivieren Sie das Kontrollkästchen, um den Text lediglich in die erste Seite des gescannten Bildes einzufügen.

# Benutzerdefiniert

Geben Sie den einzufügenden Text ein (bis zu 31 Zeichen).

# Zähler

Klicken Sie auf **)**, um den Scanzähler zu erhöhen.

Die hier angegebene Anzahl der Ziffern wird im gescannten Bild angezeigt. Wenn Sie z. B. "Nummer" (123456) auswählen, so wird "000001" auf der ersten Seite des gescannten Bildes, "000002" auf der zweiten Seite, "000003" auf der dritten Seite angezeigt usw.

# Datum/Zeit

Wählen Sie Datum, Uhrzeit oder Datum + Zeit, um das Datum und/oder die Uhrzeit in die einzufügende Zeichenfolge einzuschließen.

Klicken Sie auf 🕨, um ein Trennzeichen für Datum und/oder Uhrzeit aus der Dropdown-Liste zu wählen.

# **Benutzerdefinierte**

Wählen Sie Normal oder Feste Breite aus der Dropdown-Liste Benutzerdefinierte. Bei Schriftarten des Typs Feste Breite hat jedes Zeichen dieselbe Breite.

# Schriftattribute

Wählen Sie Normal, Unterstrichen, Doppelt oder Fett aus der Dropdown-Liste Schriftattribute.

# Textausrichtungen

Wählen Sie Normal, Gedreht, Vertikal, Vertikal gedreht, 90° (im Uhrzeigersinn) oder 90° (entgegen dem Uhrzeigersinn) aus der Dropdown-Liste Textausrichtungen, um die Druckausrichtung des Textes festzulegen.

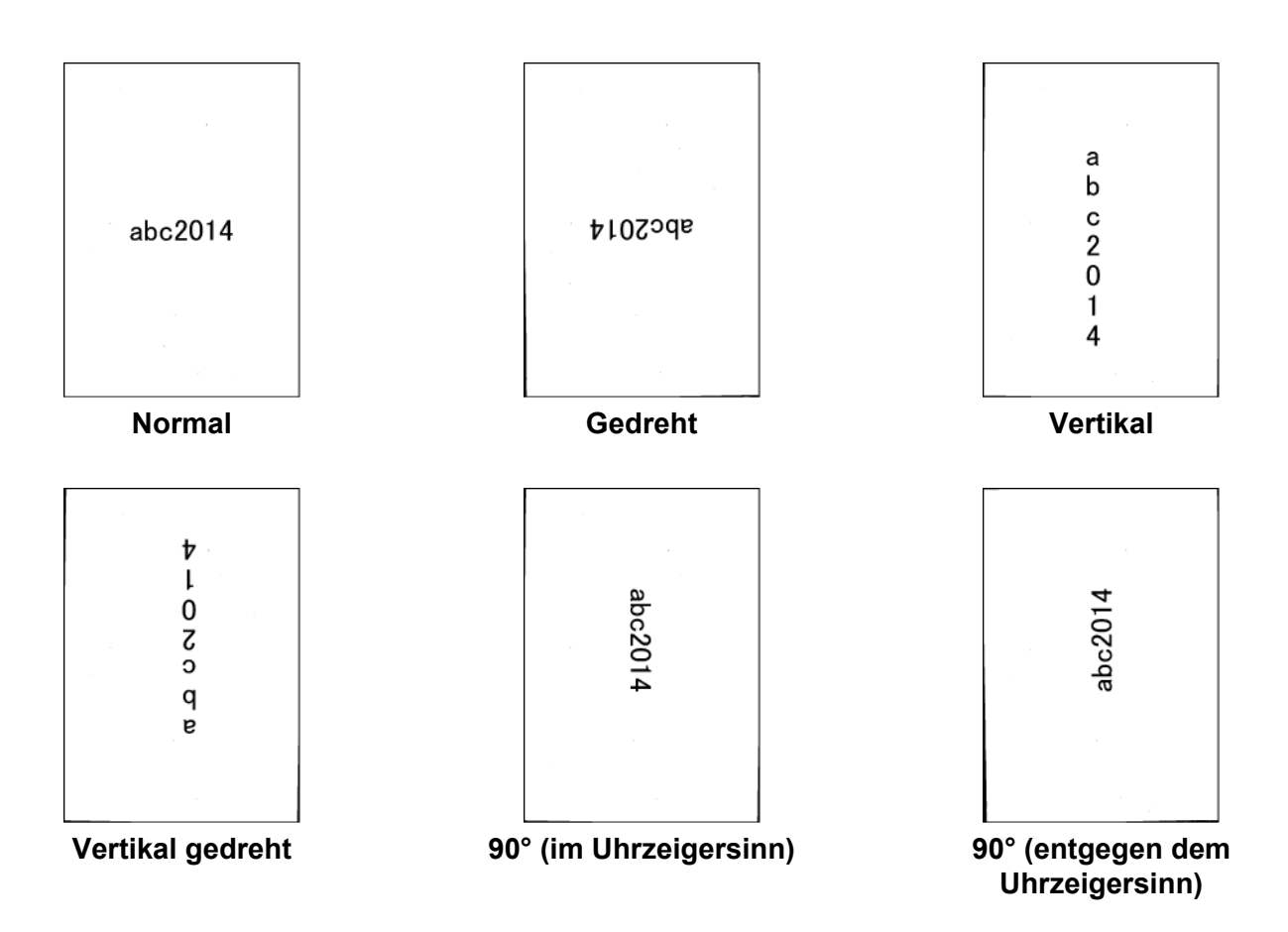

#### **Druckposition**

Wählen Sie **Oben**, **Mitte**, **Unten** oder **Benutzerdefiniert** aus der Dropdown-Liste **Position**. Wenn Sie **Benutzerdefiniert** wählen, geben Sie den **X-Offset**- und den **Y-Offset**-Wert ein, um die Startposition des Textes anzugeben.

# Probe

Hier können Sie Ihren Text in der Vorschau betrachten.

```
Scannen (Windows®)
```

# Mehr

Klicken Sie auf die Schaltfläche Mehr, um zusätzliche Schriftmerkmale festzulegen.

| Digitaler Imprinter       |              | × |
|---------------------------|--------------|---|
| Schriftmerkmale<br>Größe: | 5            |   |
| Abstand:                  | 0            |   |
| Transparenz:              | 0%           |   |
|                           | OK Abbrechen |   |

## Größe

Stellen Sie den Schieberegler auf die gewünschte Schriftgröße ein (Standard: 5).

#### Abstand

Stellen Sie den Schieberegler auf den gewünschten Zeichenabstand ein (Standard: 0).

#### Transparenz

Stellen Sie den Schieberegler auf einen Transparenzwert zwischen 0 % (nicht transparent) und 100 % (vollständig transparent) ein. Diese Einstellung ist hilfreich, wenn Sie ein teilweise transparentes Wasserzeichen wünschen.

# Registerkarte "Info"

Klicken Sie auf die Registerkarte **Info**, um System- und Scannerinformationen wie etwa die Version des Scannertreibers und der Firmware anzuzeigen. Sie können auch den Roller-Zähler anzeigen und ihn in diesem Fenster zurücksetzen.

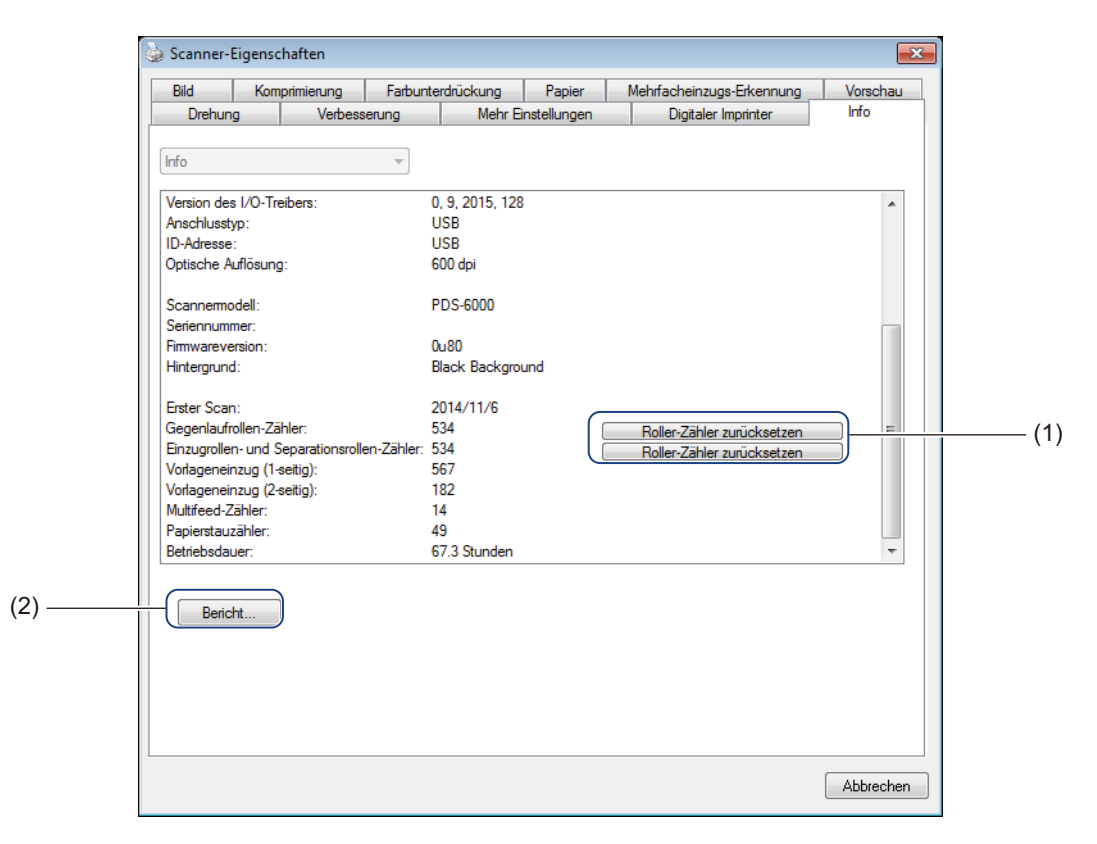

| Nr. | Name                       | Beschreibung                                               | Standardwerte |
|-----|----------------------------|------------------------------------------------------------|---------------|
| (1) | Roller-Zähler zurücksetzen | Hiermit setzen Sie den Roller-Zähler zurück.               | -             |
| (2) | Bericht                    | Hiermit erstellen Sie eine Datei mit dem Namen report.txt. | -             |

# Roller-Zähler zurücksetzen

Nachdem Sie die Rollen des Scanners ersetzt haben, klicken Sie auf die Schaltfläche **Roller-Zähler** zurücksetzen, um den Roller-Zähler zurückzusetzen.

#### HINWEIS

Achten Sie darauf, dass Sie den Zähler nur dann zurücksetzen, wenn Sie die Rollen ersetzt haben.

# Bericht

Klicken Sie auf die Schaltfläche **Bericht**, um eine Datei mit dem Namen **report.txt** zu erstellen, die auf dem Systemlaufwerk gespeichert wird (z. B. unter C:\XXXX <wobei XXXX der Name Ihres Scannermodells ist>). Verwenden Sie diese Textdatei zur Problemlösung, wenn eine Fehlermeldung angezeigt wird (siehe *Problemlösung* auf Seite 112), oder geben Sie sie für das Servicepersonal frei, wenn Sie telefonisch oder per E-Mail Hilfe anfordern.

# Scannen über den ISIS-Treiber

Wenn Sie mit einem ISIS-Treiber arbeiten, kann es sinnvoll sein, die Scananwendung QuickScan Pro zu verwenden, die als optionale Software auf der Brother Installations-DVD zur Verfügung steht. Zum Installieren der Anwendung wählen Sie im Bildschirm **Zusätzliche Anwendungen** der Brother Installations-DVD die Option **QuickScan Pro**. Die Verwendung von QuickScan Pro unterscheidet sich von DS Capture, da die kompakte Benutzeroberfläche von QuickScan Pro der TWAIN-Benutzeroberfläche ähnelt. Beim Starten von QuickScan Pro wird der Bildschirm **Scanner Settings** (Scannereinstellungen) angezeigt.

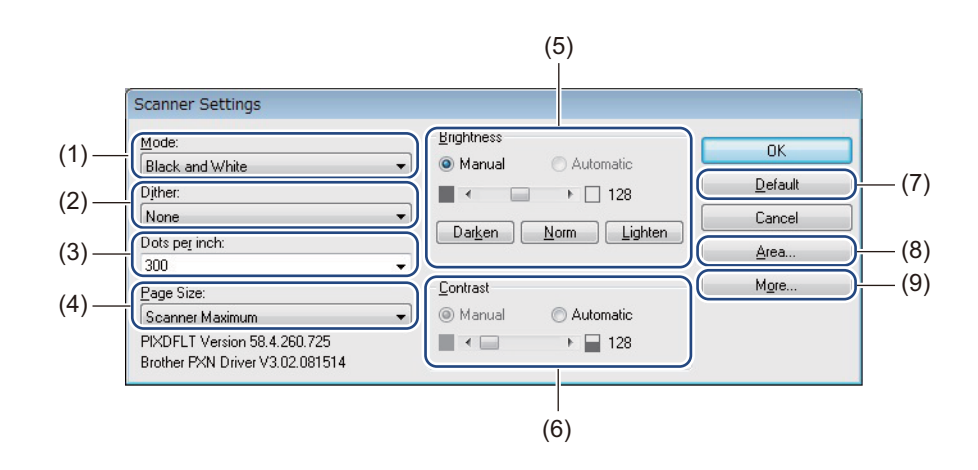

| Nr. | Name                            | Beschreibung                                                                                                    |
|-----|---------------------------------|----------------------------------------------------------------------------------------------------|
| (1) | Mode (Modus)                    | Wählen Sie einen Scan-Modus, z. B. Schwarzweiß, Grau oder Farbe, aus.                                                       |
| (2) | Dither (Farbmischung)           | Es stehen fünf Halbtonstufen zur Auswahl.                                                                                   |
| (3) | Dots per inch (Punkte pro Zoll) | Wählen Sie die gewünschte Auflösung.                                                                                        |
| (4) | Page Size (Seitengröße)         | Wählen Sie die gewünschte Seitengröße.                                                                                      |
| (5) | Brightness (Helligkeit)         | Passen Sie die Helligkeit des gescannten Bildes an.                                                                         |
| (6) | Contrast (Kontrast)             | Passen Sie den Bereich zwischen den dunkelsten und hellsten Schattierungen des Bildes an.                                   |
| (7) | Default (Standardwerte)         | Mit dieser Option können Sie alle Einstellungen auf die werkseitigen Einstellungen zurücksetzen.                            |
| (8) | Area (Bereich)                  | Wählen Sie den gewünschten Scanbereich oder die gewünschte Position.                                                        |
| (9) | More (Mehr)                     | Klicken Sie hierauf, um das Bild umzukehren, Mehrfacheinzugs-Erkennung einzustellen und eine Farbunterdrückung festzulegen. |

6

# Scannen (Macintosh)

# Scannen über das Bedienfeld

Passen Sie die Scan-Taste on auf dem Bedienfeld Ihres Brother-Gerätes individuell an, um Scans mit Ihrer bevorzugten Scansoftware durchführen zu können.

# Zuordnen eines Profils zur Scan-Taste

- 1 Vergewissern Sie sich, dass das Gerät über ein USB-Kabel mit dem Computer verbunden ist.
- 2 Starten Sie **DS Capture** und klicken Sie auf die Registerkarte **Profil**.
- 3 Klicken Sie auf die Popup-Liste **Ereignis** und wählen Sie eine Ereignisnummer. Die Schaltflächennummer (z. B. **Schaltfläche 1**) die Sie aus dieser Liste auswählen, entspricht direkt der jeweiligen Funktionsnummer (Function X (Funktion X)), die auf dem LC-Display des Gerätes angezeigt wird.

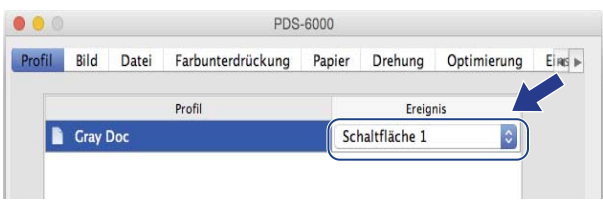

# Scannen eines Dokuments

- 1 Vergewissern Sie sich, dass das Gerät über ein USB-Kabel mit dem Computer verbunden ist.
- 2 Legen Sie das Dokument in den automatischen Vorlageneinzug (ADF) ein.

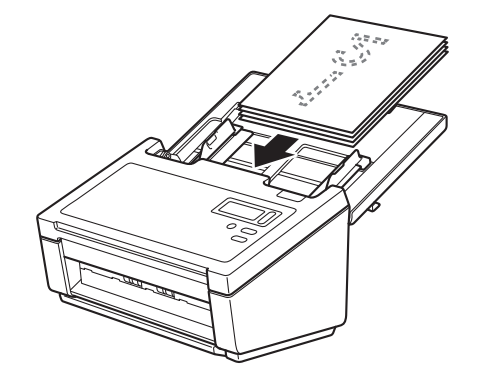

- 3 Starten Sie **DS Capture**.
- 4 Drücken Sie ▲ oder ▼ zur Auswahl einer Function (Funktion).
- 5 Drücken Sie 💽, um den Scanvorgang zu starten.

# Scannen über den Computer

Zum Scannen über einen Computer starten Sie auf dem Computer eine TWAIN-kompatible Anwendung wie DS Capture oder Adobe<sup>®</sup> PhotoShop<sup>®</sup>. In diesem Handbuch wird als Beispiel die Anwendung DS Capture verwendet.

# Scannen mit DS Capture

1 Vergewissern Sie sich, dass das Gerät über ein USB-Kabel mit dem Computer verbunden ist.

2 Doppelklicken Sie auf Ihrem Desktop auf das Symbol DS Capture

3 DS Capture wird gestartet.

| Vorderseite Au          | to                | Binarisierung        | Dynamische            | Schwelle |      |
|-------------------------|-------------------|----------------------|-----------------------|----------|------|
| Farbe vorn              |                   | Sinai Siciang.       | By manifester Service |          |      |
| Grau vorn               |                   | Empfindlichkeit:     |                       | 0        | 20   |
| SW vorn                 |                   | Helligkeit:          | -                     | •        | 0    |
| Rückseite Aut           | 0                 | Kontrast:            |                       | 0        | -0   |
| Farbe hinten            |                   | Auflösung:           | 200                   |          | - dp |
| Grau hinten             |                   |                      |                       | NoiR     |      |
| SW hinten               |                   | Unikeliten.          | Schwarz auf weiß      |          |      |
| Scanquelle:             | Automat           | ischer Einzelblattei | inz 😂                 |          |      |
|                         | Automatisch       |                      |                       |          |      |
| Seitengröße:            | Automat           | isch                 |                       |          |      |
| Seitengröße:<br>Profil: | Automat<br>Custom | isch                 | ✓                     |          |      |

- Andern Sie bei Bedarf die Scaneinstellungen. Informationen zum Ändern der Einstellungen finden Sie unter Ändern von Scaneinstellungen über den TWAIN-Treiber auf Seite 67.
- 5 Legen Sie das Dokument in den automatischen Vorlageneinzug (ADF) ein.

6 Klicken Sie auf dem DS Capture-Bildschirm auf **Scannen**. Der Scanner beginnt zu scannen. Das gescannte Bild wird in dem Verzeichnis gespeichert, das Sie in der Registerkarte **Datei** angegeben haben. Weitere Informationen siehe *Registerkarte "Datei"* auf Seite 78. Überprüfen Sie das Scanergebnis, um sicherzugehen, dass alle Einstellungen richtig sind.

# Ändern von Scaneinstellungen über den TWAIN-Treiber

Der TWAIN-Treiber bietet verschiedene Einstellungen und nützliche Funktionen für das Scannen, wie in der nachstehenden Übersichtstabelle angegeben.

In den Beispielen in diesem Handbuch wird jeweils die Anwendung DS Capture verwendet. Für andere Scansoftware gelten ähnliche Anweisungen.

# Funktionsübersicht

| Kategorie           | Funktion                                                                                | Referenz                                                  |
|---------------------|-----------------------------------------------------------------------------------------|-----------------------------------------------------------|
| Grundeinstellungen  | Bildtyp (Farbe) festlegen und scannen                                                   | Registerkarte "Bild" auf Seite 71                         |
|                     | Dokumentenfarbe automatisch erkennen und scannen                                        | Registerkarte "Bild" auf Seite 71                         |
|                     | Dokumentengröße festlegen und scannen                                                   | <i>Registerkarte "Papier"</i> auf<br>Seite 82             |
|                     | Dokumentengröße automatisch erkennen und scannen                                        | <i>Registerkarte "Papier"</i> auf<br>Seite 82             |
|                     | Auflösung festlegen und scannen                                                         | Registerkarte "Bild" auf Seite 71                         |
| Bildverarbeitung    | Die festgelegte Farbe entfernern und scannen                                            | Registerkarte<br>"Farbunterdrückung" auf<br>Seite 80      |
|                     | Dokument drehen                                                                         | <i>Registerkarte "Drehung"</i> auf Seite 86               |
|                     | Leere Seite erkennen und entfernen                                                      | <i>Registerkarte</i> " <i>Optimierung</i> " auf Seite 88  |
|                     | Lochstellen des gescannten Dokuments entfernen                                          | <i>Registerkarte</i> " <i>Optimierung</i> " auf Seite 88  |
|                     | Neigung des Dokuments automatisch ausgleichen                                           | <i>Registerkarte "Papier"</i> auf<br>Seite 82             |
|                     | Grundfarbe des Dokuments automatisch entfernen                                          | <i>Registerkarte "Optimierung"</i> auf Seite 88           |
|                     | An den Papierkanten einen weißen oder schwarzen Rand hinzufügen                         | <i>Registerkarte</i> " <i>Optimierung</i> " auf Seite 88  |
|                     | Kleine, durch Staub oder Kratzer verursachte Defekte an einem gescannten Bild entfernen | <i>Registerkarte "Optimierung"</i> auf Seite 88           |
| Effizientes Scannen | Vorschau anzeigen und Scaneinstellungen überprüfen                                      | Übersicht über den DS Capture-<br>Bildschirm auf Seite 69 |
|                     | Eigenschaften des Scanners speichern                                                    | Registerkarte "Bild" auf Seite 71                         |
|                     | Mit einem einzigen Scan Scanergebnisse verschiedener Farbtypen erzielen                 | <i>Registerkarte "Bild"</i> auf Seite 71                  |
|                     | Den zum Scannen verwendeten Computerspeicher festlegen                                  | Registerkarte "Einstellungen"<br>auf Seite 92             |
|                     | Dokumente fortlaufend scannen                                                           | <i>Registerkarte "Papier"</i> auf Seite 82                |
#### Scannen (Macintosh)

| Kategorie             | Funktion                                                         | Referenz                                             |
|-----------------------|------------------------------------------------------------------|------------------------------------------------------|
| Erweiterte Funktionen | Zeichenfolge zum Scanergebnis hinzufügen                         | <i>Registerkarte "Imprinter"</i> auf<br>Seite 93     |
|                       | Einseitiges Dokument in zwei Seiten unterteilen                  | <i>Registerkarte "Drehung"</i> auf<br>Seite 86       |
|                       | Dokumente scannen, die länger als das Format A4/Letter sind      | Registerkarte "Bild" auf Seite 71                    |
| Geräteeinstellungen   | Einstellungen für Mehrfacheinzug-Erkennung festlegen             | <i>Registerkarte "Papier"</i> auf<br>Seite 82        |
|                       | Anzahl der gescannten Seiten überprüfen und<br>zurücksetzen      | Registerkarte "Informationen"<br>auf Seite 97        |
|                       | Energiesparmodus und Abschaltzeit-Einstellungen ändern           | <i>Registerkarte "Einstellungen"</i><br>auf Seite 92 |
| Systeminformationen   | Systeminformationen des Scanners und des Computers<br>überprüfen | Registerkarte "Informationen"<br>auf Seite 97        |

## Übersicht über den DS Capture-Bildschirm

Starten Sie die TWAIN-Benutzeroberfläche mithilfe Ihrer Scansoftware. In diesem Handbuch wird die TWAIN-Benutzeroberfläche anhand der DS Capture-Benutzeroberfläche erläutert. Klicken Sie auf die Registerkartenmenüs, um die Scannereinstellungen festzulegen.

|       | •••     |                                                       |                                             | PDS-                                    | 6000    |             |             |         |
|-------|---------|-------------------------------------------------------|---------------------------------------------|-----------------------------------------|---------|-------------|-------------|---------|
| (1) — | Profil  | Bild Datei                                            | Farbunter                                   | drückung                                | Papier  | r Drehung   | Optimierung | Eines 🕨 |
|       |         | Vorderseite Aut                                       | to                                          | Binarisieru                             | ing:    | Dynamische  | Schwelle    |         |
|       |         | Farbe vorn                                            |                                             | Empfindlig                              | hkoit   |             |             | 20      |
|       |         | Grau vorn                                             |                                             | Empinian                                | inkent. |             | 0           | 20      |
|       |         | SW vorn                                               |                                             | Helligkeit                              |         |             | 0           | 0       |
|       |         | Rückseite Auto                                        | <b>0</b>                                    | Kontrast:                               |         |             | 0           | 0       |
|       |         | Farbe hinten                                          |                                             | Auflösung                               | 1:      | 200         |             | 🚽 dpi   |
|       |         | Grau hinten                                           | -                                           | Umkehren                                | :       | Schwarz auf | Weiß        | 0       |
|       |         | SW hinten                                             |                                             |                                         |         |             |             |         |
|       |         | Scanquelle:<br>Seitengröße:<br>Profil:<br>Farbprofil: | Automati<br>Automati<br>Benutzen<br>Dokumer | ischer Vorla<br>isch<br>definiert<br>nt | geneinz | 24 0        |             |         |
| (2)   | - Stand | ardwerte                                              |                                             | <u>Scanne</u><br>(3)                    | en (    | Beenden     | Vorschaufe  | nster>> |

| Nr. | Name            | Beschreibung                                                                                                    |
|-----|-----------------|----------------------------------------------------------------------------------------------------|
| (1) | Registerkarten  | Profil, Bild, Datei, Farbunterdrückung, Papier, Drehung, Optimierung, Einstellungen, Imprinter, Informationen                                                                         |
| (2) | Standardwerte   | Klicken Sie auf <b>Standardwerte</b> , um alle Einstellungen in allen Registerkarten auf ihre ursprünglichen Voreinstellungen zurückzusetzen.                                         |
| (3) | Scannen         | Klicken Sie auf <b>Scannen</b> , um den Scanvorgang zu starten.                                                                                                    |
| (4) | Beenden         | Klicken Sie auf <b>Beenden</b> , um das Fenster zu schließen.                                                                                                    |
| (5) | Vorschaufenster | Klicken Sie hierauf, um das Bildvorschaufenster ein- oder auszublenden, in dem Sie das Bild vor dem endgültigen Scanvorgang als Vorschau (mit niedriger Auflösung) betrachten können. |

### HINWEIS

Alle Einstellungen der Registerkarte **Bild** (außer **Auflösung**) und der Registerkarte **Farbunterdrückung** können jeweils getrennt für die Vorder- und Rückseite von gescannten zweiseitigen Dokumenten festgelegt werden.

## Registerkarte "Profil"

Klicken Sie auf die Registerkarte **Profil**, um bestimmten Tasten auf dem Bedienfeld des Scanners spezifische Scanprofile zuzuordnen.

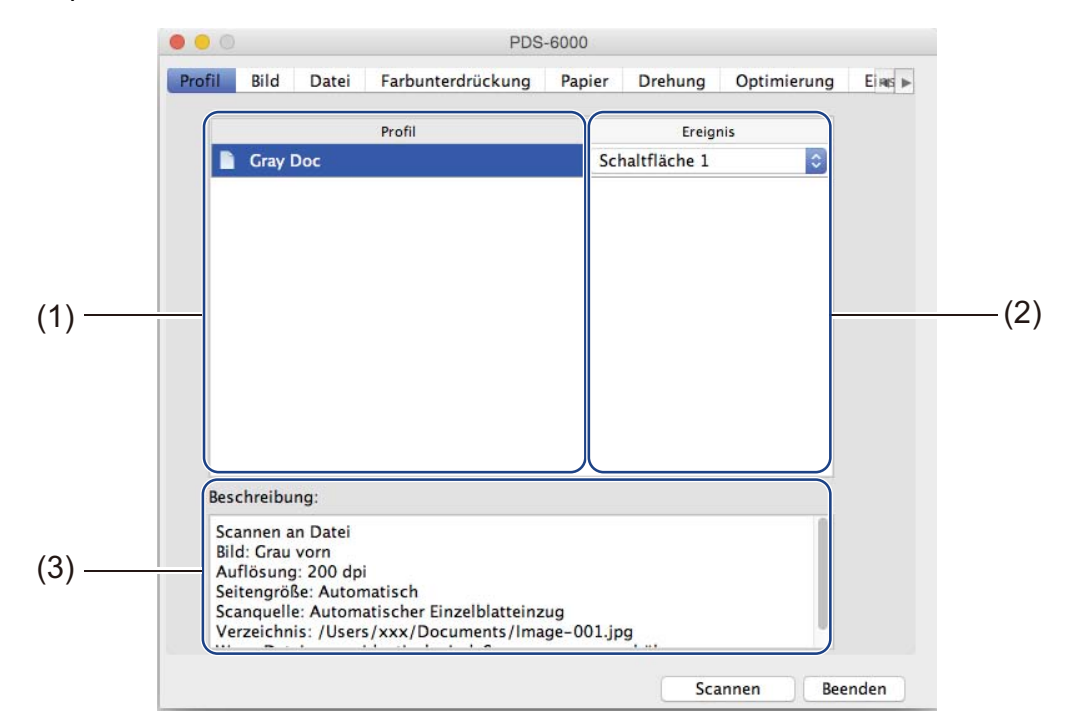

| Nr. | Name         | Beschreibung                                                                                                    | Standardwerte |
|-----|--------------|----------------------------------------------------------------------------------------------------|---------------|
| (1) | Profil       | Hier werden alle in DS Capture gespeicherten<br>Scanprofile angezeigt.<br>Klicken Sie auf ein Profil, damit seine Einstellungen<br>im Feld <b>Beschreibung</b> angezeigt werden.                                                                                                    | -             |
| (2) | Ereignis     | Wählen Sie eine Tastennummer aus der<br>Popup-Liste. Die Schaltflächennummer<br>(z. B. <b>Schaltfläche 1</b> ) die Sie aus dieser Liste<br>auswählen, entspricht direkt der jeweiligen<br>Funktionsnummer (Function X (Funktion X)), die<br>auf dem LC-Display des Gerätes angezeigt wird. | -             |
| (3) | Beschreibung | Hier werden die Einstellungen des ausgewählten<br>Scanprofils angezeigt.                                                                                                    | -             |

#### **HINWEIS**

Sie müssen dem Profil eine Ereignisnummer zuordnen, um über die Scan-Taste 💽 am Gerät scannen zu können. Weitere Informationen siehe *Scannen über das Bedienfeld* auf Seite 65.

## Registerkarte "Bild"

Klicken Sie auf die Registerkarte **Bild**, um grundlegende Scaneinstellungen vorzunehmen, Werte für die Vorder- oder Rückseite eines Dokuments einzugeben und den Bildtyp festzulegen.

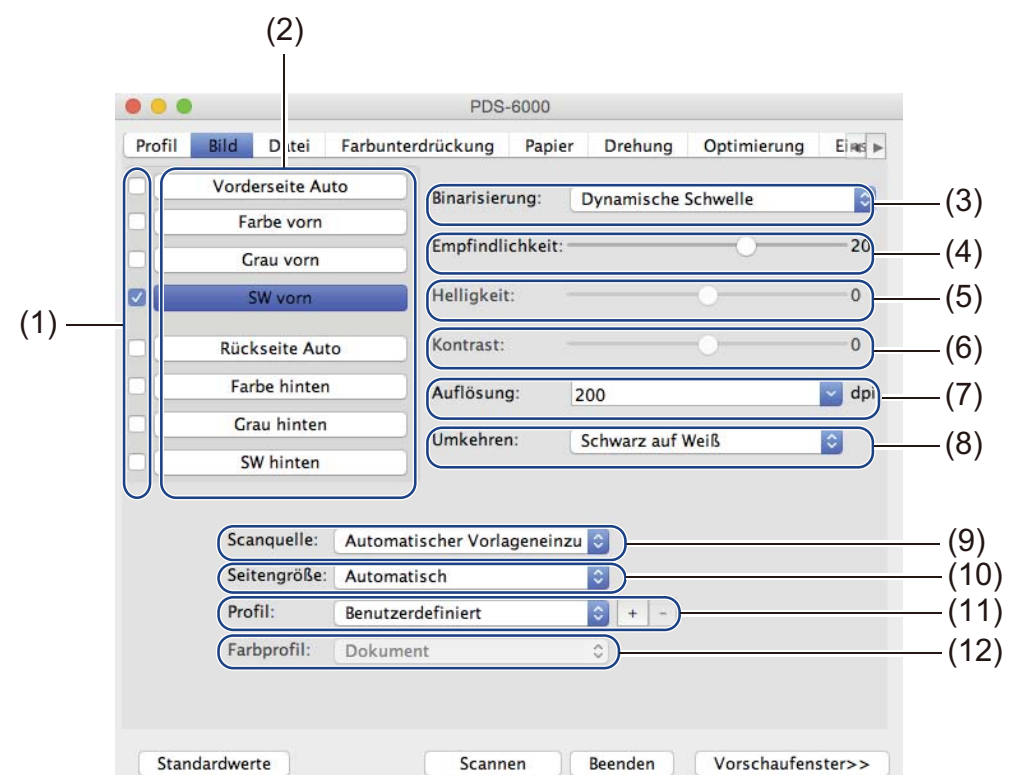

| Nr. | Name                             | Beschreibung                                                                                                    | Standardwerte                         |
|-----|----------------------------------|----------------------------------------------------------------------------------------------------|---------------------------------------|
| (1) | Bildauswahl-<br>Kontrollkästchen | Aktivieren Sie die gewünschten Kontrollkästchen, um den<br>Scantyp für die Vorderseite (und Rückseite) des zu<br>scannenden Dokuments festzulegen. | SW vorn                               |
| (2) | Bildauswahl-Gruppe               | Passen Sie die Einstellungen für die Vorder- und Rückseite des Dokuments an.                                                                       | SW vorn                               |
| (3) | Binarisierung /<br>Dokumenttyp   | Wählen Sie einen geeigneten Bildverarbeitungsmodus.<br>Dieser Feldname ändert sich je nach den in der<br>Bildauswahl-Gruppe gewählten Optionen.    | Dynamische Schwelle /<br>Dokument     |
| (4) | Empfindlichkeit /<br>Schwelle    | Dient zum Ändern des Empfindlichkeits-/Schwellwerts.                                                                                               | -                                     |
| (5) | Helligkeit                       | Dient zum Ändern der Helligkeit.                                                                                                    | 0                                     |
| (6) | Kontrast                         | Dient zum Ändern des Kontrasts.                                                                                                    | 0                                     |
| (7) | Auflösung                        | Dient zum Auswählen der Auflösung.                                                                                                    | 200                                   |
| (8) | Umkehren                         | Dient zum Umkehren der Helligkeitswerte und der Farben des Bildes.                                                                                 | Schwarz auf Weiß                      |
| (9) | Scanquelle                       | Dient zum Auswählen einer Scanquelle.                                                                                                    | Automatischer<br>Vorlageneinzug (ADF) |

Scannen (Macintosh)

| Nr.  | Name        | Beschreibung                                                                              | Standardwerte     |
|------|-------------|-------------------------------------------------------------------------------------------|-------------------|
| (10) | Seitengröße | Dient zum Erfassen eines Ausschnitts aus dem zu scannenden Dokument.                      | Automatisch       |
| (11) | Profil      | Dient zum Erstellen oder Ändern von Scanprofilen für häufig verwendete Scaneinstellungen. | Benutzerdefiniert |
| (12) | Farbprofil  | Ermöglicht eine exakte Farbwiedergabe beim Scannen.                                       | Dokument          |

## Bildauswahl-Kontrollkästchen

Aktivieren Sie diese Kontrollkästchen, um den Scantyp anzupassen. Dieser Satz wurde hinzugefügt, um den Unterschied zwischen den Bildauswahl-Kontrollkästchen und der Bildauswahl-Gruppe deutlich zu machen. Um z. B. sowohl die Vorder- als auch die Rückseite eines farbigen Dokuments in Farbe zu scannen, aktivieren Sie die Kontrollkästchen **Farbe vorn** und **Farbe hinten**. Für einen Schwarzweiß-Scan der Vorderseite und einen Farb-Scan der Rückseite wählen Sie hingegen **SW vorn** und **Farbe hinten**.

### HINWEIS

- Aktivieren Sie mehrere Bildtyp-Kontrollkästchen, um mit einem Scan mehrere Scanergebnisse zu erzielen. Wenn Sie beispielsweise **Farbe vorn** und **Grau vorn** aktivieren und dann das Dokument scannen, werden die Scandaten sowohl in Farbe als auch in Grau gespeichert.
- Wenn Sie **Vorderseite Auto** aktivieren, müssen Sie **Rückseite Auto** als Bildtyp für die Rückseite aktivieren, und umgekehrt. Diese beiden Optionen funktionieren nur in Kombination miteinander.

## **Bildauswahl-Gruppe**

In der **Bildauswahl-Gruppe** können Sie detaillierte Einstellungen für das Scannen in den verschiedenen Farbmodi festlegen. Wählen Sie einen Bildtyp aus und passen Sie die Detaileinstellungen individuell an. Sie können auf jeden Bildtyp unterschiedliche Einstellungen anwenden.

| Bildtyp                   | Beschreibung                                                                                                    |
|---------------------------|----------------------------------------------------------------------------------------------------|
| Farbe                     | Wählen Sie "Farbe", wenn das Original farbig ist und Sie eine exakte Kopie erstellen möchten.                                                                                                    |
| Grau                      | Wählen Sie "Grau", wenn das Original aus Grautönen besteht.                                                                                                    |
| SW                        | Wählen Sie "SW", wenn das Original ein gedruckter oder handschriftlicher Text ist.                                                                                                    |
| Automatische<br>Erkennung | Wählen Sie "Automatische Erkennung", damit die Vorder- oder Rückseite Ihres farbigen Dokuments automatisch erkannt und gescannt wird. Wenn das Dokument farbig ist, wird es automatisch als Farbbild gescannt. Wenn das Dokument nicht farbig ist, wählen Sie entweder <b>Schwarzweiß</b> oder <b>Grau</b> aus der Popup-Liste <b>Nicht-Farb-Auswahl</b> . Verwenden Sie diese Option, wenn das Dokument aus mehreren Seiten besteht und sowohl farbige als auch schwarzweiße Elemente umfasst. |

## Binarisierung / Dokumenttyp

Dieser Feldname ändert sich je nach den in der Bildauswahl-Gruppe gewählten Optionen.

#### Binarisierung (nur im Modus SW)

Binarisierung bedeutet Umwandlung eines Graustufen- oder Farbbilds in ein Schwarzweißbild. Diese Umwandlung kann nach verschiedenen Verfahren erfolgen.

| Umwandlungs-<br>verfahren | Beschreibung                                                                                                    |
|---------------------------|----------------------------------------------------------------------------------------------------|
| Dynamische<br>Schwelle    | Wählen Sie <b>Dynamische Schwelle</b> , um dem Scanner zu erlauben, die einzelnen<br>Dokumente dynamisch auszuwerten und ein Bild in der höchsten Qualität zu erzeugen.<br>Wählen Sie diese Option, um Dokumente mit blassem Text oder mit einem Hintergrund<br>in Grautönen oder Farbe zu scannen. Bei Auswahl von <b>Dynamische Schwelle</b> :<br><b>Schwelle</b> , <b>Helligkeit</b> und <b>Kontrast</b> sind nicht verfügbar. |
| Feste Verarbeitung        | Wählen Sie "Feste Verarbeitung" für Schwarzweißdokumente und andere Dokumente mit<br>hohem Kontrast. Für den Schwarz-Weiß-Übergang wird ein spezifischer Wert festgelegt.<br>Der Schwellwert ist über den gesamten Dichtebereich hinweg programmierbar. Wenn Sie<br><b>Feste Verarbeitung</b> wählen, ist <b>Kontrast</b> nicht verfügbar.                                                                                        |

| Umwandlungs-<br>verfahren | Beschreibung                                                                                                    |
|---------------------------|----------------------------------------------------------------------------------------------------|
| Halbton 1–5               | Wählen Sie <b>Halbton</b> , um ein Bild in Grautönen zu erstellen, das aus Punkten verschiedener Größe besteht. Bei anderen Geräten wird diese Option mitunter als "Graustufen" bezeichnet.                               |
| Fehlerstreuung            | Wählen Sie <b>Fehlerstreuung</b> für einen bestimmten Halbton-Typ. <b>Fehlerstreuung</b> ergibt eine gute Bildtextur und eine bessere Lesbarkeit von Text in Bildern als die oben genannten Optionen <b>Halbton 1–5</b> . |

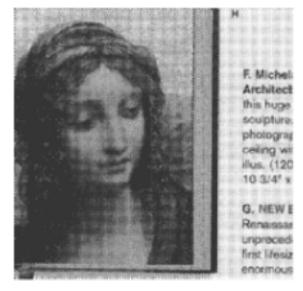

Halbton

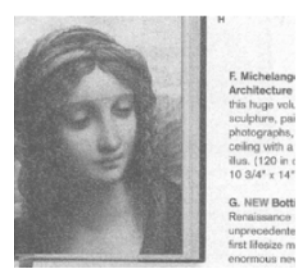

Fehlerstreuung

## **Dokumenttyp** (nur im Modus **Grau**)

Wenn Sie für das zu scannende Bild den Bildtyp **Grau** wählen, haben Sie die Wahl zwischen drei Dokumenttypen.

| Dokumenttyp | Beschreibung                                                                                                    |
|-------------|----------------------------------------------------------------------------------------------------|
| Dokument    | Wählen Sie <b>Dokument</b> , wenn Ihr Original nur Text oder eine Mischung aus Text und Grafik enthält. Dies ist die optimale Einstellung für normale Geschäftsdokumente. |
| Foto        | Wählen Sie <b>Foto</b> , wenn Ihr Original ein Foto enthält, das als lebendig wirkendes Graustufenbild wiedergegeben werden soll.                                         |
| Normal      | Wählen Sie Normal, um die Helligkeit und den Kontrast manuell einzustellen.                                                                                               |

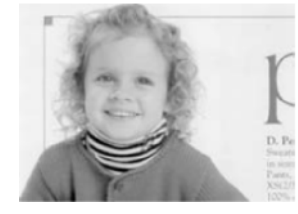

Dokument (Schwelle: 230)

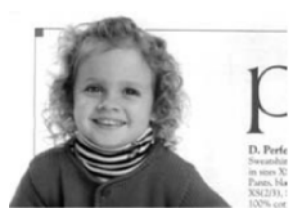

Foto

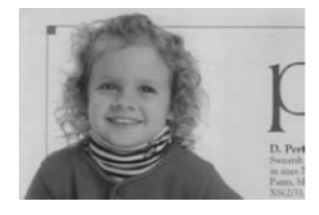

Normal

## Empfindlichkeit / Schwelle

Empfindlichkeit (verfügbar nach Auswahl von Dynamische Schwelle)

Wenn Ihr Dokument kleine Punkte oder Flecken enthält und Sie diese entfernen möchten, erhöhen Sie den Empfindlichkeitswert, indem Sie den Regler nach rechts bewegen.

#### Schwelle (verfügbar nach Auswahl von Feste Verarbeitung oder Dokument)

Ein niedriger Schwellwert erzeugt ein helleres Bild und kann zum Unterdrücken von Hintergründen und nicht benötigten Informationen verwendet werden. Ein hoher Schwellwert erzeugt ein dunkleres Bild und kann verwendet werden, um blasse Bilder deutlicher hervorstechen zu lassen.

#### Helligkeit

Mit dem Regler Helligkeit können Sie Bilder aufhellen oder abdunkeln. Je höher der Wert, desto heller das Bild.

#### Kontrast

Mit dem Regler **Kontrast** können Sie den Bereich zwischen den dunkelsten und hellsten Schattierungen des Bildes anpassen. Je höher der Wert, desto größer der Unterschied zwischen hell und dunkel.

### Auflösung

Wählen Sie einen Auflösungswert aus der Popup-Liste. Je höher der Wert, desto höher die Auflösung und die Dateigröße.

Sie können einen benutzerdefinierten Auflösungswert in das Feld Auflösung eingeben.

#### Umkehren

Mit **Umkehren** können Sie die Helligkeitswerte und die Farben des Bildes umkehren. Die Standardeinstellung ist **Schwarz auf Weiß** Hintergrund. Um diese Einstellung umzukehren, wählen Sie **Weiß auf Schwarz**.

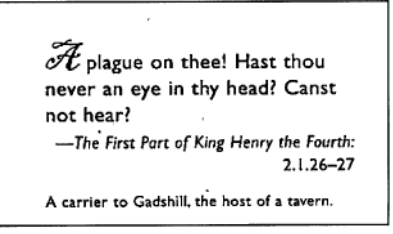

Schwarz auf Weiß

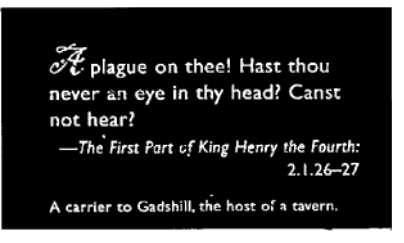

Weiß auf Schwarz

#### Scanquelle

#### Automatischer Vorlageneinzug (ADF)

Verwenden Sie den automatischen Vorlageneinzug (ADF) zum Scannen mehrerer Seiten.

#### 2 auf 1

Mit **2 auf 1** können Sie Dokumente scannen, die breiter als das Format A4 bzw. Letter sind. Das Gerät scannt beide Seiten des gefalteten Dokuments und fügt die Bilder zu einer einzigen Seite zusammen.

Kontrollkästchen Vertikal zusammenführen

Aktivieren Sie dieses Kontrollkästchen, um beide Seiten vertikal aneinander auszurichten. Deaktivieren Sie dieses Kontrollkästchen, um beide Seiten horizontal aneinander auszurichten.

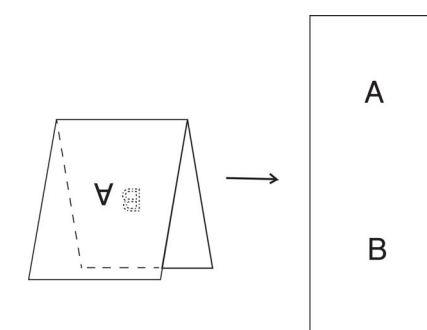

Vertikal zusammenführen aktiviert

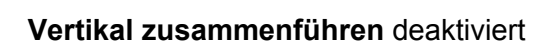

A

B

A

A

### Seitengröße

Wählen Sie das gewünschte Papierformat aus der Popup-Liste.

- Automatisch
- US Legal 8,5 × 14 Zoll
- US Letter 8,5 × 11 Zoll
- Foto 6 × 4 Zoll
- Foto 5 × 3 Zoll
- ISO A4 210 × 297 mm
- ISO A5 148 × 210 mm
- ISO A6 105 × 148 mm
- ISO A7 74 × 105 mm
- ISO B5 176 × 250 mm
- ISO B6 125 × 176 mm
- ISO B7 88 × 125 mm
- JIS B5 182 × 257 mm
- JIS B6 128 × 182 mm
- JIS B7 91 × 128 mm
- Maximale Scanlänge
- Lange Seite (< 236 Zoll [5994 mm]<sup>1</sup>)
- Benutzerdefiniert

<sup>&</sup>lt;sup>1</sup> Beim Scannen mit 200 dpi hängt die Länge, die gescannt werden kann, von der Auflösung ab.

## Profil

Klicken Sie auf **Profil**, um häufig verwendete Scaneinstellungen zu speichern. So erstellen Sie ein Scanprofil:

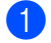

Wählen Sie die gewünschten Scaneinstellungen auf den verschiedenen Registerkarten.

Klicken Sie danach auf die Registerkarte **Bild** und anschließend auf die Schaltfläche + rechts neben dem Feld Profil.

Das Dialogfeld Neues Profil hinzufügen wird angezeigt.

| Neues Profil hir | nzufügen |    |  |  |
|------------------|----------|----|--|--|
| Profil           |          |    |  |  |
|                  |          |    |  |  |
| Untitled         |          |    |  |  |
| Abbrechen OK     |          |    |  |  |
|                  |          | 1. |  |  |

3 Geben Sie einen Namen für das zu speichernde Profil ein.

Klicken Sie auf **OK**.

Das neue Profil erscheint nun im Feld Profil und in der Popup-Liste Profil.

#### HINWEIS

- Wenn Sie ein Profil löschen möchten, wählen Sie es aus der Popup-Liste und klicken Sie auf - und anschließend auf OK.
- Wenn Sie ein Profil bearbeiten möchten, geben Sie den Namen des betreffenden Profils im Dialogfeld Neues Profil hinzufügen ein und klicken Sie auf OK.

#### Farbprofil

Mit den Einstellungen unter Farbprofil erzielen Sie eine exakte Farbwiedergabe für Ihre Scans. Bei dieser Option werden die standardmäßigen ICC-Profil-Parameter zum Anpassen der Bildfarben verwendet. ICC-Profile werden im Zusammenhang mit der Farbzuordnung verwendet, vorwiegend in der digitalen Fotografie und der digitalen Drucktechnik.

#### Dokument

Wählen Sie Dokument, wenn Ihr Original nur Text oder eine Mischung aus Text und Grafik enthält. Dies ist eine optimale Einstellung für normale Geschäftsdokumente.

Wählen Sie Kein, um die Option Farbprofil zu deaktivieren.

Foto

Wählen Sie Foto, wenn Ihr Dokument Fotos enthält und diese in lebendigen Farben wiedergegeben werden sollen.

Mix

Wählen Sie Mix, wenn Ihr Dokument eine Kombination von Text und Grafik enthält. Die Option Mix bietet eine mittlere Scanqualität zwischen Dokument und Foto.

Kein

## Registerkarte "Datei"

Klicken Sie auf die Registerkarte **Datei**, um den Verzeichnispfad, den Dateinamen und das Dateiformat für die gescannten Bilder festzulegen.

|        | 0 0                                                | PDS-6000                                                 |                                                          |                    |
|--------|----------------------------------------------------|----------------------------------------------------------|----------------------------------------------------------|--------------------|
|        | Profil Bild Datei                                  | Farbunterdrückung                                        | Papier Drehung                                           | Optimierung Eins 🕨 |
| (1) —  | Verzeichnis: /Users/xx                             | <x documents<="" td=""><td></td><td>Durchsuchen</td></x> |                                                          | Durchsuchen        |
|        | Dateiname: Image-%SE                               | Q                                                        | Ziff                                                     | iern: 001 🛟        |
| (2) —— | %YYYYMM<br>%YYYY:<br>%YY:<br>%MM:<br>%MMM:<br>%DD: | DD: 20150219<br>2015<br>15<br>02<br>FEB<br>19            | %HHNNSS: 14<br>%HH: 14<br>%NN: 21<br>%SS: 49<br>%SEQ: 00 | 2149<br>)<br>)1    |
| (3) —  | Wenn Dateinamen ident                              | 1<br>tisch sind: Sequenznur                              | nmer erhöhen                                             |                    |
| (4) —  | Dateiformat: JPEG (*.j                             | pg) 😒                                                    |                                                          |                    |
| (5) —  | Scannen an: 📄 Date                                 | er anzeigen                                              |                                                          |                    |
|        | Standardwerte                                      | Scanne                                                   | n Beenden                                                | Vorschaufenster>>  |

| Nr. | Name                              | Beschreibung                                                                                                  | Standardwerte                                               |
|-----|-----------------------------------|----------------------------------------------------------------------------------------------------|-------------------------------------------------------------|
| (1) | Verzeichnis                       | Geben Sie an, wo die gescannten Bilder gespeichert werden sollen.                                             | /Users/xxx/Documents<br>(wobei xxx lhr<br>Benutzername ist) |
| (2) | Dateiname                         | Geben Sie den Standarddateinamen für gescannte Bilder an.                                                     | Image-%SEQ                                                  |
| (3) | Wenn Dateinamen<br>identisch sind | Bestimmen Sie, was geschehen soll, wenn ein<br>identischer Dateiname bereits im Verzeichnis<br>vorhanden ist. | Sequenznummer erhöhen                                       |
| (4) | Dateiformat                       | Wählen Sie ein Dateiformat aus.                                                                               | JPEG (*.jpg)                                                |
| (5) | Scannen an                        | Legen Sie fest, wohin das gescannte Bild automatisch gesendet werden soll.                                    | Datei                                                       |

## Verzeichnis

Klicken Sie auf die Schaltfläche **Durchsuchen**, um zu dem Verzeichnis zu navigieren, in dem die gescannten Bilder gespeichert werden sollen, oder geben Sie einen Speicherort in das Feld **Verzeichnis** ein.

#### Dateiname

Sie können den Standarddateinamen mit Text und Sonderzeichen individuell anpassen.

#### Dateiname

Geben Sie einen Dateinamen, bestehend aus Text und den angezeigten Codes, ein. Um beispielsweise allen Scans den Namen "User1" mit Monat und Jahr zu geben (also "User1-December, 2014"), geben Sie **User1-%MM%YYYY** in das Feld **Dateiname** ein.

### Ziffern

Wählen Sie die Anzahl der Ziffern. Diese Einstellung ist verfügbar, wenn %SEQ festgelegt ist.

### Beispiel

Zeigt ein Beispiel für Ihren Dateinamen an.

## Wenn Dateinamen identisch sind

Wählen Sie eine Aktion, die die Scansoftware automatisch durchführen soll, wenn derselbe Name in Ihrem Standardverzeichnis bereits vorhanden ist.

#### Sequenznummer erhöhen

Die Sequenznummer der neuen Scandatei erhöhen und sowohl die neue als auch die alte Datei speichern.

#### Immer überschreiben

Nur das neue gescannte Bild speichern und das alte überschreiben.

#### Nutzer fragen

Ein Dialogfeld anzeigen, das dazu auffordert, entweder die Sequenznummer der neuen Datei zu erhöhen oder die alte Datei zu überschreiben.

## Dateiformat

Wählen Sie das gewünschte Dateiformat aus der Popup-Liste.

Um mehrere Dokumente als eine einzige Datei zu speichern, aktivieren Sie das Kontrollkästchen **Mehrseitige Ausgabe**.

## Scannen an

Wählen Sie **Datei**, **Anwendung**, **E-Mail** oder **Drucker** aus der Popup-Liste, um anzugeben, wohin die Scandatei gesendet werden soll.

Aktivieren Sie das Kontrollkästchen **Im Finder anzeigen**, um den Finder zu öffnen, und das Verzeichnis anzuzeigen, in dem das Bild gespeichert wird.

## Registerkarte "Farbunterdrückung"

Klicken Sie auf die Registerkarte **Farbunterdrückung**, um die rote, blaue oder grüne Farbe aus einem gescannten Bild zu entfernen. Wenn ein Bild ein rotes Wasserzeichen oder einen roten Hintergrund enthält, wählen Sie den Kanal **Rot** aus, um das Wasserzeichen bzw. den Hintergrund zu entfernen. Diese Funktion ist hilfreich zum Schärfen von Text bei Verwendung von OCR-Software.

#### **HINWEIS**

Diese Funktion unterstützt nur Dokumente in Schwarzweiß oder Grautönen.

|       | Vorderseite Auto | rraruckung Papier Drenung Optimierung Eing F |
|-------|------------------|----------------------------------------------|
|       | Earbe vore       | Farbunterdrückung: Kein                      |
|       | Parbe vom        | Erweiterte Verarbeitung                      |
|       | Grau vorn        | Modus: Normal O                              |
|       | SW vorn          | Filterschwelle: 10 (2)                       |
|       | Rückseite Auto   | Rot:128 (2)                                  |
|       | Farbe hinten     | Grün: 128                                    |
|       | Grau hinten      | Blau: 128                                    |
| ( )   | SW hinten        |                                              |
| (3) — |                  | Vorschauergebnis 2 (4)                       |
|       |                  |                                              |
|       |                  |                                              |
|       |                  |                                              |
|       |                  |                                              |
|       |                  |                                              |
|       |                  |                                              |

| Nr. | Name                    | Beschreibung                                                                                         | Standardwerte     |
|-----|-------------------------|----------------------------------------------------------------------------------------------------|-------------------|
| (1) | Farbunterdrückung       | Wählen Sie die Farbe aus, die aus dem Scan entfernt werden soll.                                     | Kein              |
| (2) | Erweiterte Verarbeitung | Konfigurieren Sie die erweiterten Einstellungen zum Entfernen einer Farbe.                           | (nicht aktiviert) |
| (3) | Vorschauergebnis        | Sehen Sie sich das Ergebnis der aktuellen<br>Farbunterdrückungsergebnisse im Bildvorschaufenster an. | -                 |
| (4) | Farbauswahl             | Wählen Sie die zu unterdrückende Farbe im Vorschaubild aus.                                          | -                 |

## Farbunterdrückung

Wählen Sie eine der folgenden Optionen aus der Popup-Liste Farbunterdrückung:

- Kein
  - Es wird keine Farbe entfernt.
- Rot entfernen / Grün entfernen / Blau entfernen

Rot, Grün oder Blau wird aus dem Scan entfernt.

#### Benutzerdefiniert

Stellen Sie den RGB-Wert der zu unterdrückenden Farbe manuell ein oder wählen Sie die zu unterdrückende Farbe mithilfe der Farbauswahl main aus dem Vorschaubild aus.

#### Erweiterte Verarbeitung

Aktivieren Sie das Kontrollkästchen **Erweiterte Verarbeitung**, um Details zur Optimierung des Scanergebnisses anzupassen.

#### Modus

Wählen Sie "Qualität", um detaillierte Einstellungen für den Filterschwellwert festzulegen. **Modus** ist nur verfügbar, wenn **Rot entfernen**, **Grün entfernen**, **Blau entfernen** oder **Automatisch** aus der Dropdown-Liste **Farbunterdrückung** gewählt wurde.

#### **Filterschwelle** (verfügbar nach Auswahl von Kein, Rot entfernen, Grün entfernen oder Blau entfernen)

Dieser Wert bestimmt, wie viel Farbe entfernt werden soll. Mit einem niedrigeren Wert wird die ausgewählte Farbe stärker unterdrückt, mit einem höheren Wert bleibt die ausgewählte Farbe stärker erhalten. **Filterschwelle** ist nur verfügbar, wenn **Qualität** aus der Dropdown-Liste **Modus** gewählt wurde.

#### ■ RGB-Werte (verfügbar nach Auswahl von Benutzerdefiniert)

Zeigt den RGB-Wert für die im Bildvorschaufenster ausgewählte Farbe an. Passen Sie die RGB-Werte bei Bedarf manuell an.

#### Vorschauergebnis

Klicken Sie hierauf, um Ihre Farbunterdrückungseinstellungen in der Vorschau anzuzeigen. Bevor Sie diese Funktion verwenden, müssen Sie das Bild in der Vorschau anzeigen, indem Sie auf die Schaltfläche **Vorschaufenster** klicken.

## Farbauswahl

Die Farbauswahl-Option ist nur verfügbar, wenn Sie unter **Farbunterdrückung** die Option **Benutzerdefiniert** gewählt und nachdem Sie das Bild durch Klicken auf **Vorschaufenster** in der Vorschau angezeigt haben. Wählen Sie die zu unterdrückende Farbe im Vorschaubild aus.

Klicken Sie auf die Schaltfläche *k*, bewegen Sie die Maus über das Vorschaubild und klicken Sie auf die Farbe, die unterdrückt werden soll. Die RGB-Werte für die ausgewählte Farbe werden automatisch in die Felder **Rot**, **Grün** und **Blau** eingefügt.

## Registerkarte "Papier"

Klicken Sie auf die Registerkarte **Papier**, um Werte für die Bildausgabe, für sich überlappende Seiten und für das automatische Scannen festzulegen.

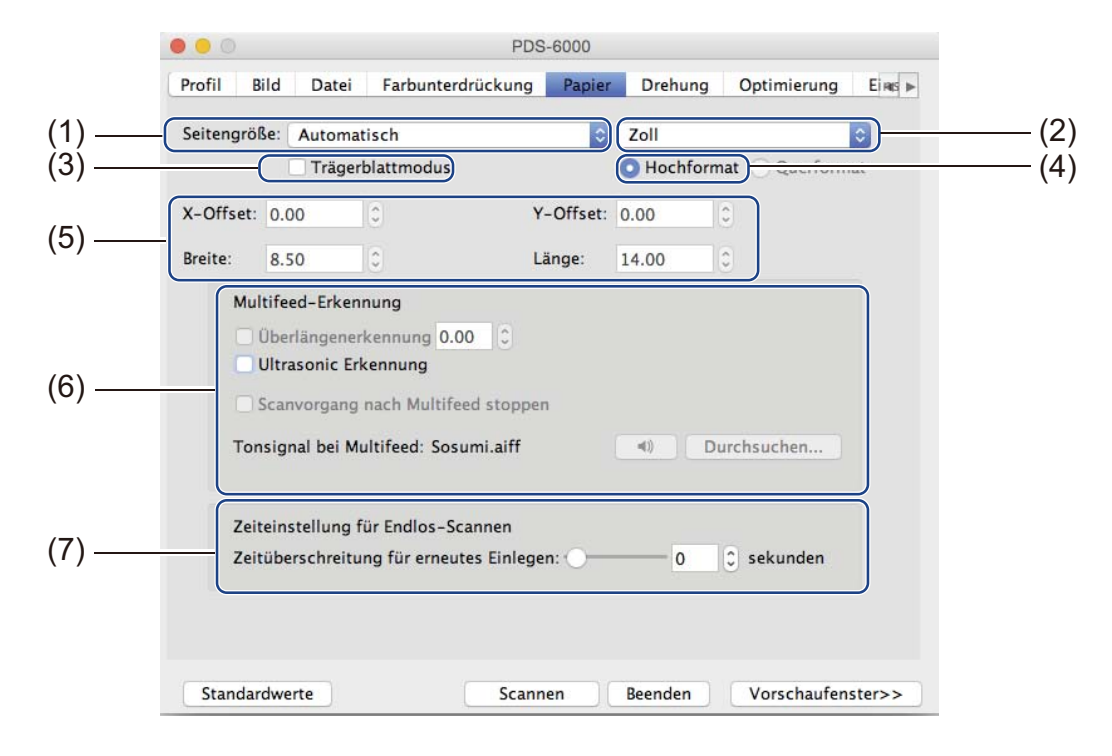

| Nr. | Name                                        | Beschreibung                                                                                                    | Standardwerte     |
|-----|---------------------------------------------|----------------------------------------------------------------------------------------------------|-------------------|
| (1) | Seitengröße                                 | Dient zum Erfassen eines Ausschnitts aus dem zu<br>scannenden Dokument.<br>Wenn Sie <b>Automatisch</b> wählen, werden gescannte<br>Bilder, die schief eingelegt sind, automatisch gerade<br>ausgerichtet. | Automatisch       |
| (2) | Einheit                                     | Wählen Sie die Maßeinheit, die angezeigt werden soll.                                                                                                    | (je nach Sprache) |
| (3) | Trägerblattmodus                            | Aktivieren Sie dieses Kontrollkästchen, wenn Sie den<br>Trägerbogen verwenden.                                                                                                    | (nicht aktiviert) |
| (4) | Hochformat /<br>Querformat                  | Wählen Sie das Layout des zu scannenden Dokuments<br>aus.                                                                                                    | Hochformat        |
| (5) | X-Offset / Y-Offset /<br>Breite / Länge     | Dient zum manuellen Anpassen des Scanbereichs.                                                                                                    | -                 |
| (6) | Multifeed-Erkennung                         | Legen Sie Optionen zum Erkennen von Dokumenten fest, die sich beim Einziehen in den ADF übereinanderschieben.                                                                                             | AUS               |
| (7) | Zeitüberschreitung für<br>erneutes Einlegen | Hier können Sie festlegen, wie lange der Scanner warten<br>soll, bevor er mit dem automatischen Scannen beginnt,<br>nachdem der erste Scan-Job abgeschlossen ist.                                         | 0                 |

Scannen (Macintosh)

## Seitengröße

Wählen Sie das gewünschte Papierformat aus der Popup-Liste.

- Automatisch
- US Legal 8,5 × 14 Zoll
- US Letter 8,5 × 11 Zoll
- Foto 6 × 4 Zoll
- Foto 5 × 3 Zoll
- ISO A4 210 × 297 mm
- ISO A5 148 × 210 mm
- ISO A6 105 × 148 mm
- ISO A7 74 × 105 mm
- ISO B5 176 × 250 mm
- ISO B6 125 × 176 mm
- ISO B7 88 × 125 mm
- JIS B5 182 × 257 mm
- JIS B6 128 × 182 mm
- JIS B7 91 × 128 mm
- Maximale Scanlänge
- Lange Seite (< 236 Zoll [5994 mm]<sup>1</sup>)
- Benutzerdefiniert

<sup>1</sup> Beim Scannen mit 200 dpi hängt die Länge, die gescannt werden kann, von der Auflösung ab.

#### Einheit

Wählen Sie **Millimeter**, **Zoll** oder **Pixel** aus der Popup-Liste. Die Standardeinstellung richtet sich nach der Sprache Ihres Betriebssystems.

## Trägerblattmodus

Aktivieren Sie dieses Kontrollkästchen, wenn Sie den Trägerbogen verwenden.

#### HINWEIS

Diese Option ist nur verfügbar, wenn Automatisch aus der Popup-Liste Seitengröße gewählt wurde.

#### Hochformat / Querformat

### HINWEIS

Querformat kann nicht gewählt werden, wenn US Legal, US Letter, A4, B5, Maximale Scanlänge oder Lange Seite gewählt wurde.

## X-Offset / Y-Offset / Breite / Länge

Über folgende Werte können Sie den Scanbereich manuell anpassen:

#### X-Offset

Hiermit stellen Sie den Abstand zwischen der linken Kante des Scanners und der linken Kante des zu scannenden Dokumentenbereichs ein.

#### Y-Offset

Hiermit stellen Sie den Abstand zwischen der Oberkante des Dokuments und der Oberkante des zu scannenden Dokumentenbereichs ein.

#### Breite

Hiermit stellen Sie die Breite des zu scannenden Dokumentenbereichs ein.

#### Länge

Hiermit stellen Sie die Länge des zu scannenden Dokumentenbereichs ein.

#### Multifeed-Erkennung

Konfigurieren Sie die Optionen der **Multifeed-Erkennung**, um den gleichzeitigen Einzug mehrerer Seiten durch den ADF zu erkennen.

Zu einem Mehrfacheinzug (Multifeed) kommt es oftmals bei Dokumenten mit Heftklammern oder Aufklebern oder bei elektrostatisch aufgeladenen Dokumenten.

#### Überlängenerkennung

Mit **Überlängenerkennung** können Sie die Länge des zu scannenden Dokuments bestimmen, indem Sie angeben, um wie viel das Dokument die Länge des Scanbereichs überschreitet. Der Wert 0 bedeutet: keine Überlängenerkennung. Verwenden Sie die Funktion **Überlängenerkennung**, wenn Sie mehrere Dokumente eines einheitlichen Formats über den ADF scannen.

Wenn Sie diese Erkennungsmethode wählen, wird das Scannen auch bei Erkennung eines Mehrfacheinzugs fortgesetzt.

#### Ultrasonic Erkennung

**Ultrasonic Erkennung** ermöglicht das Erkennen von sich überlappenden Seiten durch Messen der Dicke des Papiers.

Wenn Sie diese Erkennungsmethode wählen, wird bei Erkennung eines Mehrfacheinzugs das Scannen sofort gestoppt und eine Warnung auf dem Computerbildschirm angezeigt.

#### Scanvorgang nach Multifeed stoppen

Aktivieren Sie dieses Kontrollkästchen, um bei Erkennung eines Mehrfacheinzugs den Vorschubmechanismus zu stoppen und ein Warndialogfeld anzuzeigen.

#### HINWEIS

- Diese Option ist verfügbar, wenn Überlängenerkennung gewählt wurde.
- Wenn der Scanvorgang nach dem Erkennen eines Mehrfacheinzugs sofort gestoppt werden soll, aktivieren Sie das Kontrollkästchen **Scanvorgang nach Multifeed stoppen**.

#### Tonsignal bei Multifeed

Verwenden Sie diese Funktion, wenn der Computer bei Erkennung eines Mehrfacheinzugs einen Alarmton ausgeben soll.

Wenn Sie den Alarmton ändern möchten, klicken Sie auf **Durchsuchen...** und wählen Sie eine auf Ihrem Computer gespeicherte .wav-Datei.

#### **HINWEIS**

Diese Funktion ist verfügbar, wenn entweder Überlängenerkennung oder Ultrasonic Erkennung gewählt wurde.

#### Zeitüberschreitung für erneutes Einlegen

Hier können Sie festlegen, wie lange der Scanner warten soll, bevor er nach Abschluss des Scan-Jobs automatisch das nächste Dokument scannt. Verwenden Sie diese Funktion, wenn Sie viele einzelne Dokumente in den ADF einlegen, die mit denselben Scaneinstellungen gescannt werden sollen.

## Registerkarte "Drehung"

| Profil Bild Datei Farbunterdrückung Papier Drehung Optimierung Eine<br>Drehungsgrad: Kein<br>Bild teilen: Kein<br>Seitenausrichtung: • Buch Umklappen |        |            |                        |        | PDS          | -6000  |           |             |       |
|----------------------------------------------------------------------------------------------------|--------|------------|------------------------|--------|--------------|--------|-----------|-------------|-------|
| Drehungsgrad: Kein C<br>Bild teilen: Kein C<br>Seitenausrichtung: • Buch Umklappen                                                                    | Profil | Bild       | Datei                  | Farbu  | nterdrückung | Papier | Drehung   | Optimierung | Eines |
| Bild teilen: Kein Seitenausrichtung:  Buch Umklappen  Spiegeln                                                                                        |        | Drei       | nungsgra               | ıd:    | Kein         |        |           |             |       |
| Seitenausrichtung:  Buch Umklappen  Spiegeln                                                                                                    |        | Bild       | teilen:                |        | Kein         |        |           |             |       |
| Spiegeln                                                                                                    |        | Seite      | enausrich              | htung: | Buch         |        | Umklapper | n           |       |
|                                                                                                    |        | _ <u> </u> | pieg <mark>el</mark> n |        |              |        |           |             |       |
|                                                                                                    |        |            |                        |        |              |        |           |             |       |
|                                                                                                    |        |            |                        |        |              |        |           |             |       |
|                                                                                                    |        |            |                        |        |              |        |           |             |       |

Klicken Sie auf die Registerkarte Drehung, um die Drehung des Bildes festzulegen.

| Nr. | Name         | Beschreibung                                                          | Standardwerte     |
|-----|--------------|-----------------------------------------------------------------------|-------------------|
| (1) | Drehungsgrad | Hiermit können Sie das gescannte Bild drehen.                         | Kein              |
| (2) | Bild teilen  | Hiermit können Sie das gescannte Bild teilen.                         | Kein              |
| (3) | Spiegeln     | Hiermit können Sie die rechte und linke Seite des Bildes vertauschen. | (nicht aktiviert) |

## Drehungsgrad

Um das gescannte Bild zu drehen, wählen Sie den gewünschten Drehungswinkel aus der Popup-Liste:

- Kein
- 90° (im Uhrzeigersinn)
- 180°
- 90° (entgegen dem Uhrzeigersinn)
- Automatisch ausrichten

Wenn Sie Automatisch ausrichten wählen, wird das Dokument anhand seines Inhalts automatisch gedreht.

## **Bild teilen**

Wenn Sie ein Bild teilen, werden zwei getrennte Bilder erstellt, die entweder horizontal oder vertikal aneinander ausgerichtet werden. Dies ist praktisch bei Dokumenten mit einem Bild, das sich über zwei Seiten erstreckt. Sie können dann beide Teilbilder als ein einziges Bild auf einer einzigen Seite speichern.

- Kein
- Horizontal

Teilt ein einzelnes Bild horizontal in zwei Hälften.

Vertikal

Teilt ein einzelnes Bild vertikal in zwei Hälften.

## Spiegeln

Aktivieren Sie das Kontrollkästchen **Spiegeln**, um die linke und rechte Seite des Bildes zu vertauschen.

## Registerkarte "Optimierung"

| ( F  | Profil Bild Datei Farbunterdrückung Papier Drehung Optimierung Eine                                                           |
|------|----------------------------------------------------------------------------------------------------|
| (1)( | Lochstellenentfernung                                                                                                    |
| (2)  | Hintergrund einstellen       Hintergrundbearbeitung:       Kein       Empfindlichkeit:       O       Modus:       Automatisch |
| (3)  | Rand füllen<br>Unten: 0 0 0 0 0 0 0 0 0 0 0 0 0 0 0 0 0 0 0                                                                   |
| (4)  | Punkte entfernen<br>Rauschzahl: 0 C Rauschradius: 1 C pixel                                                                   |
| (5)  | Schwelle für Leere Seite entfernen: 50                                                                                        |
|      |                                                                                                    |

Klicken Sie auf die Registerkarte **Optimierung**, um das gescannte Bild optisch zu verbessern.

| Nr. | Name                                  | Beschreibung                                                                                                    | Standardwerte                    |
|-----|---------------------------------------|----------------------------------------------------------------------------------------------------|----------------------------------|
| (1) | Lochstellenentfernung                 | Entfernt sichtbare Lochstellen.                                                                                                    | (nicht aktiviert)                |
| (2) | Hintergrund einstellen                | Dient zum Entfernen oder Ausgleichen der Hintergrundfarbe.                                                                           | Kein                             |
| (3) | Rand füllen                           | Dient zum Hinzufügen eines weißen oder schwarzen Randes entlang der Kanten.                                                          | Weiß<br>Millimeter: 0            |
| (4) | Punkte entfernen                      | Dient zum Entfernen von kleinen Punkten oder Flecken im Hintergrund.                                                                 | Rauschzahl: 0<br>Rauschradius: 1 |
| (5) | Schwelle für Leere<br>Seite entfernen | Dient zum Entfernen von leeren Seiten im Original.                                                                                   | (nicht aktiviert)                |
| (6) | Barcode-Erkennung                     | Dient zum Erkennen von Barcodes und sorgt dafür,<br>dass ein mehrseitiges Dokument geteilt wird, sobald ein<br>Barcode erkannt wird. | (nicht aktiviert)                |

## Lochstellenentfernung

Aktivieren Sie das Kontrollkästchen **Lochstellenentfernung**, um sichtbare Lochstellen aus gescannten Bildern zu entfernen. Mit dieser Funktion werden sichtbare Lochstellen entfernt, indem sie mit der Umgebungsfarbe gefüllt werden.

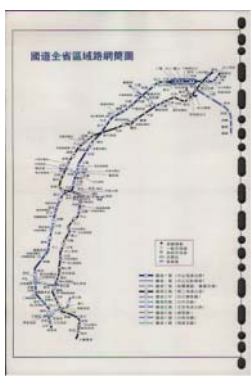

Original

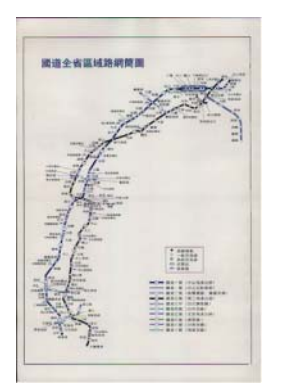

Lochstellenentfernung

### HINWEIS

Lochstellenentfernung ist verfügbar, wenn die Papierformat-Option Automatisch gewählt wurde.

#### Hintergrund einstellen

Durch Festlegen der Einstellungen unter **Hintergrund einstellen** können Sie die Grundfarbe gescannter Dokumente entfernen oder ausgleichen.

#### Hintergrundverarbeitung

Wählen Sie **Kein**, **Sanft** oder **Entfernen** aus der Popup-Liste. Mit **Sanft** wird der Hintergrund ausgeglichen und mit **Entfernen** wird die Hintergrundfarbe entfernt.

#### Empfindlichkeit

Bewegen Sie den Regler **Empfindlichkeit** nach links oder rechts, um die Empfindlichkeit an die Grundfarbe oder den Hintergrund anzupassen. Je höher der Empfindlichkeitswert, desto besser das Scanergebnis, aber desto geringer die Scangeschwindigkeit.

#### Modus

Diese Option ist nur verfügbar, wenn Sie unter **Hintergrundverarbeitung** (siehe oben) die Option **Sanft** gewählt haben. Wählen Sie **Automatisch**, wenn die Software das Bild automatisch verarbeiten soll. Wählen Sie **Moiré**, um den Moiré-Effekt zu verringern.

#### Füllfarbe

Diese Option ist nur verfügbar, wenn Sie unter **Hintergrundverarbeitung** (siehe oben) die Option **Entfernen** gewählt haben. Wählen Sie **Weiß**, wenn der Hintergrund weiß sein soll. Wählen Sie **Automatisch**, wenn die Software die Hintergrundfarbe automatisch erkennen und mit der Füllfarbe füllen soll.

## Rand füllen

Wählen Sie **Weiß** oder **Schwarz** und legen Sie einen Wert (in **millimeter**) zum Hinzufügen eines weißen oder schwarzen Randes innerhalb der Kanten des gescannten Bildes fest.

#### HINWEIS

- Der maximale Randfüllungswert ist der Wert der kürzeren Seite des ausgewählten Papierformats. Wenn Sie beispielsweise das Format Letter mit den Maßen 8,5 × 11 Zoll wählen, so beträgt der maximale Wert für den weißen oder schwarzen Rand 4,25 Zoll (also die Hälfte von 8,5 Zoll). Wenn Sie das Format A4 mit den Maßen 210 × 297 mm wählen, beträgt der maximale Wert für den weißen oder schwarzen Rand 105 mm (also die Hälfte von 210 mm).
- Wenn Sie einen Wert wählen, der das zulässige Maximum übersteigt, wird er automatisch durch den Maximalwert ersetzt.
- Zum Deaktivieren dieser Funktion setzen Sie alle Werte auf 0.

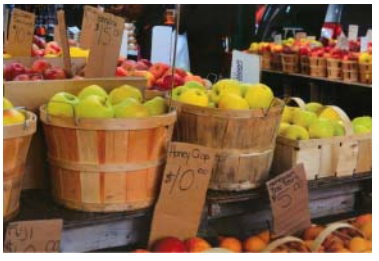

Original

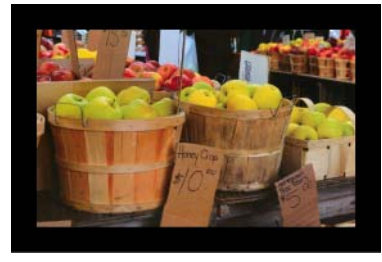

Rand füllen: 20 mm (Schwarz)

## Punkte entfernen

Mit dieser Funktion können Sie kleine, als "Bildrauschen" bezeichnete Punkte oder Flecken aus dem Hintergrund von gescannten Bildern entfernen. Durch das Entfernen von unerwünschten Flecken entsteht ein klares, für die Texterkennung (OCR) geeignetes Bild, das zudem eine Verringerung der komprimierten Dateigröße ermöglicht.

Definieren Sie das zu entfernende Bildrauschen, indem Sie eine **Rauschzahl** (Größe) und einen **Rauschradius** (Bereich) angeben.

 $\mathcal{A}$  plague on thee! Hast thou never an eye in thy head? Canst not hear? -The First Part of King Henry the Fourth: 2.1.26-27 A carrier to Gadshill, the host of a tavern.

Vor dem Punkte entfernen (Rauschzahl: 0, Rauschradius: 1)

 $\mathcal{T}$  plague on thee! Hast thou never an eye in thy head? Canst not hear? -The First Part of King Henry the Fourth: 2.1.26-27 A carrier to Gadshill, the host of a tavern.

Nach dem Punkte entfernen (Rauschzahl: 22, Rauschradius: 10)

#### HINWEIS

Punkte entfernen ist nur bei Schwarzweißbildern verfügbar.

#### Schwelle für Leere Seite entfernen

Aktivieren Sie das Kontrollkästchen Leere Seiten überspringen, um leere Seiten aus einem gescannten Bild zu entfernen.

Über den Schieberegler stellen Sie die Schwelle, d. h. die Menge an Pixeln ein, durch die eine leere Seite definiert ist.

## Barcode-Erkennung

Aktivieren Sie das Kontrollkästchen **Barcode-Erkennung**, um mehrseitige Scandateien zu teilen, sobald ein Barcode erkannt wird.

#### Barcode-Typen wählen

Klicken Sie auf **Barcode-Typen wählen** und wählen Sie den/die Barcode-Typ(en) aus, die die Scansoftware erkennen soll.

#### HINWEIS

- Diese Funktion ist nur verfügbar, wenn in der Registerkarte **Datei** unter **Dateiformat** die Option **PDF** oder **TIFF** gewählt und das Kontrollkästchen **Mehrseitige Ausgabe** aktiviert wurde.
- Wenn Sie Dokumente durch die Funktion **Barcode-Erkennung** teilen lassen, werden Seiten, die Barcodes enthalten, nicht unter den Scanergebnissen angezeigt.

## Registerkarte "Einstellungen"

| Klicken Sie auf die | Registerkarte Einstel | lungen, um zusätzliche | Scanoptionen festzulegen. |
|---------------------|-----------------------|------------------------|---------------------------|
|                     | 0                     |                        |                           |

|       | • • PDS-6000                                                     |
|-------|------------------------------------------------------------------|
|       | Datei Farbunterdrückung Papier Drehung Optimierung Einstellungen |
| 1) —— | Bildzähler: -1 🗘 Unendlich                                       |
| 2)    | Energiesparfunktion aktivieren: 15 🗘 Minuten                     |
| ~)    | Abschaltung aktivieren: 240 🗘 Minuten                            |
|       | Scanvorgang anzeigen                                             |
|       | Warnmeldung anzeigen                                             |
|       |                                                                  |
|       |                                                                  |
|       |                                                                  |
|       | Standardwerte Scannen Beenden Vorschaufenster>>                  |

| Nr. | Name                                | Beschreibung                                               | Standardwerte                                                                        |
|-----|-------------------------------------|------------------------------------------------------------|--------------------------------------------------------------------------------------|
| (1) | Bildzähler                          | Geben Sie die Anzahl der zu scannenden<br>Seiten an.       | Unendlich                                                                            |
| (2) | Steuerelemente<br>zum Energiesparen | Hier können Sie Einstellungen zum<br>Energiesparen ändern. | Energiesparfunktion aktivieren:<br>15 Minuten<br>Abschaltung aktivieren: 240 Minuten |

#### Bildzähler

Mit dieser Option können Sie die Anzahl der zu scannenden Seiten bestimmen. Wenn Sie beispielsweise nur die ersten beiden Seiten eines Dokuments scannen möchten, stellen Sie den Seiten-Schieberegler auf **2**.

### Steuerelemente zum Energiesparen

#### Energiesparmodus aktivieren (Energiesparmodus)

Stellen Sie den Schieberegler auf die Leerlaufzeit ein, nach der der Scanner in den Energiesparmodus wechselt.

#### Abschaltung aktivieren

Stellen Sie den Schieberegler auf die Leerlaufzeit ein, nach der sich das Gerät automatisch abschaltet.

#### **HINWEIS**

- Energiesparmodus aktivieren kann nicht deaktiviert werden.
- Die Zeit für Abschaltung aktivieren muss größer oder gleich der Zeit für Energiesparmodus sein.

## Registerkarte "Imprinter"

Klicken Sie auf die Registerkarte **Imprinter**, um Datum, Uhrzeit, Dokumentenzahl oder eine benutzerdefinierte Mitteilung in das gescannte Bild einzufügen.

|            |                      |                 | PDS-6000       |               |              |          |
|------------|----------------------|-----------------|----------------|---------------|--------------|----------|
|            | Farbunterdrückung F  | apier Drehu     | ng Optimierung | Einstellungen | Imprinter    | <b>4</b> |
| (1) —      | Digitaler Imprinter  | $\mathbf{D}$    |                |               |              |          |
|            | Inhalt               |                 |                |               |              |          |
|            | Alles drucken        |                 |                |               |              |          |
| $\sim$ (6) | Benutzerdefiniert:   |                 |                |               | _            |          |
| .) ~ (0)   | Zähler: 0001         | •               | Datum/Uhrzeit: | Kein          | 0 1          |          |
|            | Benutzerdefinierte S | chriftart: Norn | nal 🗘          |               |              |          |
| <i>(</i> ) | Erweitert            |                 |                |               |              |          |
| (7)        | Schriftmerkmale:     | Normal          |                |               |              |          |
| (8) —      | Textausrichtungen:   | Normal          |                |               |              |          |
|            | Druckposition:       | Mittel          |                | 0             |              |          |
| (9) —      | X-Offset:            | 0               |                | 3 Millimeter  |              |          |
| ( )        | Y-Offset:            | 0               |                | C Millimeter  |              |          |
| (10)       |                      |                 |                |               |              |          |
| (10)       | Beispiel: 0001       |                 |                |               |              |          |
|            |                      |                 |                | Mehr          | ···          |          |
|            | Standardwerte        |                 | Scannen B      | eenden Vo     | rschaufenste | r>>      |

| Nr.  | Name                             | Beschreibung                                                                                  | Standardwerte                            |
|------|----------------------------------|-----------------------------------------------------------------------------------------------|------------------------------------------|
| (1)  | Digitaler Imprinter              | Aktivieren Sie dieses Kontrollkästchen, um die Funktion zu aktivieren.                        | (nicht aktiviert)                        |
| (2)  | Alles drucken                    | Hiermit wird das Element in jede Seite des gescannten Bildes eingefügt.                       | (aktiviert)                              |
| (3)  | Benutzerdefiniert                | Geben Sie den benutzerdefinierten Text ein, der in Ihr gescanntes Bild eingefügt werden soll. | -                                        |
| (4)  | Zähler                           | Hiermit ändern Sie den Scanzähler.                                                            | Nummer (z. B. 1234)                      |
| (5)  | Datum/Uhrzeit                    | Hiermit ändern Sie das Datum bzw. die Uhrzeit.                                                | Kein                                     |
| (6)  | Benutzerdefinierte<br>Schriftart | Wählen Sie eine Schriftart.                                                                   | Normal                                   |
| (7)  | Schriftmerkmale                  | Wählen Sie ein Schriftattribut.                                                               | Normal                                   |
| (8)  | Textausrichtungen                | Wählen Sie die Druckrichtung.                                                                 | Normal                                   |
| (9)  | Druckposition                    | Wählen Sie eine Druckposition.                                                                | Mittel                                   |
| (10) | Beispiel                         | Zeigen Sie Ihren benutzerdefinierten Text in der Vorschau an.                                 | -                                        |
| (11) | Mehr                             | Legen Sie weitere Schriftarteinstellungen fest.                                               | Größe: 5<br>Abstand: 0<br>Transparenz: 0 |

Scannen (Macintosh)

## **Digitaler Imprinter**

Aktivieren Sie das Kontrollkästchen **Digitaler Imprinter**, um benutzerdefinierten Text in das gescannte Bild einzufügen.

## Alles drucken

Aktivieren Sie das Kontrollkästchen **Alles drucken**, um den Text in jede Seite des gescannten Bildes einzufügen.

Deaktivieren Sie das Kontrollkästchen, um den Text lediglich in die erste Seite des gescannten Bildes einzufügen.

## Benutzerdefiniert

Geben Sie den einzufügenden Text ein (bis zu 31 Zeichen).

## Zähler

Klicken Sie auf F, um den Scanzähler zu erhöhen.

Die hier angegebene Anzahl der Ziffern wird im gescannten Bild angezeigt. Wenn Sie z. B. "Nummer" (123456) auswählen, so wird "000001" auf der ersten Seite des gescannten Bildes, "000002" auf der zweiten Seite, "000003" auf der dritten Seite angezeigt usw.

## Datum/Uhrzeit

Wählen Sie **Datum**, **Uhrzeit** oder **Datum + Zeit**, um das Datum und/oder die Uhrzeit in die einzufügende Zeichenfolge einzuschließen.

Klicken Sie auf , um ein Trennzeichen für Datum und/oder Uhrzeit aus der Popup-Liste zu wählen.

## Benutzerdefinierte Schriftart

Wählen Sie **Normal** oder **Feste Breite** aus der Popup-Liste **Benutzerdefinierte Schriftart**. Bei Schriftarten des Typs **Feste Breite** hat jedes Zeichen dieselbe Breite.

## Schriftmerkmale

Wählen Sie Normal, Unterstrichen, Doppelt oder Fett aus der Popup-Liste Schriftmerkmale.

## Textausrichtungen

Wählen Sie Normal, Gedreht, Vertikal, Vertikal gedreht, 90° (im Uhrzeigersinn) oder 90° (entgegen dem Uhrzeigersinn) aus der Popup-Liste Textausrichtungen, um die Druckrichtung des Textes festzulegen.

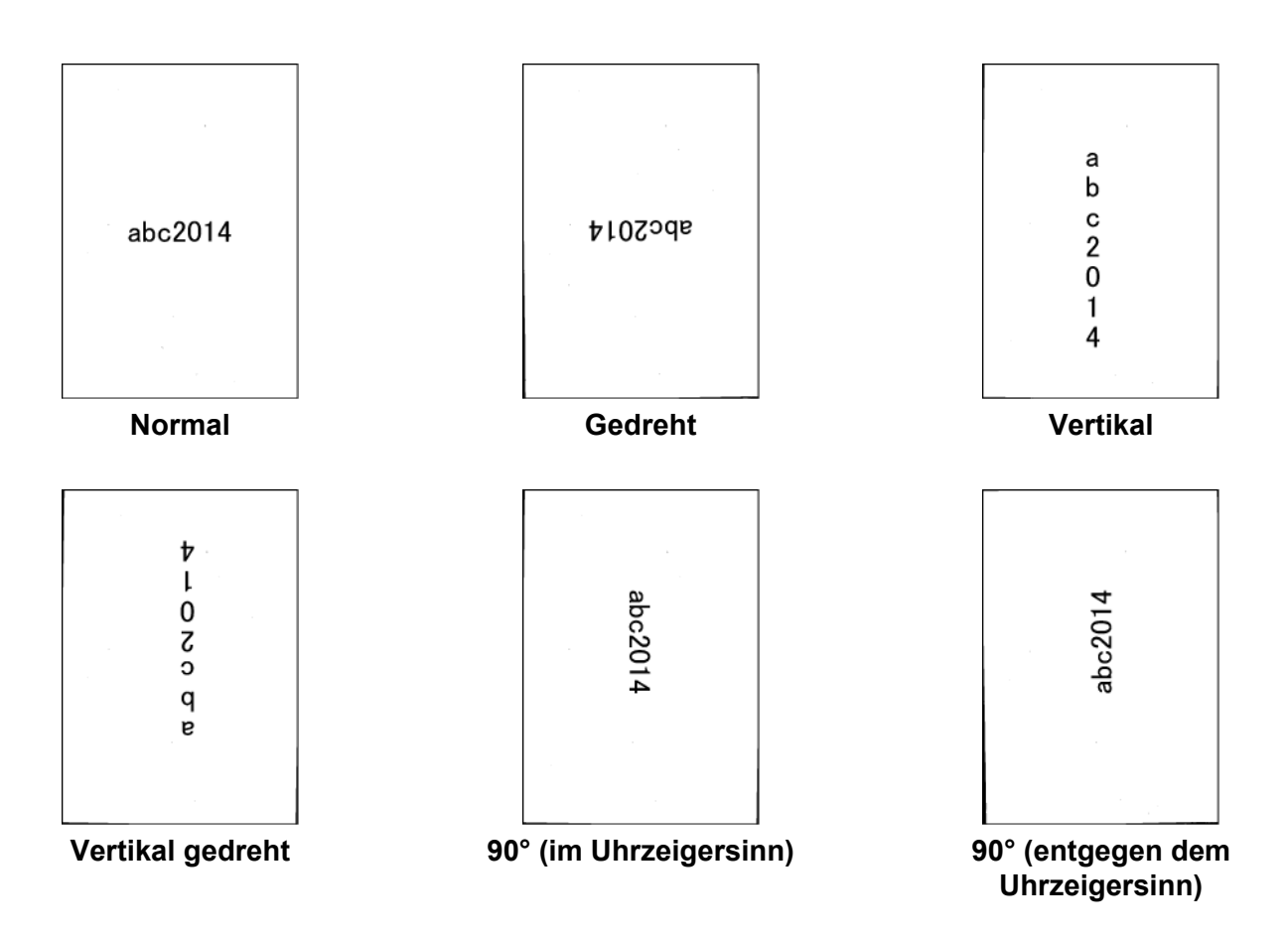

#### **Druckposition**

Wählen Sie **Oben**, **Mittel**, **Unten** oder **Benutzerdefiniert** aus der Popup-Liste **Druckposition**. Wenn Sie **Benutzerdefiniert** wählen, geben Sie den **X-Offset**- und den **Y-Offset**-Wert ein, um die Startposition des Textes anzugeben.

## Beispiel

Hier können Sie Ihren Text in der Vorschau betrachten.

Scannen (Macintosh)

## Mehr

Klicken Sie auf die Schaltfläche Mehr, um zusätzliche Schriftmerkmale festzulegen.

| Größe:         | 5 | Ŷ  |
|----------------|---|----|
| Abstand:       | 0 | \$ |
| Transparenz: 🕕 | 0 | \$ |

### Größe

Stellen Sie den Schieberegler auf die gewünschte Schriftgröße ein (Standard: 5).

#### Abstand

Stellen Sie den Schieberegler auf den gewünschten Zeichenabstand ein (Standard: 0).

### Transparenz

Stellen Sie den Schieberegler auf einen Transparenzwert zwischen 0 % (nicht transparent) und 100 % (vollständig transparent) ein. Diese Einstellung ist hilfreich, wenn Sie ein teilweise transparentes Wasserzeichen wünschen.

## Registerkarte "Informationen"

Klicken Sie auf die Registerkarte **Informationen**, um System- und Scannerinformationen wie etwa die Version des Scannertreibers und der Firmware anzuzeigen. Sie können auch den Rollen-Zähler anzeigen und ihn in diesem Fenster zurücksetzen.

| annermodell                       | PDS-6000     |                |  |
|-----------------------------------|--------------|----------------|--|
| eriennummer                       | E74105C5U    | 111102         |  |
| ersion                            | 3.20.0409'15 |                |  |
| ersion des I/O-Treibers           | 2015.4.8     |                |  |
| rmwareversion                     | 0.88         |                |  |
| rster Scan                        | 2015/03/20   |                |  |
| egenlaufrollen-Zähler             | 2291         | Zurücksetzen   |  |
| nzugrollen- und Separationsrollen | . 2291       | Zurücksetzen   |  |
| DF-Zähler                         | 2291         |                |  |
| ultifeed-Zähler                   | 6            |                |  |
| apierstauzähler                   | 2            |                |  |
| nschaltzeit                       | 11.6 Stunde  | 11.6 Stunden   |  |
|                                   | Sprac        | :he: Deutsch 😒 |  |
| A DS Capture                      |              |                |  |

| Nr. | Name                          | Beschreibung                                                                 | Standardwerte                      |
|-----|-------------------------------|------------------------------------------------------------------------------|------------------------------------|
| (1) | Roller-Zähler<br>zurücksetzen | Hiermit setzen Sie den Roller-Zähler zurück.                                 | -                                  |
| (2) | Sprache                       | Hiermit können Sie die Sprache der DS Capture-<br>Benutzeroberfläche ändern. | (je nach<br>Betriebssystemsprache) |

## Roller-Zähler zurücksetzen

Nachdem Sie die Rollen des Scanners ersetzt haben, klicken Sie auf die Schaltfläche **Zurücksetzen**, um den Roller-Zähler zurückzusetzen.

#### HINWEIS

Achten Sie darauf, dass Sie den Zähler nur dann zurücksetzen, wenn Sie die Rollen ersetzt haben.

## Sprache

Hiermit können Sie bei Bedarf die Sprache DS Capture-Benutzeroberfläche ändern.

## WICHTIG

Verwenden Sie zum Reinigen Ihres Scanners keine Lösungsmittel oder aggressiven Flüssigkeiten wie Alkohol oder Petroleum. Dies könnte zu bleibenden Beschädigungen der Kunststoffteile führen.

# Reinigen der äußeren Teile des Scanners

Um Staubansammlungen zu verhindern, empfiehlt es sich, die Außenflächen des Scanners regelmäßig zu reinigen.

Wischen Sie die Außenflächen des Scanners mit einem trockenen, weichen, fusselfreien Tuch ab.

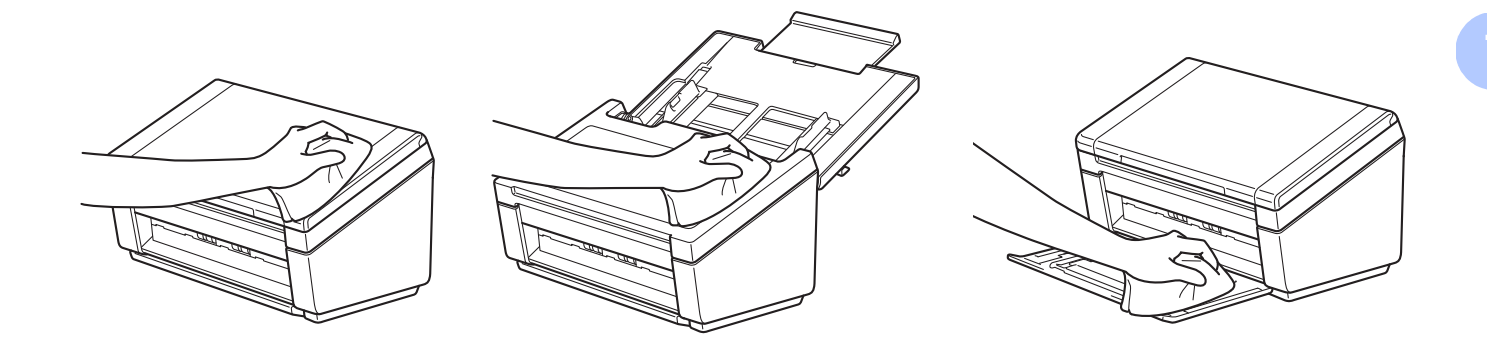

# Reinigen der inneren Teile des Scanners

Wenn der Glasstreifen verschmutzt ist, kann die Scanqualität beeinträchtigt werden. Reinigen Sie das Scannerinnere, wenn vertikale Linien in den eingescannten Daten zu sehen sind oder Bereiche in den eingescannten Daten fehlen.

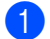

Ziehen Sie den Netzstecker des Gerätes.

2 Öffnen Sie die obere Abdeckung (1) und die ADF-Abdeckung (2).

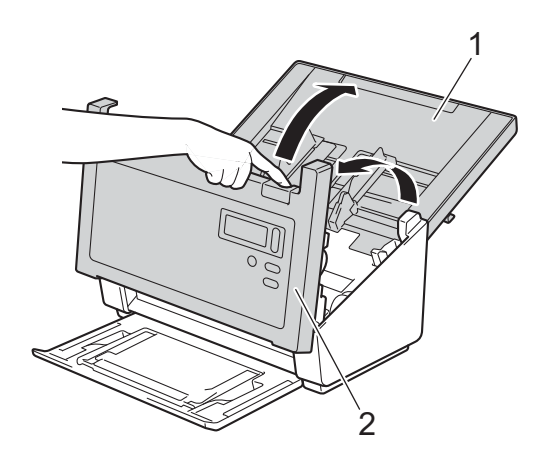

3 Reinigen Sie in der ADF-Einheit die Glasstreifen (1) und Vorschubrollen (2) mit einem weichen, fusselfreien, mit Wasser angefeuchteten Tuch.

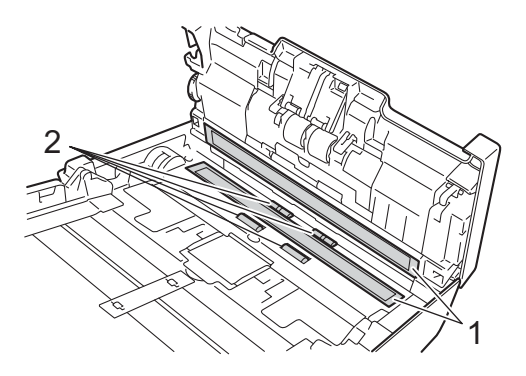

4 Halten Sie die Tasten (1) auf der Innenseite der ADF-Abdeckung gedrückt und ziehen Sie die Gegenlaufrollen-Abdeckung (2) nach unten.

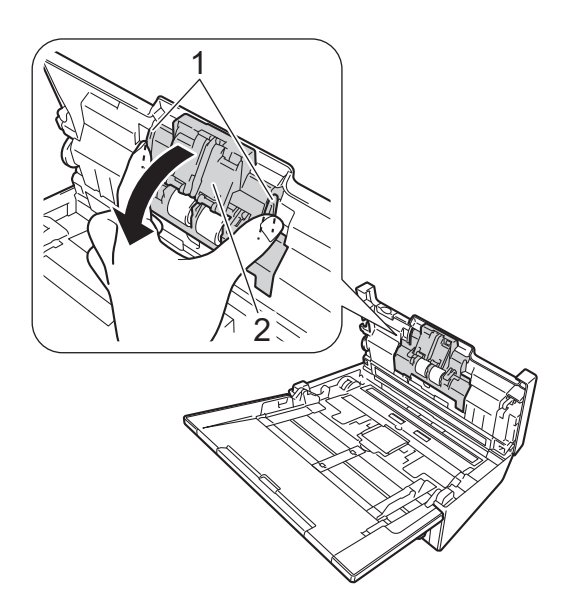

5 Drücken Sie die Gegenlaufrolle zusammen und ziehen Sie sie aus dem Gerät.

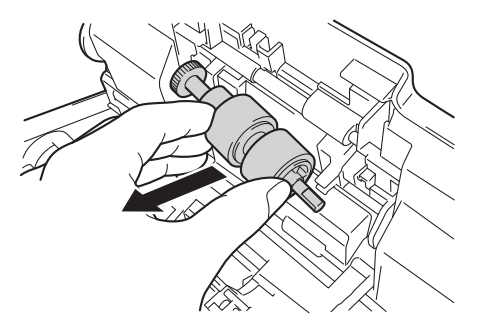

- 6 Reinigen Sie die Gegenlaufrolle mit einem weichen, fusselfreien, leicht mit Wasser angefeuchteten Tuch.
- 7 Drücken Sie die Gegenlaufrolle zusammen und setzen Sie sie wieder in das Gerät ein.
- 8 Schließen Sie die Gegenlaufrollen-Abdeckung, bis die Haken in die ADF-Abdeckung einrasten.

9 Schieben Sie die Dokumentenführungen so weit wie möglich auseinander und ziehen Sie die Rollenabdeckung (1) nach unten.

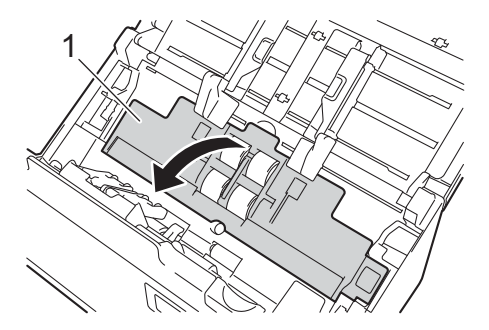

Drücken Sie die Einzugsrolle zusammen und ziehen Sie sie aus dem Gerät.

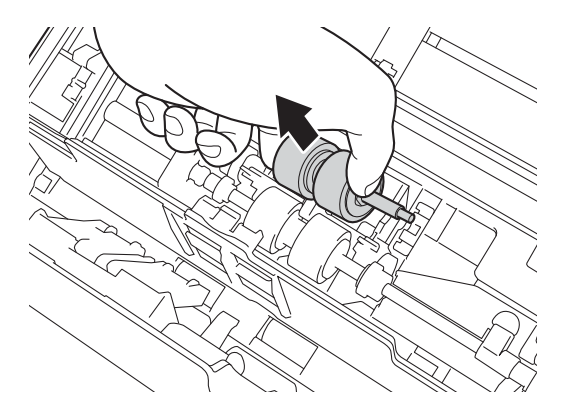

1 Klappen Sie den blauen Haken an der Separationsrolle nach unten.

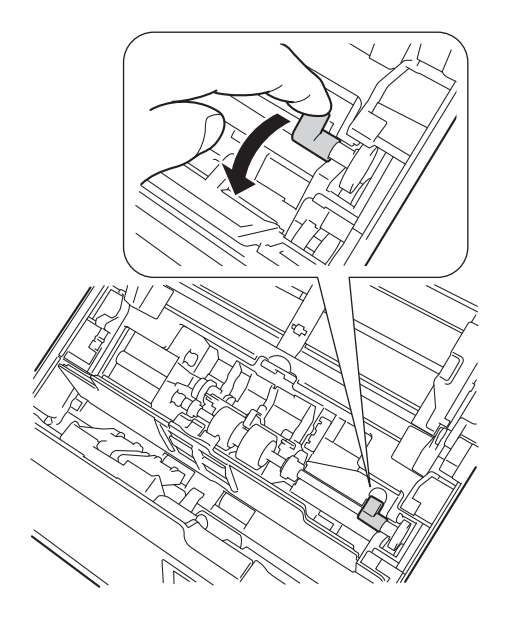

12 Drücken Sie die Separationsrolle zusammen und ziehen Sie sie aus dem Gerät.

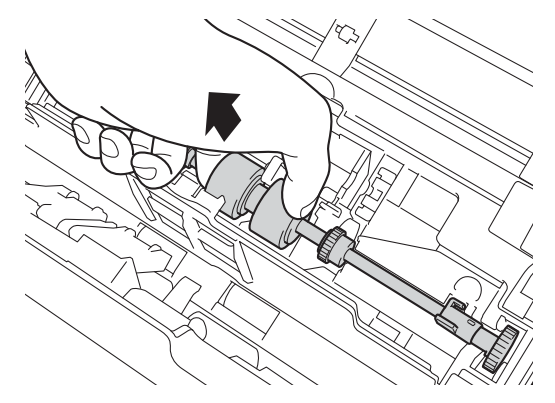

- 13 Reinigen Sie die Einzugs- und die Separationsrolle mit einem weichen, fusselfreien, leicht mit Wasser angefeuchteten Tuch.
- 14 Drücken Sie die Separationsrolle zusammen und setzen Sie sie wieder in das Gerät ein.
- 15 Klappen Sie den Haken, den Sie in Schritt 11 nach unten geklappt haben, wieder nach oben.

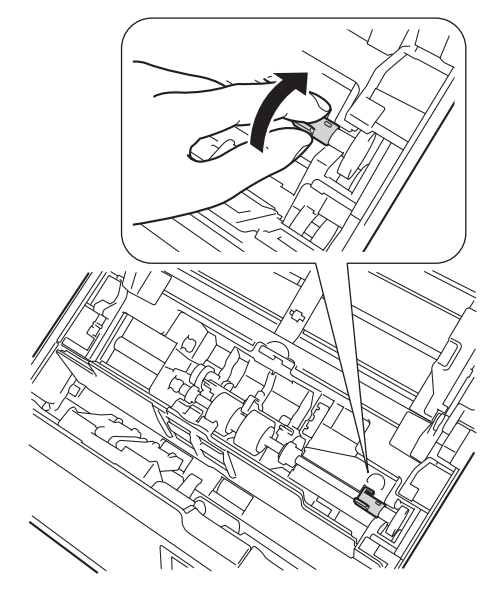

- 16 Drücken Sie die Einzugsrolle zusammen und setzen Sie sie wieder in das Gerät ein.
- 17 Schließen Sie die Rollenabdeckung (1).

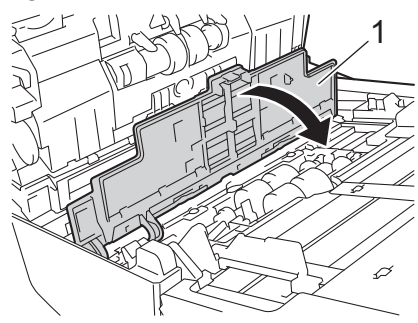

8 Schließen Sie die ADF-Abdeckung und die obere Abdeckung.

## HINWEIS

Zusätzlich zur Reinigung der Glasstreifen mit einem nicht entflammbaren Glasreiniger sollten Sie mit der Fingerspitze noch einmal über den Glasstreifen fahren und fühlen, ob sich noch Schmutz darauf befindet. Bei Verschmutzungen reinigen Sie das Glas im verschmutzten Bereich erneut. Eventuell müssen Sie die Glasstreifen drei- bis viermal reinigen. Zum Testen scannen Sie nach jedem Reinigungsvorgang ein Dokument ein.

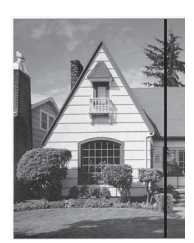

Wenn der Glasstreifen verschmutzt ist, tritt im Scan eine vertikale Linie auf.

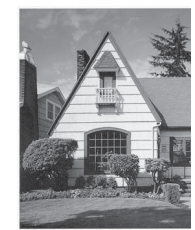

Nach der Reinigung des Glasstreifens ist keine vertikale Linie mehr zu sehen.
# Ersetzen von Teilen

Wenn der Scanner erkennt, dass eines seiner Bestandteile bald das Ende Lebensdauer erreicht, wird eine entsprechende Warnmeldung auf dem Computerbildschirm angezeigt. In diesem Abschnitt wird beschrieben, was zu tun ist, wenn eine Warnmeldung erscheint.

Wenn Sie durch die Warnmeldung aufgefordert werden, die Einzugs-, Separations- oder Gegenlaufrolle zu ersetzen, bestellen Sie die Teile und ersetzten Sie die gebrauchten Teile durch die neuen.

## Informationen zum Verbrauchsmaterial

Die folgende Tabelle bietet eine Übersicht über Teilnummern und Schätzwerte zu Nutzung und Austausch.

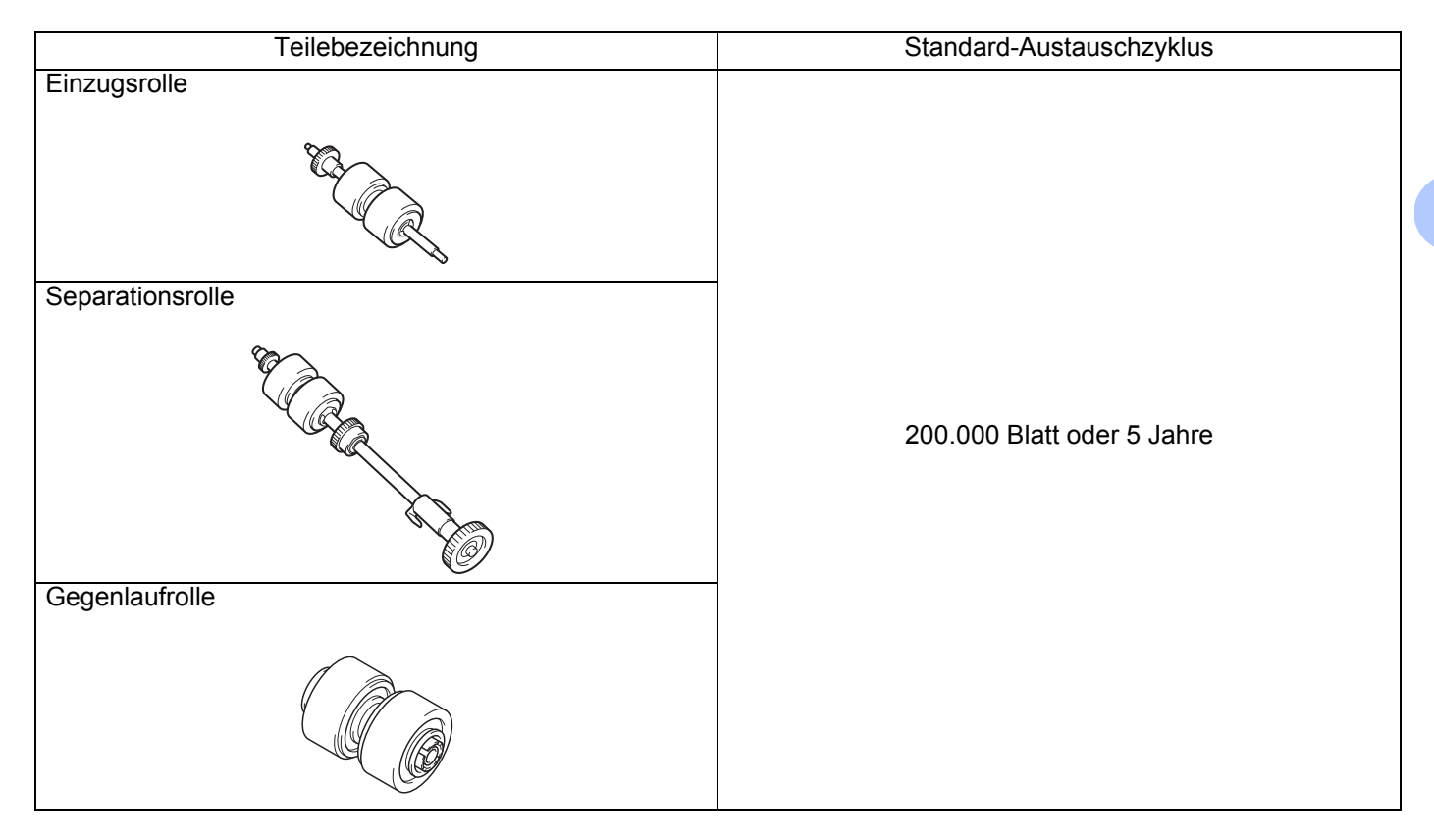

### **HINWEIS**

- Die Austauschzyklen hängen von der Nutzungsumgebung, den Dokumententypen und der Häufigkeit des Scannens ab.
- Alle drei Rollen sollten gleichzeitig ersetzt werden, andernfalls zeigt der Roller-Zähler einen falschen Wert an.

Diese Teile sind bei den meisten Brother-Händlern erhältlich. Wenn das gewünschte Teil nicht auffindbar ist, können Sie es direkt bei Brother bestellen. Besuchen Sie uns im Internet und finden Sie das gesamte Sortiment an Teilen und Verbrauchsmaterial von Brother.

### www.brother.com

# Überprüfen des Austauschzyklus

Ihr Brother-Gerät verfügt über einen Zähler, der automatisch die vom Gerät gescannten Seiten zählt.

So überprüfen Sie die Anzahl der gescannten Seiten:

Für Windows<sup>®</sup>:

1 Starten Sie DS Capture.

Klicken Sie auf (Einrichten) und anschließend auf die Registerkarte Info.

3 Navigieren Sie im Info-Fenster nach unten, bis Sie ADF-Roller-Zähler, Vorlageneinzug (1-seitig) oder Vorlageneinzug (2-seitig) finden.

Für Macintosh:

- 1 Starten Sie DS Capture.
- Klicken Sie auf die Registerkarte Informationen.
- 3 Aktivieren Sie ADF-Roller-Zähler, Vorlageneinzug (1-seitig) oder Vorlageneinzug (2-seitig).

### Ersetzen der Rollen

Nachdem das Gerät 200.000 Blatt gescannt hat, wird auf dem Computerbildschirm die Meldung "Wechseln Sie den ADF-Roller aus und setzen Sie den Roller-Zähler zurück." angezeigt, um Sie daran zu erinnern, dass die Rollen ersetzt werden sollten.

### HINWEIS

Alle drei Rollen sollten gleichzeitig ersetzt werden, andernfalls zeigt der Roller-Zähler einen falschen Wert an.

Öffnen Sie die obere Abdeckung (1) und die ADF-Abdeckung (2).

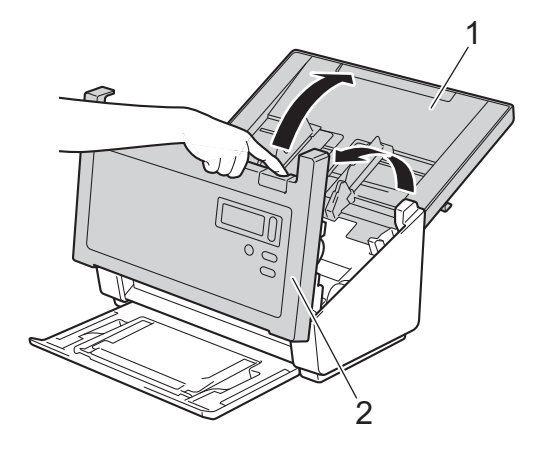

2 Halten Sie die Tasten (1) auf der Innenseite der ADF-Abdeckung gedrückt und ziehen Sie die Gegenlaufrollen-Abdeckung (2) nach unten.

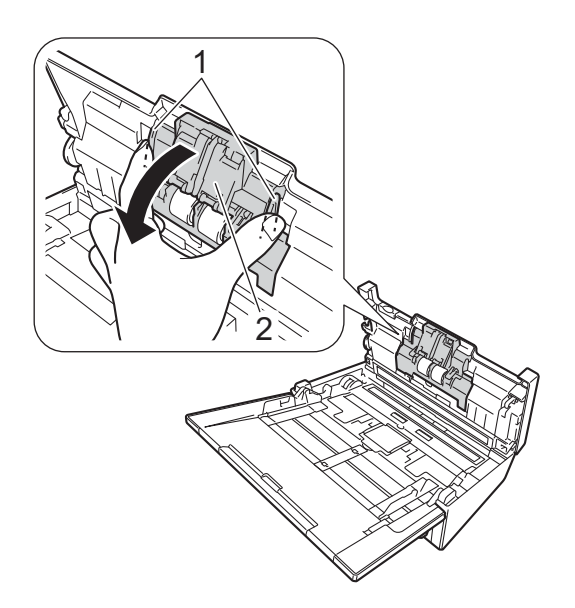

3 Drücken Sie die Gegenlaufrolle zusammen und ziehen Sie sie aus dem Gerät.

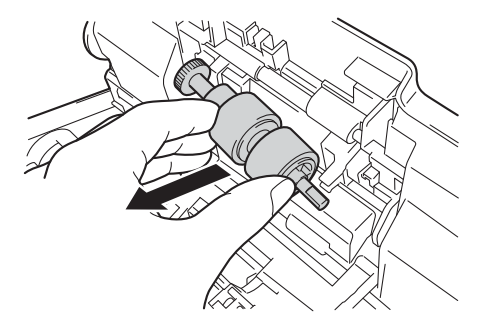

4 Nehmen Sie die alte Gegenlaufrolle von der Welle ab und schieben Sie die neue Gegenlaufrolle vollständig auf die Welle.

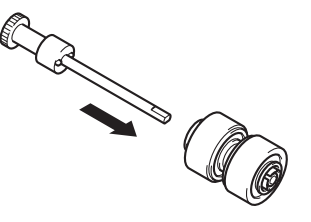

- 5 Drücken Sie die neue Gegenlaufrolle zusammen und setzen Sie sie wieder in das Gerät ein.
- 6 Schließen Sie die Gegenlaufrollen-Abdeckung, bis die Haken in die ADF-Abdeckung einrasten.

7 Schieben Sie die Dokumentenführungen so weit wie möglich auseinander und ziehen Sie die Rollenabdeckung (1) nach unten.

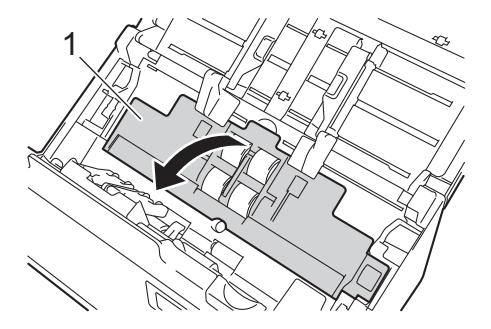

8 Drücken Sie die Einzugsrolle zusammen und ziehen Sie sie aus dem Gerät.

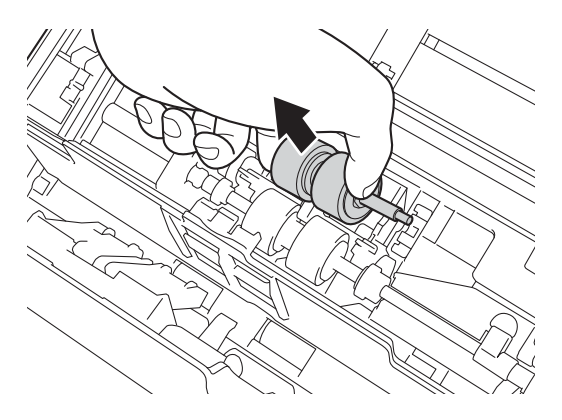

9 Klappen Sie den blauen Haken an der Separationsrolle nach unten.

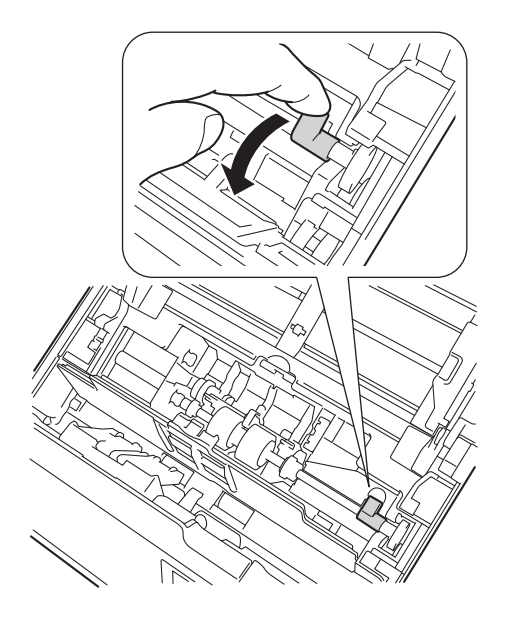

Drücken Sie die Separationsrolle zusammen und ziehen Sie sie aus dem Gerät.

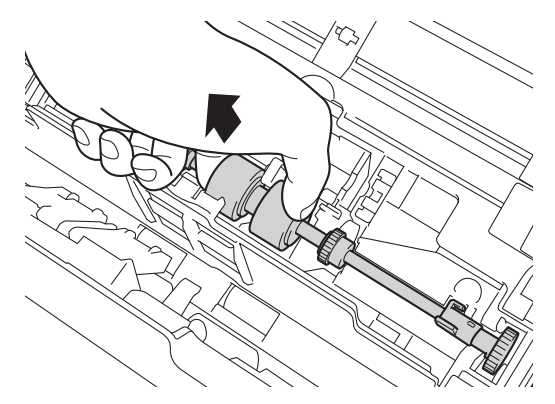

11 Drücken Sie die neue Separationsrolle zusammen und setzen Sie sie wieder in das Gerät ein.

12 Klappen Sie den Haken, den Sie in Schritt (9) nach unten geklappt haben, wieder nach oben.

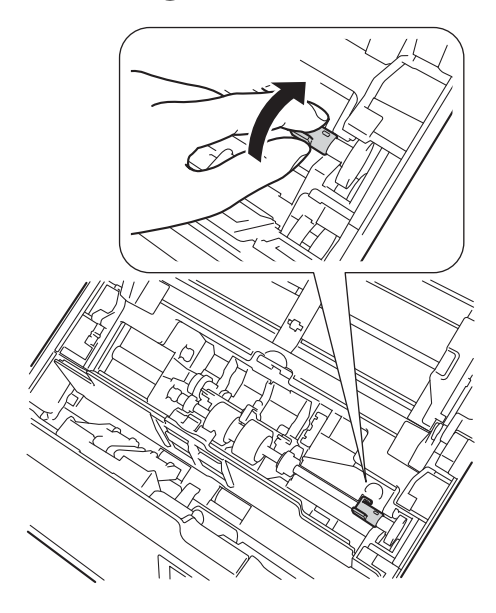

- 13 Drücken Sie die neue Einzugsrolle zusammen und setzen Sie sie wieder in das Gerät ein.
- 14 Schließen Sie die Rollenabdeckung (1).

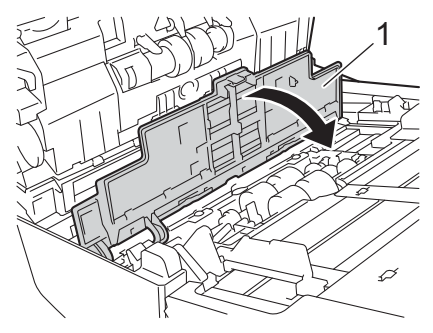

- **15** Schließen Sie die ADF-Abdeckung und die obere Abdeckung.
- 16 Setzen Sie den Z\u00e4hler zur\u00fcck (siehe Zur\u00fccksetzen des Nutzungsz\u00e4hlers auf Seite 109).

# Zurücksetzen des Nutzungszählers

Nachdem Sie die Scannerteile ersetzt haben, setzen Sie den Nutzungszähler zurück. Für Windows<sup>®</sup>:

- 1 Starten Sie DS Capture.
  - Klicken Sie auf 🧼 (Einrichten) und anschließend auf die Registerkarte Info.
- 3 Navigieren Sie im Info-Fenster nach unten, bis die Schaltfläche Roller-Zähler zurücksetzen erscheint.
- 4 Klicken Sie auf **Roller-Zähler zurücksetzen**, um den Nutzungszähler zurückzusetzen.

Für Macintosh:

2

- 1 Starten Sie DS Capture.
- 2 Klicken Sie auf die Registerkarte Informationen.
- 3 Klicken Sie auf **Zurücksetzen**, um den Nutzungszähler zurückzusetzen.

# Verpacken und Versenden des Geräts

Verwenden Sie zum Transportieren des Geräts das Verpackungsmaterial, in dem das Gerät geliefert wurde. Wenn Sie das Gerät nicht ordnungsgemäß verpacken, sind Transportschäden nicht durch die Garantie abgedeckt. Lassen Sie das Gerät ausreichend durch den Spediteur versichern.

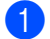

1 Schließen Sie vorsichtig die obere Abdeckung.

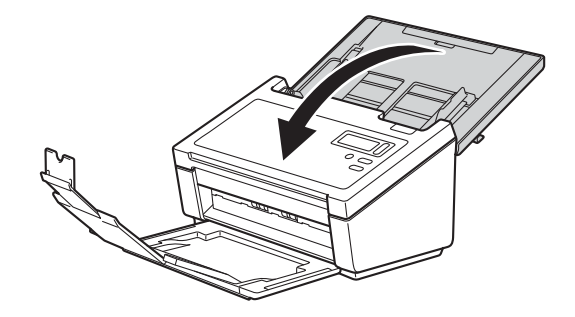

Schließen Sie das Ausgabefach und drücken Sie es wieder fest in das Gerät hinein.

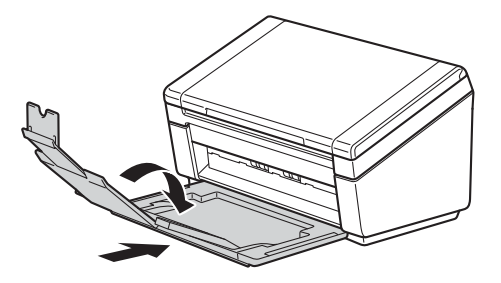

3 Umhüllen Sie das Gerät mit dem Beutel, in dem es geliefert wurde.

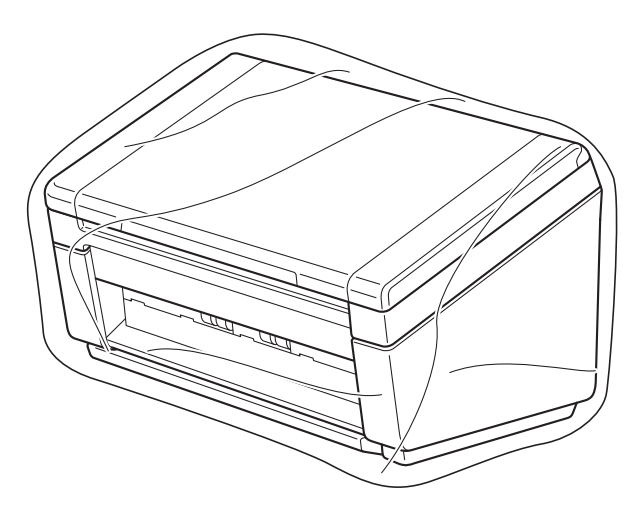

4 Packen Sie das Gerät und die gedruckten Materialien wie unten gezeigt mit den Originalverpackungsmaterialien in den Originalkarton ein.

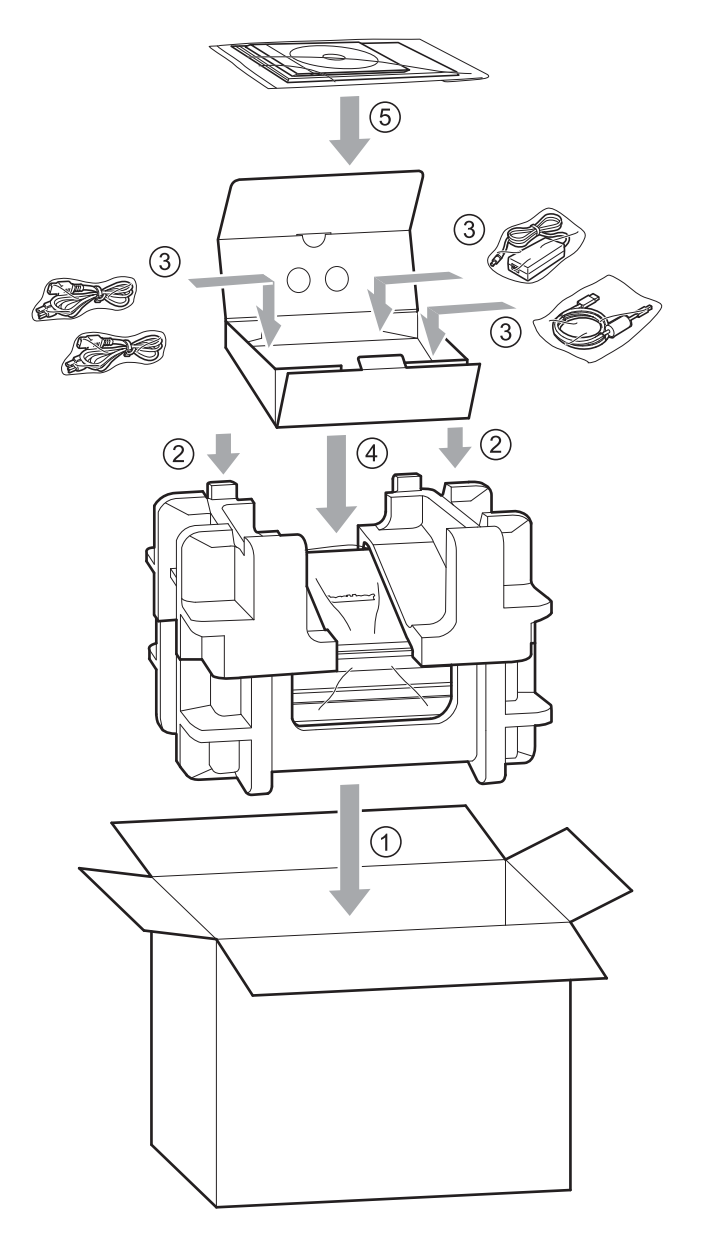

5 Verschließen Sie den Karton mit Klebeband.

8

# Problemlösung

Wenn Sie vermuten, dass ein Problem mit dem Scanner vorliegt, versuchen Sie, es anhand der Vorschläge in der folgenden Tabelle zu lösen.

Sie können die meisten Probleme selbst lösen. Wenn Sie zusätzliche Hilfe benötigen, besuchen Sie das Brother Solutions Center unter <u>support.brother.com</u>, klicken Sie auf **FAQ & Fehlerbehebung** und navigieren Sie zum Namen Ihres Modells.

Die Verwendung von Verbrauchsmaterial, das nicht von Brother hergestellt wurde, kann die Scanqualität, die Hardwareleistung und die Zuverlässigkeit des Produkts beeinträchtigen.

# Fehler- und Wartungsmeldungen

### Meldungen auf dem LC-Display

| Fehlermeldung                 | Ursache                                                                                                    | Abhilfe                                                                                                    |
|-------------------------------|----------------------------------------------------------------------------------------------------|----------------------------------------------------------------------------------------------------|
| ADF-Abdeckung offen           | Die ADF-Abdeckung ist offen.                                                                                                    | Schließen Sie die ADF-Abdeckung.                                                                                                    |
| Dokument falsch<br>eingezogen | Nach dem Drücken der <b>Scan</b> -Taste ist der<br>Papiererkennungssensor eine bestimmte Zeit<br>Iang inaktiv.                                            | Richten Sie die Kanten der Seiten<br>bündig aus und legen Sie das Dokument<br>korrekt ein. Versuchen Sie dann erneut<br>zu scannen.                                                                                                    |
| Dokumentenstau/zu<br>lang     | <ul> <li>Die Dokumentenführungen sind nicht auf<br/>die richtige Dokumentengröße eingestellt.</li> <li>Die Einstellungen sind für das Dokument</li> </ul> | Beseitigen Sie den Dokumentenstau<br>(siehe <i>Dokumentenstau</i> auf Seite 115)<br>und gehen Sie wie folgt vor:                                                                                                    |
|                               | nicht geeignet.                                                                                                    | Stellen Sie die Dokumentenführungen                                                                                                    |
|                               | Auf der Oberfläche der Einzugsrolle oder<br>der Vorschubrolle hat sich Papierstaub<br>angesammelt.                                                        | entsprechend der Vorlagenbreite ein.<br>Wenn die Scangröße auf "Auto"<br>eingestellt ist und Sie ein Dokument<br>scannen, das aus Seiten von<br>unterschiedlichem Format besteht,<br>legen Sie schmale Seiten gerade und<br>möglichst dicht an der Mitte des Geräts<br>ein. Wenn das Dokument nicht gerade<br>eingezogen wird, verwenden Sie die<br>Funktion "Endlos-Scannen". |
|                               |                                                                                                    | Überprüfen Sie die Einstellungen.<br>Siehe Abschnitt WICHTIG auf<br>Seite 116.                                                                                                    |
|                               |                                                                                                    | Reinigen Sie die Rollen. Siehe<br>Reinigen der inneren Teile des<br>Scanners auf Seite 99.                                                                                                    |

| Fehlermeldung        | Ursache                                        | Abhilfe                                                                                                    |
|----------------------|------------------------------------------------|----------------------------------------------------------------------------------------------------|
| Mehrfacheinzugs-     | Mehrere Seiten wurden gleichzeitig             | Entfernen Sie die Seiten.                                                                                                    |
| Fehler               | eingezogen.                                    | Siehe Mehrfacheinzug auf Seite 117.                                                                                                  |
|                      |                                                | Legen Sie Ihre Dokumente erneut in den ADF ein.                                                                                      |
|                      |                                                | Siehe <i>Einlegen von Dokumenten</i> auf Seite 10.                                                                                   |
|                      | Ein Trägerbogen wird verwendet.                | Aktivieren Sie den Trägerbogenmodus<br>und versuchen Sie es erneut. Siehe<br><i>Trägerbogenmodus</i> auf Seite 41.                   |
|                      | Das Dokument ist für das Gerät nicht geeignet. | Vergewissern Sie sich, dass das<br>Dokument für das Gerät geeignet ist<br>(siehe <i>Informationen zu Dokumenten</i><br>auf Seite 6). |
| DRAM R/W test error  | Ein Hardwarefehler ist aufgetreten.            | Wenden Sie sich an den                                                                                                    |
| AFE R/W test error   |                                                | Brother-Servicepartner. Weitere                                                                                                    |
| NVRAM R/W test error |                                                | Informationen siehe Fur den<br>Kundenservice auf Seite 129                                                                           |
| Fehler ADF-Lampe     |                                                |                                                                                                    |
| vorn                 |                                                |                                                                                                    |
| Ultrasonic error     |                                                |                                                                                                    |
| ADF AFE R/W test     |                                                |                                                                                                    |
| error                |                                                |                                                                                                    |
| USB R/W test error   |                                                |                                                                                                    |
| FlashROM R/W test    |                                                |                                                                                                    |
| error                |                                                |                                                                                                    |
| AFE LVDS test error  |                                                |                                                                                                    |
| ADF AFE LVDS test    |                                                |                                                                                                    |
| error                |                                                |                                                                                                    |
| Fehler ADF-Lampe     |                                                |                                                                                                    |
| hinten               |                                                |                                                                                                    |

## Meldungen auf dem Computerbildschirm

| Fehlermeldung                                               | Ursache                                                                            | Abhilfe                                                                                                    |
|-------------------------------------------------------------|------------------------------------------------------------------------------------|----------------------------------------------------------------------------------------------------|
| Papierstau. Ein Dokument staut sich<br>im ADF.              | Ein Dokument hat sich gestaut.                                                     | Öffnen Sie die obere Abdeckung und<br>entfernen Sie das gestaute Papier,<br>indem Sie es nach hinten ziehen.<br>Schließen Sie dann die obere<br>Abdeckung.                                                                                                    |
| Öffnen Sie die ADF-Abdeckung nicht<br>während des Scannens. | Die obere Abdeckung des Scanners<br>ist beim Starten des Scanvorgangs<br>geöffnet. | Schließen Sie die obere Abdeckung<br>und versuchen Sie erneut zu<br>scannen.                                                                                                    |
| Kein Dokument im ADF.                                       | In den automatischen<br>Vorlageneinzug (ADF) wurde kein<br>Dokument eingelegt.     | Legen Sie Ihr Dokument in den ADF<br>ein und starten Sie den Scanvorgang<br>erneut.                                                                                                    |
| Scanner nicht gefunden.                                     | Der Scanner ist nicht mit dem<br>Computer verbunden.                               | Vergewissern Sie sich, dass das<br>USB-Kabel zwischen dem Scanner<br>und dem Computer richtig<br>angeschlossen ist.<br>Möglicherweise wurde das Gerät<br>durch die automatische<br>Abschaltfunktion ausgeschaltet.<br>Drücken Sie die Ein/Aus-Taste, um<br>den Scanner einzuschalten. |
| Dokument falsch eingezogen.                                 | Das Dokument wird nicht korrekt<br>eingezogen.                                     | Entnehmen Sie das Dokument,<br>richten Sie die Seiten bündig aus,<br>und legen Sie es sorgfältig in den<br>ADF ein. Versuchen Sie dann erneut<br>zu scannen.                                                                                                    |
| Multifeed erkannt.                                          | Es wurden mehrere Seiten des<br>Dokuments auf einmal eingezogen.                   | Entnehmen Sie das Dokument,<br>richten Sie die Seiten bündig aus und<br>legen Sie es sorgfältig wieder in den<br>ADF ein. Versuchen Sie dann erneut<br>zu scannen.                                                                                                    |
| Unbekannter Fehler.                                         | -                                                                                  | Wenden Sie sich an Ihren<br>Brother-Servicepartner oder an einen<br>örtlichen Brother-Händler. Siehe <i>Für</i><br><i>den Kundenservice</i> auf Seite 129.                                                                                                    |

## Dokumentenstau

Seiten können sich im ADF stauen, wenn sie nicht richtig eingelegt bzw. nicht richtig eingezogen wurden oder wenn sie zu lang sind. Beheben Sie den Dokumentenstau wie folgt:

1 Entfernen Sie alle nicht gestauten Seiten aus dem automatischen Vorlageneinzug (ADF).

2 Öffnen Sie die ADF-Abdeckung, indem Sie den Befestigungshebel der Abdeckung (1) zu sich heranziehen.

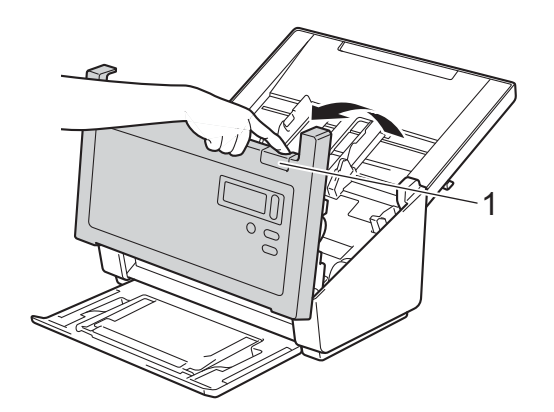

3 Ziehen Sie das gestaute Dokument aus dem Gerät heraus.

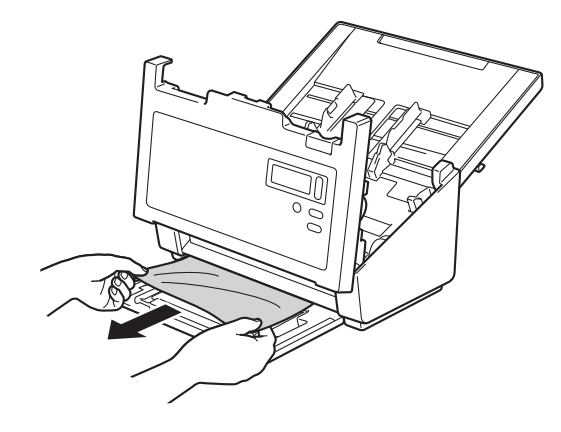

#### HINWEIS

Prüfen Sie, ob sich abgerissenes Papier im Inneren des Geräts befindet. Entfernen Sie abgerissenes Papier, das Sie finden.

Schließen Sie die ADF-Abdeckung.

5 Vergewissern Sie sich, dass die Seiten, die vor dem Stau gescannt wurden, im Zielordner gespeichert sind, und starten Sie dann den Scanvorgang erneut bei der nächsten Seite (oder am Anfang des Dokuments, wenn nötig).

#### WICHTIG

- Um eine Beschädigung des gestauten Dokuments zu vermeiden, ziehen Sie das Dokument NICHT heraus, bevor Sie die ADF-Abdeckung geöffnet haben.
- Entfernen Sie alle Seiten aus dem automatischen Vorlageneinzug (ADF), bevor Sie die ADF-Abdeckung schließen.
- Um weitere Dokumentenstaus zu verhindern, gehen Sie wie folgt vor:
  - Drücken Sie die ADF-Abdeckung in der Mitte vorsichtig nach unten, um sie richtig zu schließen.
  - Nehmen Sie die richtigen Einstellungen für Ihr Dokument vor.
  - Reinigen Sie die Rollen. Siehe Reinigen der inneren Teile des Scanners auf Seite 99.
  - Legen Sie das Dokument mit leicht versetzten Seiten ein.

• Vergewissern Sie sich, dass das Dokument für das Gerät geeignet ist. Siehe Verwendbare Dokumente auf Seite 6.

- Legen Sie die Karte beim Scannen vertikal ein.
- Wählen Sie Lange Seite aus der Dropdown-Liste Scanbereich / Seitengröße oder Seitengröße in der Registerkarte Papier, wenn Sie ein langes Dokument scannen möchten.

## Mehrfacheinzug

Zu einem Mehrfacheinzug (Multifeed-Fehler) kommt es, wenn mehrere Seiten auf einmal eingezogen werden. So beheben Sie einen durch Mehrfacheinzug entstandenen Fehler:

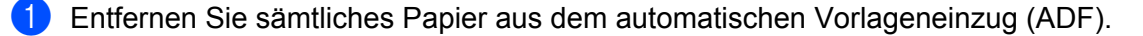

 Öffnen Sie die ADF-Abdeckung, indem Sie den Befestigungshebel der Abdeckung (1) zu sich heranziehen.

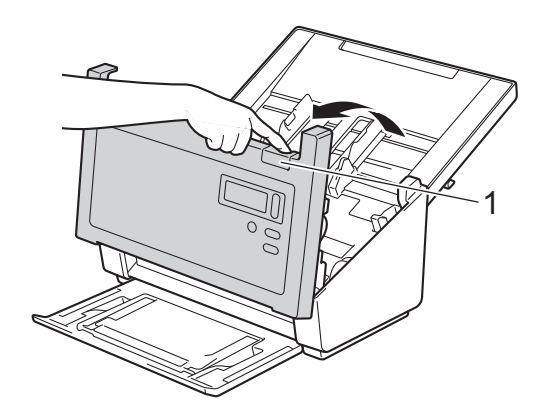

3 Ziehen Sie die zusammen eingezogenen Seiten aus dem Gerät heraus.

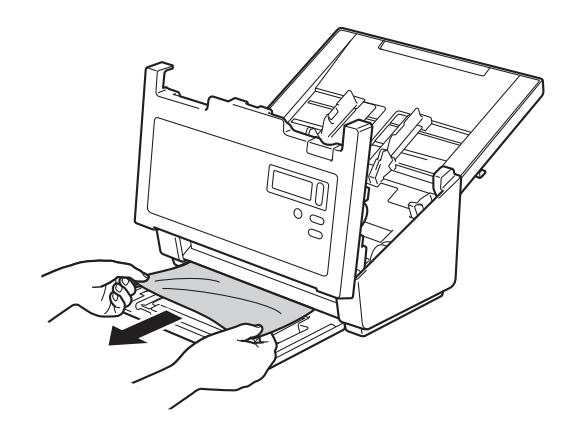

- 4 Schließen Sie die ADF-Abdeckung.
- 5 Vergewissern Sie sich, dass die Seiten, die vor dem Auftreten des Multifeed-Fehlers gescannt wurden, im Zielordner gespeichert sind, und starten Sie dann den Scanvorgang erneut bei der nächsten Seite (oder am Anfang des Dokuments, wenn nötig).

### WICHTIG

- Entfernen Sie alle Seiten aus dem automatischen Vorlageneinzug (ADF), bevor Sie die ADF-Abdeckung schließen.
- Um Mehrfacheinzüge künftig zu vermeiden, gehen Sie wie folgt vor:
  - Deaktivieren Sie die Mehrfacheinzugs-Erkennung, wenn Sie Visitenkarten scannen.
  - Aktivieren Sie das Kontrollkästchen **Trägerbogenmodus** in der Registerkarte **Papier**, wenn Sie mit dem Trägerbogen scannen.

### Scanprobleme

| Problem                                                                                                    | Ursache                                                                                                    | Mögliche Abhilfe                                                                                                    |
|----------------------------------------------------------------------------------------------------|----------------------------------------------------------------------------------------------------|----------------------------------------------------------------------------------------------------|
| Beim Scannen wird<br>ein TWAIN- oder<br>WIA-Fehler angezeigt.<br>(Windows <sup>®</sup> )                                                             | Der TWAIN- oder WIA-Treiber wurde in<br>Ihrem Scanprogramm nicht als primäre<br>Quelle gewählt.                                                  | Vergewissern Sie sich, dass in Ihrem Scanprogramm<br>der Brother TWAIN- oder WIA-Treiber als primäre<br>Quelle ausgewählt ist. Klicken Sie zum Beispiel in<br>OmniPage SE 18 auf Scaneinstellungen und dann<br>auf Auswählen, um den Brother TWAIN/WIA-Treiber<br>zu wählen.                                                                                                    |
| Beim Scannen wird<br>ein TWAIN-Fehler<br>angezeigt.<br>(Macintosh)                                                                                   | Der TWAIN-Treiber wurde in Ihrem<br>Scanprogramm nicht als primäre Quelle<br>gewählt.                                                            | Vergewissern Sie sich, dass der Brother<br>TWAIN-Treiber als primäre Quelle ausgewählt ist.<br>Klicken Sie in PageManager 9 auf Datei, Quelle<br>auswählen und wählen Sie den Brother<br>TWAIN-Treiber aus.<br>Benutzer von OS X v10.8.x, 10.9.x, 10.10.x oder<br>höher können Dokumente auch mit dem<br>ICA-Scannertreiber scannen.                                                                                                    |
| Die gescannten Bilder<br>sind von schwarzen<br>Linien durchzogen,<br>weisen leere Bereiche<br>auf oder sind<br>insgesamt von<br>schlechter Qualität. | Dieses Problem tritt auf, wenn ein<br>Fremdkörper wie etwa eine<br>Büroklammer oder ein Papierfetzen im<br>Scanner stecken geblieben ist.        | Überprüfen Sie den automatischen Vorlageneinzug<br>(ADF) und stellen Sie sicher, dass er frei von<br>Fremdkörpern ist. Sollten Fremdkörper vorhanden<br>sein, entfernen Sie sie aus dem Scanner.                                                                                                    |
| Das eingescannte Bild<br>fehlt.                                                                                                    | Die Dokumentenführungen sind nicht<br>entsprechend der Vorlagenbreite<br>ausgerichtet.                                                           | Passen Sie die Dokumentenführung an die Breite<br>des Dokuments an. Wenn unter "Zuschneiden" die<br>Option "Automatisch (autom. Ausrichtung aktiviert)"<br>eingestellt ist und Sie ein Dokument scannen, das<br>aus Seiten von unterschiedlichem Format besteht,<br>legen Sie schmale Seiten gerade und möglichst<br>dicht an der Mitte des Geräts ein. Wenn das<br>Dokument nicht gerade eingezogen wird,<br>verwenden Sie die Funktion "Endlos-Scannen". |
|                                                                                                    | Die Einstellungen sind für das<br>Dokument nicht geeignet. Zum Beispiel<br>wird ein A4-Dokument eingezogen,<br>obwohl Letter als Dokumentengröße | Vergewissern Sie sich, dass die Einstellungen für<br>die Dokumentengröße für das Dokument geeignet<br>sind.                                                                                                    |
|                                                                                                    | ausgewählt wurde.                                                                                                    | Seite 40.<br>Für Macintosh: siehe <i>Registerkarte "Papier"</i> auf                                                                                                    |
|                                                                                                    |                                                                                                    | Seite 82.                                                                                                    |
| Das Scannen erfolgt                                                                                                    | Die Auflösung ist nicht für Ihr Dokument                                                                                                    | Verringern Sie die Scannerauflösung.                                                                                                    |
| zu langsam.                                                                                                    | geeignet.                                                                                                    | Für Windows <sup>®</sup> : siehe <i>Registerkarte "Bild"</i> auf<br>Seite 30.                                                                                                    |
|                                                                                                    |                                                                                                    | Für Macintosh: siehe <i>Registerkarte "Bild"</i> auf Seite 71.                                                                                                    |

| Problem                                                         | Ursache                                                                                                    | Mögliche Abhilfe                                                                                                    |  |
|-----------------------------------------------------------------|----------------------------------------------------------------------------------------------------|----------------------------------------------------------------------------------------------------|--|
| Der Scanner ist<br>angeschlossen, doch<br>er zieht das Dokument | Das Dokument wurde nicht richtig eingelegt.                                                                    | Stecken Sie das Dokument in den Schlitz, bis Sie<br>spüren, dass seine Oberkante das Innere des<br>Scanners berührt.                                                   |  |
| nicht ein und zeigt<br>auch sonst keine<br>Eunktion             | Das Dokument ist zu dünn oder zu dick.                                                                         | Überprüfen Sie, ob das Dokument verwendbar ist (siehe <i>Informationen zu Dokumenten</i> auf Seite 6).                                                                 |  |
|                                                                 |                                                                                                    | Wenn das Dokument nicht die Ursache des<br>Problems ist:                                                                                                    |  |
|                                                                 |                                                                                                    | <ol> <li>Vergewissern Sie sich, dass das<br/>USB-Kabel zwischen dem Scanner und dem<br/>Computer richtig angeschlossen ist.</li> </ol>                                 |  |
|                                                                 |                                                                                                    | <ol> <li>Installieren Sie den Scannertreiber von der<br/>Brother Installations-DVD erneut.</li> </ol>                                                                  |  |
|                                                                 | Auf der Oberfläche der Rollen hat sich Papierstaub angesammelt.                                                | Reinigen Sie die Rollen.<br>Siehe <i>Reinigen der inneren Teile des Scanners</i> auf<br>Seite 99.                                                                      |  |
|                                                                 | Es wurden zu viele Seiten gleichzeitig<br>in den ADF eingelegt.                                                | Vergewissern Sie sich, dass das Dokument mit<br>dem Gerät verwendet werden kann. Siehe<br>Informationen zu Dokumenten auf Seite 6.                                     |  |
|                                                                 | Es befinden sich Fremdkörper im ADF.                                                                           | Entfernen Sie alle Fremdkörper oder abgerissenes Papier aus dem ADF.                                                                                                   |  |
| Es kommt zu einem<br>Mehrfacheinzug.                            | Auf der Oberfläche der Rollen hat sich<br>Papierstaub angesammelt.                                             | Reinigen Sie die Rollen.<br>Siehe <i>Reinigen der inneren Teile des Scanners</i> auf<br>Seite 99.                                                                      |  |
|                                                                 | Es wurden zu viele Seiten gleichzeitig<br>in den ADF eingelegt.                                                | Legen Sie höchstens 100 Seiten gleichzeitig ein.<br>Siehe Informationen zu Dokumenten auf Seite 6.                                                                     |  |
|                                                                 | Das Dokument ist klebrig oder mit einer<br>Haftnotiz versehen, wodurch ein<br>Mehrfacheinzug verursacht wurde. | Scannen Sie das betreffende Dokument mithilfe des Trägerbogens.                                                                                                    |  |
| Das Dokument hat sich gestaut.                                  | Es gibt unterschiedliche Ursachen.                                                                             | Öffnen Sie die obere Abdeckung des Scanners und<br>ziehen Sie das Dokument vorsichtig heraus.<br>Vergewissern Sie sich, dass kein Papier im<br>Scanner verblieben ist. |  |
|                                                                 | Das Dokument ist für das Gerät nicht verwendbar (z. B. wenn das Papier zu lang ist).                           | Vergewissern Sie sich, dass das Dokument für<br>das Gerät geeignet ist (siehe Informationen zu<br>Dokumenten auf Seite 6).                                             |  |
|                                                                 |                                                                                                    | Verwenden Sie den Trägerbogen (siehe<br>Einlegen von Dokumenten mithilfe des<br>Trägerbogens auf Seite 15).                                                            |  |
|                                                                 | Auf der Oberfläche der Rollen hat sich Papierstaub angesammelt.                                                | Reinigen Sie die Rollen. Siehe <i>Reinigen der inneren Teile des Scanners</i> auf Seite 99.                                                                            |  |
|                                                                 | Es befinden sich Fremdkörper im ADF.                                                                           | Entfernen Sie alle Fremdkörper oder abgerissenes Papier aus dem ADF.                                                                                                   |  |

| Problem                                    | Ursache                                                                                      | Mögliche Abhilfe                                                                                                    |
|--------------------------------------------|----------------------------------------------------------------------------------------------|----------------------------------------------------------------------------------------------------|
| Der Scanner wird<br>warm.                  | Es ist normal, dass sich der Scanner<br>nach längerer Nutzung ein wenig<br>erwärmt.          | Falls vom Scanner ein ungewöhnlicher Geruch<br>ausgeht oder sich der Scanner heiß anfühlt,<br>trennen Sie sofort das Netzkabel und das<br>USB-Kabel vom Scanner. Wenden Sie sich an<br>Ihren Brother-Servicepartner oder an einen<br>örtlichen Brother-Händler. Siehe <i>Für den</i><br><i>Kundenservice</i> auf Seite 129.                                                                                                    |
| Die Qualität des Scans<br>ist schlecht.    | Im Scanner hat sich Papierstaub<br>angesammelt.                                              | Reinigen Sie den Scanner (siehe <i>Pflege des Scanners</i> auf Seite 98).                                                                                                    |
|                                            | Die Scannerauflösung ist zu gering.                                                          | Erhöhen Sie die Scannerauflösung.                                                                                                    |
|                                            |                                                                                              | Für Windows <sup>®</sup> : siehe <i>Registerkarte "Bild"</i> auf Seite 30.                                                                                                    |
|                                            |                                                                                              | Für Macintosh: siehe <i>Registerkarte "Bild"</i> auf Seite 71.                                                                                                    |
| Die Farben im<br>gescannten Bild sind      | Die Einstellungen sind nicht geeignet<br>für die gescannte Dokumentenart.                    | Passen Sie die Scaneinstellungen entsprechend an.                                                                                                    |
| dunkel.                                    |                                                                                              | Für Windows <sup>®</sup> : siehe <i>Registerkarte "Bild"</i> auf Seite 30.                                                                                                    |
|                                            |                                                                                              | Für Macintosh: siehe <i>Registerkarte "Bild"</i> auf Seite 71.                                                                                                    |
| Eine nicht leere Seite wurde übersprungen. | Das Dokument ist zu hell oder die<br>Funktion "Leere Seiten überspringen"                    | Deaktivieren Sie die Funktion "Leere Seiten überspringen".                                                                                                    |
|                                            |                                                                                              |                                                                                                    |
| Das gescannte Bild ist<br>schief (schräg). | Die Dokumentenführungen des<br>Scanners sind nicht an die Breite des<br>Dokuments angepasst. | Stellen Sie die Dokumentenführungen<br>entsprechend der Vorlagenbreite ein. Wenn unter<br>"Zuschneiden" die Option "Automatisch (autom.<br>Ausrichtung aktiviert)" eingestellt ist und Sie ein<br>Dokument scannen, das aus Seiten von<br>unterschiedlichem Format besteht, legen Sie<br>schmale Seiten gerade und möglichst dicht an der<br>Mitte des Geräts ein. Wenn das Dokument nicht<br>gerade eingezogen wird, verwenden Sie die<br>Funktion "Endlos-Scannen". |
|                                            | Die automatische Ausrichtung war beim Scannen des Dokuments deaktiviert.                     | Wählen Sie unter "Zuschneiden" die Option "Automatisch (autom. Ausrichtung aktiviert)".                                                                                                    |

| Problem                                              | Ursache                                                    | Mögliche Abhilfe                                                                                                    |
|------------------------------------------------------|------------------------------------------------------------|----------------------------------------------------------------------------------------------------|
| Auf dem gescannten<br>Bild sind weiße                | Der Scanner ist direkter<br>Sonneneinstrahlung ausgesetzt. | Entfernen Sie den Scanner aus der direkten Sonneneinstrahlung.                                                                                          |
| vertikale Linien oder<br>weiße Streifen zu<br>sehen. | In der Nähe des Scanners befindet sich eine Lichtquelle.   | Stellen Sie den Scanner weit entfernt von der Lichtquelle auf.                                                                                          |
|                                                      |                                                            |                                                                                                    |
| Auf dem gescannten<br>Bild sind                      | Das Dokument ist zu dünn.                                  | Überprüfen Sie, ob das Dokument verwendbar ist (siehe <i>Informationen zu Dokumenten</i> auf Seite 6).                                                  |
| durchscheinende<br>Elemente zu sehen.                | Der Kontrast ist falsch eingestellt.                       | Erhöhen Sie den Kontrastwert.                                                                                                    |
|                                                      |                                                            | Für Windows <sup>®</sup> : siehe <i>Registerkarte "Bild"</i> auf<br>Seite 30.                                                                           |
|                                                      |                                                            | Für Macintosh: siehe <i>Registerkarte "Bild"</i> auf Seite 71.                                                                                          |
|                                                      | Die Funktion "Hintergrundverarbeitung" ist deaktiviert.    | Aktivieren Sie die Funktion<br>"Hintergrundverarbeitung" (siehe "Hintergrund<br>einstellen" unter <i>Registerkarte "Verbesserung"</i> auf<br>Seite 52). |

## Softwareprobleme

| Problem                                                                              | Ursache                                                                                                    | Mögliche Abhilfe                                                                                                    |
|--------------------------------------------------------------------------------------|----------------------------------------------------------------------------------------------------|----------------------------------------------------------------------------------------------------|
| Beim Klicken auf<br>Scannen in der                                                   | Diese Fehlermeldung wird angezeigt,<br>wenn der Scanner vom Computer                                                                                                    | 1. Vergewissern Sie sich, dass der Scanner richtig<br>angeschlossen ist.                                                                                                    |
| Scansoftware wird eine<br>Fehlermeldung<br>angezeigt: Scanner<br>kann nicht gefunden | nicht erkannt wird.                                                                                                    | <ol> <li>Vergewissern Sie sich, dass das USB-Kabel<br/>funktionsfähig und nicht verschlissen oder<br/>beschädigt ist.</li> </ol>                                                                                                    |
| werden oder<br>Betriebssystemfehler.                                                 |                                                                                                    | Sollte der Fehler auch nach Überprüfung der<br>USB-Kabelverbindung gemeldet werden,<br>installieren Sie den Scannertreiber von der<br>Brother Installation-DVD erneut.                                                                                                    |
| Die Scannertreiber<br>lassen sich nicht<br>installieren.<br>(Windows <sup>®</sup> )  | Möglicherweise verfügen Sie nicht<br>über Administratorrechte.                                                                                                    | Melden Sie sich in Windows <sup>®</sup> mit<br>Administratorrechten an.                                                                                                    |
| Die Scannertreiber<br>lassen sich nicht<br>installieren.<br>(Macintosh)              | Möglicherweise verfügen Sie nicht<br>über Administratorrechte.                                                                                                    | Wählen Sie im Apple-Menü die Optionen<br>Systemeinstellungen > System > Benutzer &<br>Gruppen. Im linken Fensterbereich werden die<br>aktuellen Konten aufgeführt. Bei einem dieser<br>Konten sollte es sich um Ihren Namen handeln,<br>unter dem das Wort "Admin" steht. Ist dies <u>nicht</u> der<br>Fall, wenden Sie sich an Ihren<br>Systemadministrator. |
| Die Datei ist zu groß.                                                               | Die Größe der Datei hängt von vielen<br>Faktoren ab. Die physische Größe<br>des Dokuments und die Menge an<br>Text bzw. Grafiken auf den einzelnen<br>Seiten sind Faktoren, die sich auf die<br>entstehende Dateigröße auswirken.<br>Diese Faktoren sind nicht<br>veränderbar. | Um bei einem Dokument eine möglichst kleine<br>Scandatei zu erzeugen, verwenden Sie die<br>niedrigste Auflösung und den Schwarzweißmodus<br>und scannen Sie den kleinstmöglichen Bereich. Mit<br>den entgegengesetzten Einstellungen (höchste<br>Auflösung, Farbmodus, Scannen des<br>größtmöglichen Bereichs) entsteht hingegen eine<br>sehr große Datei.    |
|                                                                                      |                                                                                                    | Für Windows <sup>®</sup> : siehe <i>Ändern von</i><br><i>Scaneinstellungen über den TWAIN-Treiber</i> auf<br>Seite 26.                                                                                                    |
|                                                                                      |                                                                                                    | Für Macintosh: siehe <i>Ändern von</i><br><i>Scaneinstellungen über den TWAIN-Treiber</i> auf<br>Seite 67.                                                                                                    |

# Sonstige Probleme

| Problem                                | Ursache | Mögliche Abhilfe                        |
|----------------------------------------|---------|-----------------------------------------|
| Ich möchte einen<br>USB-Hub verwenden. | -       | Verwenden Sie den Scanner ohne USB-Hub. |

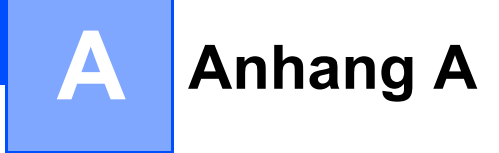

# **Technische Daten**

# Allgemein

|                                |                       | PDS-5000               | PDS-6000 |
|--------------------------------|-----------------------|------------------------|----------|
| Speicher                       | Standard              | 512 MB                 |          |
| Stromquelle                    |                       | 100–240 V AC, 50/60 Hz |          |
|                                |                       | 24 V DC 2 A            |          |
| LCD (Flüssigkristallanzeige)   |                       | 16 Zeichen × 2 Zeilen  |          |
| Leistungsaufnahme <sup>1</sup> | Scannen               | ca. 59,0 W             |          |
|                                | Bereit                | ca. 19                 | 9,0 W    |
|                                | Energiespar-<br>modus | ca. 1                  | ,6 W     |
|                                | Ausgeschal-<br>tet    | ca. 0                  | ,3 W     |

A

Anhang A

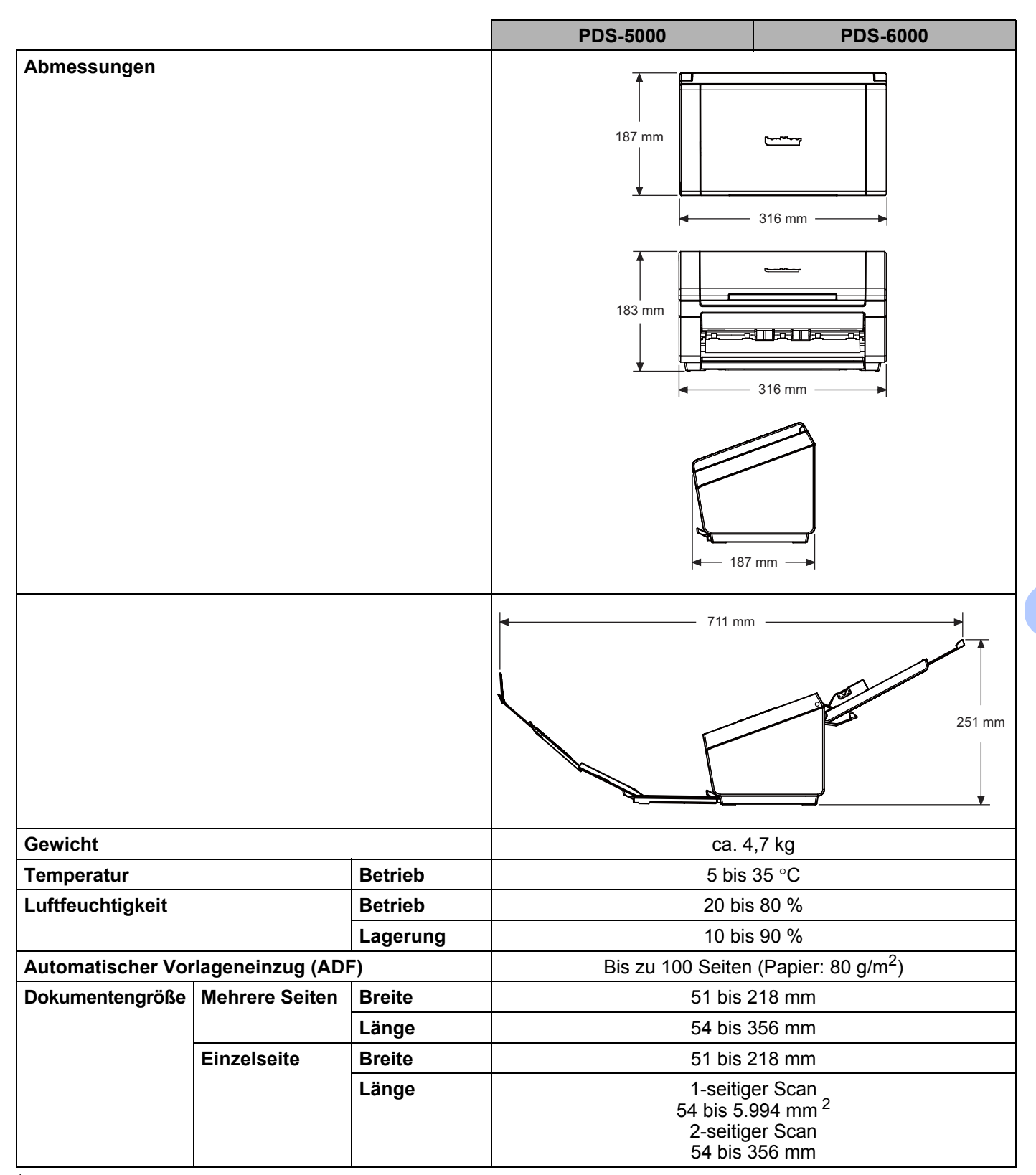

<sup>1</sup> Messung, während das Gerät an Ihren Computer angeschlossen ist.

<sup>2</sup> Für einen Scan mit 200 dpi

## Scanner

|                            |                      | PDS-5000                                          | PDS-6000                                              |  |
|----------------------------|----------------------|---------------------------------------------------|-------------------------------------------------------|--|
| Farbe/Schwarz              |                      | Ja/Ja                                             |                                                       |  |
| Duplex-Scan                |                      | J                                                 | a                                                     |  |
| TWAIN-kompatibel           | Windows®             | Windows <sup>®</sup> XP <sup>1</sup> / Windows Vi | sta <sup>®</sup> / Windows <sup>®</sup> 7, 8, 8.1, 10 |  |
|                            | Macintosh            | OS X v10.8.x, 10.9.x,                             | 10.10.x oder höher <sup>2</sup>                       |  |
| WIA-kompatibel             | Windows <sup>®</sup> | Windows <sup>®</sup> XP <sup>1</sup> / Windows Vi | sta <sup>®</sup> / Windows <sup>®</sup> 7, 8, 8.1, 10 |  |
| ICA-kompatibel             | Macintosh            | OS X v10.8.x, 10.9.x,                             | 10.10.x oder höher <sup>2</sup>                       |  |
| ISIS™-kompatibel           | Windows <sup>®</sup> | Windows <sup>®</sup> XP <sup>1</sup> / Windows Vi | sta <sup>®</sup> / Windows <sup>®</sup> 7, 8, 8.1, 10 |  |
| Farbtiefe                  | Intern               | 48-Bit-Farby                                      | verarbeitung                                          |  |
|                            | Extern               | 24-Bit-Farby                                      | verarbeitung                                          |  |
| Auflösung                  | Optisch              | Bis zu 600 × 600 dpi                              |                                                       |  |
| Interpoliert               |                      | Bis zu 600 × 600 dpi                              |                                                       |  |
| Abtastbreite               |                      | Bis zu 2                                          | 216 mm                                                |  |
| Grautöne                   |                      | 8 Bit                                             |                                                       |  |
| Max. Scange-               | Schwarzweiß          | 60 Seiten pro Minute (200/300 dpi)                | 80 Seiten pro Minute (200/300 dpi)                    |  |
| schwindigkeit <sup>o</sup> |                      | 15 Seiten pro Minute (600 dpi)                    | 20 Seiten pro Minute (600 dpi)                        |  |
|                            | Farbe                | 60 Seiten pro Minute (200/300 dpi)                | 80 Seiten pro Minute (200/300 dpi)                    |  |
|                            |                      | 15 Seiten pro Minute (600 dpi)                    | 20 Seiten pro Minute (600 dpi)                        |  |
| Max. Duplex-<br>Scange-    | Schwarzweiß          | 60 Seiten / 120 Zoll pro Minute<br>(200/300 dpi)  | 80 Seiten / 160 Zoll pro Minute<br>(200/300 dpi)      |  |
| schwindigkeit <sup>3</sup> |                      | 15 Seiten / 30 Zoll pro Minute<br>(600 dpi)       | 20 Seiten / 40 Zoll pro Minute<br>(600 dpi)           |  |
|                            | Farbe                | 60 Seiten / 120 Zoll pro Minute<br>(200/300 dpi)  | 80 Seiten / 160 Zoll pro Minute<br>(200/300 dpi)      |  |
|                            |                      | 15 Seiten / 30 Zoll pro Minute<br>(600 dpi)       | 20 Seiten / 40 Zoll pro Minute<br>(600 dpi)           |  |

<sup>1</sup> Das in diesem Benutzerhandbuch aufgeführte Windows<sup>®</sup> XP umfasst sowohl Windows<sup>®</sup> XP Home Edition als auch Windows<sup>®</sup> XP Professional.

<sup>2</sup> Die neuesten Treiber-Updates für Ihre Mac OS X-Version finden Sie unter <u>support.brother.com</u>

<sup>3</sup> Je nach der Leistung Ihres Computers und den Scaneinstellungen ist die tatsächliche Geschwindigkeit möglicherweise geringer.

# Schnittstellen

| USB | Super Speed USB 3.0 <sup>1, 2</sup>                                          |
|-----|------------------------------------------------------------------------------|
|     | Verwenden Sie ein USB 3.0-Kabel (Typ B), das nicht länger als 1,8 Meter ist. |

<sup>1</sup> Der Scanner verfügt über eine Hi-Speed USB 3.0-/USB 2.0-/USB 1.1-/USB 1.0-Schnittstelle. Der Scanner kann auch an einen Computer mit USB 2.0-/USB 1.1-/USB 1.0-Schnittstelle angeschlossen werden.

<sup>2</sup> USB-Anschlüsse von Drittfirmen werden nicht unterstützt.

# Unterstützte Sprachen

Anzeigesprachen Englisch, Französisch, Deutsch, Italienisch, Spanisch, Portugiesisch, Niederländisch, Norwegisch, Schwedisch, Dänisch, Russisch, Tschechisch, Ungarisch, Polnisch, Bulgarisch, Rumänisch, Slowakisch, Finnisch

Auf dem LCD-Display des Scanners wird standardmäßig die Sprache angezeigt, die der Betriebssystemsprache des angeschlossenen Computers entspricht.

Falls die Betriebssystemsprache keine der oben genannten unterstützten Sprachen ist, wird auf dem LC-Display Englisch angezeigt.

Α

# Systemvoraussetzungen

| UNTERSTÜTZTE BETRIEBSSYSTEME UND SOFTWARE-FUNKTIONEN |                                                            |                                                                                                    |                  |                         |                                                   |                       |                       |
|------------------------------------------------------|------------------------------------------------------------|----------------------------------------------------------------------------------------------------|------------------|-------------------------|---------------------------------------------------|-----------------------|-----------------------|
| Computerplattform &<br>Betriebssystemversion         |                                                            | Prozessor (Minimum)                                                                                                    | RAM<br>(Minimum) | RAM<br>(empfo-<br>hlen) | Freier<br>Festplattenspeicher<br>zur Installation |                       | Unter-<br>stützte PC- |
|                                                      |                                                            |                                                                                                    |                  |                         | Für<br>Treiber                                    | Für<br>Pro-<br>gramme | Schnitt-<br>stelle    |
| Windows <sup>®</sup><br>Betriebssys-<br>tem          | Windows <sup>®</sup> XP<br>Home<br>Windows <sup>®</sup> XP | Intel <sup>®</sup> Core™ 2 Duo oder<br>gleichwertig                                                                                    | 1 GB             | 2 GB                    | 50 MB                                             | 1,5 GB                | USB                   |
|                                                      | Professional                                               |                                                                                                    |                  |                         |                                                   |                       |                       |
|                                                      | Windows <sup>®</sup> XP<br>Professional x64<br>Edition     | CPU mit 64-Bit-Unterstützung<br>(Intel <sup>®</sup> 64 oder AMD64)                                                                     | 1 GB             | 2 GB                    |                                                   |                       |                       |
|                                                      | Windows Vista <sup>®</sup>                                 | Intel <sup>®</sup> Core™ 2 Duo oder<br>gleichwertige CPU mit<br>64-Bit-Unterstützung<br>(Intel <sup>®</sup> 64 oder AMD64)             | 1 GB             | 2 GB                    | 50 MB                                             | 1,5 GB                | *                     |
|                                                      | Windows <sup>®</sup> 7                                     | Intel <sup>®</sup> Core <sup>™</sup> 2 Duo oder<br>gleichwertige CPU mit<br>64-Bit-Unterstützung<br>(Intel <sup>®</sup> 64 oder AMD64) | 1 GB<br>(32 Bit) | 2 GB<br>(32 Bit)        | 50 MB                                             | 1,5 GB                |                       |
|                                                      |                                                            |                                                                                                    | 2 GB<br>(64 Bit) | 4 GB<br>(64 Bit)        |                                                   |                       |                       |
|                                                      | Windows <sup>®</sup> 8                                     | Intel <sup>®</sup> Core ™ i3 oder<br>gleichwertige CPU mit<br>64-Bit-Unterstützung<br>(Intel <sup>®</sup> 64 oder AMD64)               | 1 GB<br>(32 Bit) | 2 GB<br>(32 Bit)        | 50 MB                                             | 1,5 GB                |                       |
|                                                      |                                                            |                                                                                                    | 2 GB<br>(64 Bit) | 4 GB<br>(64 Bit)        |                                                   |                       |                       |
|                                                      | Windows <sup>®</sup> 8.1                                   | Intel <sup>®</sup> Core™ i3 oder<br>gleichwertige CPU mit                                                                              | 1 GB<br>(32 Bit) | 2 GB<br>(32 Bit)        | 50 MB                                             | 1,5 GB                |                       |
|                                                      |                                                            | 64-Bit-Unterstützung<br>(Intel <sup>®</sup> 64 oder AMD64)                                                                             | 2 GB<br>(64 Bit) | 4 GB<br>(64 Bit)        |                                                   |                       |                       |
|                                                      | Windows <sup>®</sup> 10                                    | Intel <sup>®</sup> Core™ i3 oder<br>gleichwertige CPU mit<br>64-Bit-Unterstützung<br>(Intel <sup>®</sup> 64 oder AMD64)                | 1 GB<br>(32 Bit) | 2 GB<br>(32 Bit)        | 50 MB                                             | 1,5 GB                |                       |
|                                                      |                                                            |                                                                                                    | 2 GB<br>(64 Bit) | 4 GB<br>(64 Bit)        |                                                   |                       |                       |
| Macintosh-<br>Betriebssys-<br>tem                    | OS X 10.8.x                                                | Intel <sup>®</sup> Prozessor                                                                                                    | 2 GB             | 4 GB                    | 50 MB                                             | 400 MB                | USB                   |
|                                                      | OS X 10.9.x                                                | Intel <sup>®</sup> Prozessor                                                                                                    | 2 GB             | 4 GB                    | ]                                                 |                       |                       |
|                                                      | OS X 10.10.x                                               | Intel <sup>®</sup> Prozessor                                                                                                    | 2 GB             | 4 GB                    |                                                   |                       |                       |
|                                                      | OS X 10.11.x                                               | Intel <sup>®</sup> Prozessor                                                                                                    | 2 GB             | 4 GB                    | 80 MB                                             |                       |                       |

Die neuesten Treiber-Updates finden Sie unter <u>support.brother.com</u>. Navigieren Sie dort zur Seite Ihres Produktsund klicken Sie auf **Downloads**.

Alle Warenzeichen, Marken und Produktnamen sind Eigentum der entsprechenden Firmen.

# Kontaktaufnahme mit Brother

# Registrieren Sie Ihr Produkt online unter

### www.brother.com/registration

Indem Sie Ihr Produkt bei Brother registrieren, werden Sie als der ursprüngliche Eigentümer des Produkts vermerkt. Ihre Registrierung bei Brother:

- kann bei Verlust des Kaufbelegs als Bestätigung des Kaufdatums Ihres Produkts dienen,
- kann im Falle eines versicherten Verlusts des Produkts Ihren Anspruch auf Versicherungsleistungen unterstützen und
- hilft uns, Sie über Verbesserungen für Ihr Produkt und Sonderangebote zu informieren.

Am bequemsten und einfachsten ist es, das Produkt online unter <u>www.brother.com/registration</u> zu registrieren.

# Häufig gestellte Fragen (FAQs)

Das Brother Solutions Center ist die zentrale Stelle für alle Fragen rund um Ihr Brother-Gerät. Sie können die aktuellen Software, Dokumente und Dienstprogramme herunterladen, die FAQs und Hinweise zur Problemlösung lesen und mehr zur optimalen Nutzung Ihres Brother-Produkts erfahren.

### support.brother.com

- Hier finden Sie Brother-Treiber-Updates.
- Um die Leistung Ihres Gerätes auf dem neuesten Stand zu halten, suchen Sie hier nach den neuesten Firmware-Updates.

## Für den Kundenservice

Informationen zum technischen Support und Kontaktinformationen Ihrer regionalen Brother-Niederlassung finden Sie unter <u>support.brother.com</u>